# Nokia 808 PureView: Používateľská príručka

#### 2 Obsah

# Obsah

# Bezpečnosť

5

18

| Začíname                              | 7  |
|---------------------------------------|----|
| Tlačidlá a súčasti                    | 7  |
| Vloženie SIM karty                    | 8  |
| Vloženie pamäťovej karty              | 9  |
| Nabíjanie batérie                     | 11 |
| Zapnutie alebo vypnutie telefónu      | 12 |
| Zablokovanie a odblokovanie tlačidiel |    |
| a displeja                            | 13 |
| Zmena hlasitosti hovoru, skladby      |    |
| alebo videoklipu                      | 13 |
| Účet Nokia                            | 14 |
| Kopírovanie kontaktov alebo           |    |
| fotografií zo starého telefónu        | 14 |
| Antény                                | 15 |
| Headset                               | 15 |
| Informácie o funkcii NFC              | 16 |
| Aktivácia technológie NFC             | 17 |
| Pripojenie k príslušenstvu Bluetooth  |    |
| pomocou technológie NFC               | 17 |
| Zapnutie alebo vypnutie baterky       | 17 |
| Pripevnenie šnúrky na zápästie alebo  |    |
| závesnej šnúrky                       | 18 |
| Využitie používateľskej príručky      |    |
| v telefóne                            | 18 |

#### Základné funkcie

| Používanie panela nástrojov         | 18 |
|-------------------------------------|----|
| Funkcie dotykového displeja         | 19 |
| Používanie skratiek                 | 21 |
| Prepínanie medzi otvorenými         |    |
| aplikáciami                         | 22 |
| Písanie textu                       | 22 |
| lkony zobrazujúce sa v telefóne     | 27 |
| Nastavenie telefónu, aby v prípade  |    |
| neprijatých hovorov alebo prijatých |    |
| správ blikal                        | 29 |
| Blesk                               | 29 |

Vyhľadávanie v telefóne a na internete 29 Používanie telefónu v režime off-line 29 Predĺženie napájacieho cyklu batérie 30 Obnovenie pôvodných nastavení 32

| Foto-Video a fotografie             | 32 |
|-------------------------------------|----|
| O fotoaparáte                       | 32 |
| Zmena režimu snímania               | 33 |
| Fotenie                             | 33 |
| Snímanie videoklipov                | 35 |
| Ukladanie informácií o polohe do    |    |
| fotografií a videí                  | 37 |
| Odoslanie fotografie alebo videa    | 37 |
| Poslanie fotografie alebo iného     |    |
| obsahu do iného telefónu s podporou |    |
| technológie NFC                     | 38 |
| Zdieľanie fotografie alebo videa    |    |
| priamo z aplikácie Foto-Video       | 39 |
| Nastavenie umiestnenia na ukladanie |    |
| fotografií a videí                  | 40 |
| Fotografie                          | 40 |
|                                     |    |

| Prispôsobenie telefónu a Nokia |    |
|--------------------------------|----|
| Obchod                         | 46 |
| Profily                        | 46 |
| Zmena témy                     | 48 |
| Úvodný displej                 | 48 |
| Organizovanie aplikácií        | 51 |
| Nokia Obchod                   | 51 |
|                                |    |

| Telefón                            | 54 |
|------------------------------------|----|
| Zavolanie na telefónne číslo       | 54 |
| Zapnutie reproduktora počas hovoru | 54 |
| Vyhľadanie kontaktu vo funkcii     |    |
| vytáčania                          | 55 |
| Stíšenie telefónu otočením         | 55 |
| Volanie kontaktu                   | 56 |
| Prijatie čakajúceho hovoru         | 56 |
| Uskutočnenie videohovoru           | 57 |
| Prijatie videohovoru               | 57 |
| Odmietnutie videohovoru            | 58 |

| Uskutočnenie konferenčného            |    |
|---------------------------------------|----|
| hovoru                                | 58 |
| Volania na najpoužívanejšie čísla     | 59 |
| Volanie kontaktu aktiváciou hlasom    | 59 |
| Volanie posledného volaného čísla     | 60 |
| Nahratie telefonického rozhovoru      | 60 |
| Zobrazenie neprijatých hovorov        | 61 |
| Volanie do svojej hlasovej schránky   | 61 |
| Presmerovanie hovorov do odkazovej    |    |
| hlasovej schránky alebo na iné        |    |
| telefónne číslo                       | 61 |
| Blokovanie uskutočňovania alebo       |    |
| prijímania hovorov                    | 62 |
| Povolenie hovorov len na určité čísla | 62 |
|                                       |    |

| Kontakty                           | 63 |
|------------------------------------|----|
| O aplikácii Kontakty               | 63 |
| Ukladanie telefónnych čísel a e-   |    |
| mailových adries                   | 63 |
| Uloženie čísla z prijatého hovoru  |    |
| alebo správy                       | 64 |
| Rýchle kontaktovanie               |    |
| najdôležitejších ľudí              | 64 |
| Pridávanie dôležitých kontaktov na |    |
| úvodný displej                     | 64 |
| Pridanie fotografie ku kontaktu    | 65 |
| Nastavenie zvonenia pre kontakt    | 65 |
| Vytvorenie skupiny kontaktov       | 65 |
| Poslanie správy skupine ľudí       | 66 |
| Poslanie kontaktných informácií    |    |
| pomocou možnosti Moja vizitka      | 66 |
| Kopírovanie kontaktov zo SIM karty |    |
| do telefónu                        | 66 |
| Zálohovanie kontaktov v službách   |    |
| Nokia                              | 66 |
|                                    |    |
| Casifina sists                     | 67 |

| 57 |
|----|
|    |
| 58 |
|    |
| 58 |
|    |

| Prepojenie priateľov online so       |    |
|--------------------------------------|----|
| zoznamom kontaktov                   | 68 |
| Zobrazenie aktualizácií stavu        |    |
| priateľov na úvodnom displeji        | 68 |
| Prenesenie fotografie alebo videa do |    |
| služby                               | 69 |
| Kontaktovanie priateľa zo služby     |    |
| sociálnej siete                      | 69 |
| Pridanie udalosti do kalendára       |    |
| telefónu                             | 70 |
|                                      |    |

| Správy                              | 70 |
|-------------------------------------|----|
| O aplikácii Správy                  | 70 |
| Poslanie správy                     | 70 |
| Prečítanie prijatej správy          | 71 |
| Poslanie zvukovej správy            | 72 |
| Zmena jazyka používaného pri písaní | 72 |

| E-mail                          | 72 |
|---------------------------------|----|
| O aplikácii E-mail              | 72 |
| Pridanie schránky               | 73 |
| Prečítanie prijatého e-mailu    | 73 |
| Poslanie e-mailu                | 74 |
| Odpoveď na žiadosť o stretnutie | 75 |
| Otvorenie e-mailu z úvodného    |    |
| displeja                        | 75 |
|                                 |    |

| Internet                                               | 76 |
|--------------------------------------------------------|----|
| O webovom prehliadači                                  | 76 |
| Prehliadanie webu                                      | 76 |
| Pridanie záložky                                       | 77 |
| Vyžiadanie webového zdroja                             | 77 |
| Povolenie webovej stránke používať informácie o polohe | 78 |
| Prístup k službe online pomocou<br>technológie NFC     | 78 |
|                                                        |    |

| /9 |
|----|
| 82 |
| 83 |
|    |

| Prehrávanie hudby prostredníctvom   |    |
|-------------------------------------|----|
| rádia                               | 83 |
| FM rádio                            | 84 |
| Hranie hier s priateľmi pomocou     |    |
| technológie NFC                     | 86 |
| Platba pomocou telefónu             | 86 |
| Videá                               | 87 |
| Sledovanie webovej televízie        | 88 |
| Pripojenie k systému s vysokým      |    |
| rozlíšením                          | 89 |
| Prehrávanie obsahu bez pripojenia k |    |
| sieti                               | 90 |
|                                     |    |

| Мару                              | 92  |
|-----------------------------------|-----|
| O aplikáciách Mapy                | 92  |
| Navigácia do cieľa                | 93  |
| Vyhľadávanie a zobrazovanie miest | 98  |
| Ukladanie a zdieľanie miest       | 103 |
| Nahlásenie nesprávnych údajov na  |     |
| mape                              | 104 |

| Hodiny a kalendár | 105 |
|-------------------|-----|
| Hodiny            | 105 |
| Kalendár          | 107 |
|                   |     |

| Kancelária                         | 110  |
|------------------------------------|------|
| Quickoffice                        | 110  |
| Čítanie dokumentov vo formáte PDI  | F110 |
| Používanie kalkulačky              | 111  |
| Písanie poznámky                   | 111  |
| Preklad slov                       | 111  |
| Otváranie alebo vytváranie súborov |      |
| vo formáte zip                     | 112  |

| Pripojenie                     | 112 |
|--------------------------------|-----|
| Pripojenia na internet         | 112 |
| Sledovanie prenosu dát         | 113 |
| Wi-Fi                          | 113 |
| Pripojenia k sieti VPN         | 115 |
| Ukončenie sieťového pripojenia | 116 |
| Bluetooth                      | 116 |
| Dátový kábel USB               | 119 |

| Správa telefónu                   | 121 |
|-----------------------------------|-----|
| Aktualizácia softvéru a aplikácií |     |
| telefónu                          | 121 |
| Správa súborov                    | 123 |
| Uvoľnenie priestoru v pamäti      |     |
| telefónu                          | 125 |
| Správa aplikácií                  | 126 |
| Synchronizácia obsahu             | 126 |
| Kopírovanie kontaktov alebo       |     |
| obrázkov medzi telefónmi          | 128 |
| Ochrana telefónu                  | 128 |
| Príprava telefónu na recykláciu   | 130 |
|                                   |     |

| Vyhľadanie ďalšej pomoci | 130 |
|--------------------------|-----|
| Podpora                  | 130 |
|                          |     |

# Prístupové kódy

131

132

# Informácie o produkte a bezpečnostné informácie

Register 139

# Bezpečnosť

Prečítajte si tieto jednoduché pravidlá. Ich nedodržanie môže byť nebezpečné alebo protizákonné. Ak chcete získať ďalšie informácie, prečítajte si celú používateľskú príručku.

## VYPÍNAJTE V OBLASTIACH, KDE PLATIA OBMEDZENIA

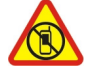

Zariadenie vypnite, keď používanie mobilných telefónov nie je povolené alebo keď by mohlo spôsobiť rušenie alebo nebezpečenstvo, napríklad v lietadle, v nemocniciach alebo v blízkosti zdravotníckych zariadení, palív, chemikálií alebo oblastí, kde prebiehajú trhacie práce. Dodržiavajte všetky pokyny v oblastiach, kde platia obmedzenia.

## BEZPEČNOSŤ CESTNEJ PREMÁVKY JE PRVORADÁ

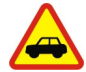

Rešpektujte všetky miestne predpisy. Ako vodič majte pri šoférovaní vždy voľné ruky, aby ste sa mohli venovať riadeniu vozidla. Pri riadení vozidla musíte mať na zreteli predovšetkým bezpečnosť cestnej premávky.

## RUŠENIE

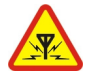

Všetky bezdrôtové prístroje sú citlivé na rušenie, ktoré môže negatívne ovplyvniť ich prevádzku.

## **ODBORNÝ SERVIS**

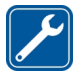

Tento výrobok smie inštalovať a opravovať iba vyškolený personál.

## BATÉRIE, NABÍJAČKY A ĎALŠIE PRÍSLUŠENSTVO

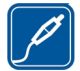

Používajte iba batérie, nabíjačky a ďalšie príslušenstvo schválené spoločnosťou Nokia na použitie s týmto zariadením. Nabíjačky tretích strán, ktoré spĺňajú normu IEC/EN 62684 a ktoré možno pripojiť k mikrokonektoru USB na vašom zariadení, môžu byť kompatibilné. Neprepájajte nekompatibilné výrobky.

## UCHOVÁVAJTE PRÍSTROJ V SUCHU

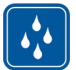

Váš prístroj nie je odolný voči vode. Uchovávajte ho v suchu.

### SKLENENÉ SÚČASTI

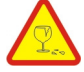

Displej zariadenia je vyrobený zo skla. Ak prístroj spadne na tvrdý povrch alebo dostane silný úder, sklo sa môže rozbiť. Pokiaľ je sklo rozbité, nedotýkajte sa sklenených súčastí prístroja ani sa nepokúšajte odstrániť rozbité sklo z prístroja. Prestaňte prístroj používať, kým sklo nevymení kvalifikovaný profesionál.

#### **CHRÁŇTE SI SLUCH**

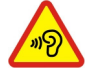

Ak chcete predísť možnému poškodeniu sluchu, vyhnite sa dlhodobému počúvaniu zariadenia pri vysokej hlasitosti. Keď počas používania reproduktora držíte zariadenie blízko svojho ucha, postupujte veľmi opatrne.

# Začíname

## Tlačidlá a súčasti

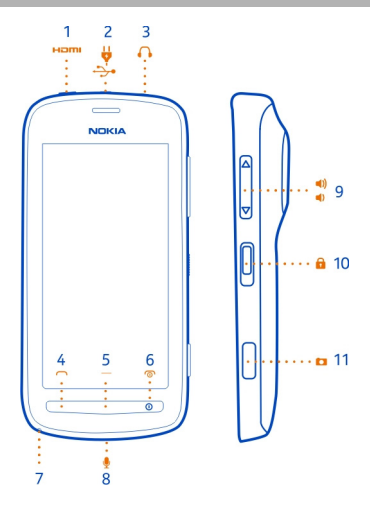

- 1 Mikrokonektor HDMI<sup>™</sup>
- 2 Mikrokonektor USB. Možno ho použiť aj na nabíjanie batérie.
- 3 Konektor pre headset (AV konektor Nokia)
- 4 Tlačidlo Volať
- 5 Tlačidlo Menu
- 6 Tlačidlo Koniec/vypínač (). Možno ho použiť aj na zatvorenie fotoaparátu.
- 7 Otvor na závesnú šnúrku/šnúrku na zápästie
- 8 Mikrofón
- 9 Tlačidlo Hlasitosť/Zoom
- 10 Tlačidlo uzamykania
- 11 Tlačidlo fotoaparátu

Ak je na objektíve fotoaparátu ochranná páska, odstráňte ju.

#### Zatvorenie krytu konektora HDMI

Otočte telefón zadnou stranou k sebe, ľavý koniec krytu zasuňte do telefónu a potom dovnútra zasuňte koniec držiaka.

#### 8 Začíname

#### Vloženie SIM karty

Dôležité: Toto zariadenie je určené len na používanie s mini-UCC SIM kartou, ktorá je tiež známa ako mikro SIM karta. Mikro SIM karta je menšia ako štandardná SIM karta. Použitie nekompatibilných SIM kariet môže spôsobiť poškodenie karty a zariadenia a môže dôjsť aj k porušeniu dát uložených na karte.

Nepoužívajte SIM karty, ktoré boli upravené tak, aby vošli do držiaka mikrokariet SIM. Ak chcete namiesto štandardnej SIM karty použiť mikrokartu SIM, obráťte sa na príslušného poskytovateľa služieb.

Na SIM kartu nič nelepte.

- 1 Uistite sa, či je telefón vypnutý.
- 2 Zasuňte necht do medzery na spodnom okraji zadného krytu a potom kryt opatrne nadvihnite a zložte.

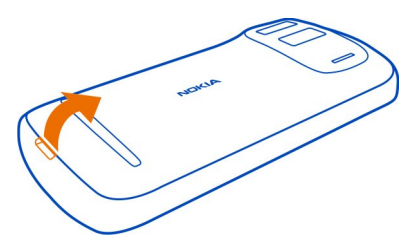

3 Ak je batéria v telefóne, vyberte ju.

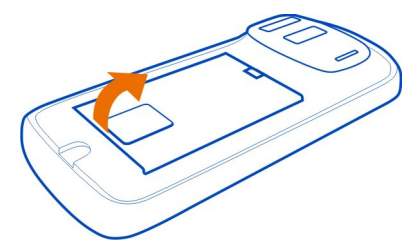

4 Posunutím uvoľnite držiak SIM karty. Nechtom nadvihnite držiak SIM karty.

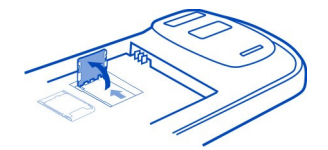

5 Skontrolujte, či plôška s kontaktmi smeruje nadol, do držiaka vložte SIM kartu a potom držiak sklopte.

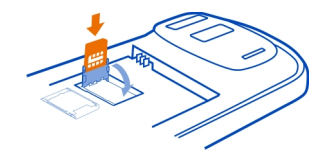

6 Posunutím zaistite držiak SIM karty.

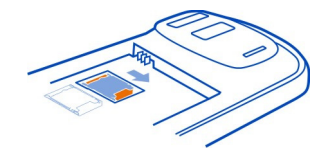

7 Zarovnajte kontakty batérie, zatlačte batériu dnu a potom znova nasaďte zadný kryt.

### Vybratie SIM karty

- 1 Vypnite telefón.
- 2 Zložte zadný kryt.
- 3 Ak je batéria v telefóne, vyberte ju.
- 4 Otvorte držiak SIM karty a vytiahnite kartu.

### Vloženie pamäťovej karty

Pamäťové karty nie sú súčasťou predajného balenia.

Používajte iba kompatibilné karty microSD a microSDHC schválené spoločnosťou Nokia na použitie s týmto prístrojom. Nekompatibilné karty môžu spôsobiť poškodenie karty a prístroja a môže dôjsť aj k porušeniu dát uložených na karte.

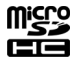

- 1 Uistite sa, či je telefón vypnutý.
- 2 Zasuňte necht do medzery na dolnom okraji zadného krytu a potom kryt opatrne nadvihnite a zložte.

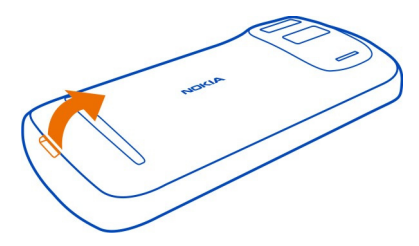

3 Ak je batéria v telefóne, vyberte ju.

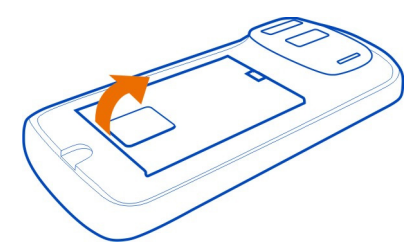

4 Posunutím uvoľnite držiak pamäťovej karty. Nechtom nadvihnite kryt držiaka pamäťovej karty.

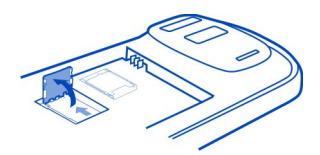

5 Skontrolujte, či plôška s kontaktmi smeruje nadol, do držiaka vložte pamäťovú kartu a potom držiak sklopte.

Pamäťové karty nie sú súčasťou predajného balenia. Pre videá vo Full HD rozlíšení (1080p) sa odporúča pamäťová karta typu Class 6.

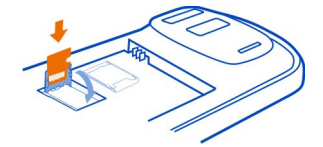

6 Posunutím zaistite držiak pamäťovej karty.

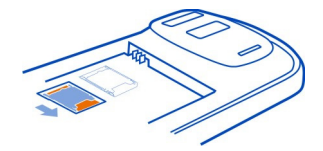

7 Zarovnajte kontakty batérie, zatlačte batériu dnu a potom znova nasaďte zadný kryt.

## Vybratie pamäťovej karty

- 1 Vypnite telefón.
- 2 Zložte zadný kryt.
- 3 Ak je batéria v telefóne, vyberte ju.
- 4 Otvorte držiak pamäťovej karty a vytiahnite kartu.

#### Nabíjanie batérie

Batéria bola pri výrobe čiastočne nabitá. Pred prvým zapnutím telefónu ju však možno bude potrebné nabiť.

1 Ak telefón potrebuje opätovne nabiť, postupujte takto:

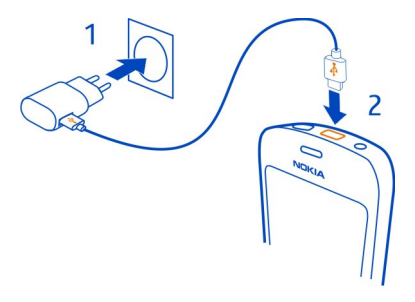

2 Keď je batéria nabitá, postupujte takto:

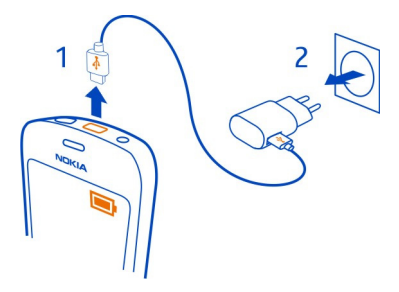

Nabíjanie pomocou pripojenia USB môžete použiť, keď nie je k dispozícii sieťová zásuvka. Počas nabíjania prístroja je možné prenášať dáta. Účinnosť nabíjania pomocou pripojenia USB sa môže výrazne líšiť a môže trvať pomerne dlho, kým sa nabíjanie začne a prístroj bude možné používať.

Dĺžka nabíjania telefónu nie je presne stanovená a telefón sa môže počas nabíjania normálne používať.

Ak je batéria úplne vybitá, môže trvať niekoľko minút, kým sa zobrazí indikátor nabíjania a kým budete môcť začať telefonovať.

#### Zapnutie alebo vypnutie telefónu

#### Zapnutie

Stlačte a podržte vypínač **()**, kým telefón nezavibruje.

## Vypnutie

Stlačte a podržte vypínač 🛈.

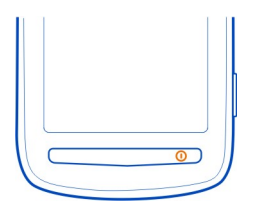

#### Zablokovanie a odblokovanie tlačidiel a displeja

Ak chcete zabrániť náhodnému vytočeniu čísla, keď máte telefón vo vrecku alebo v taške, zablokujte tlačidlá a displej telefónu.

Posuňte tlačidlo uzamykania.

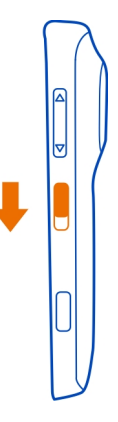

**Tip:** Ak chcete displej odblokovať, môžete tiež stlačiť tlačidlo Menu a zachytiť a posunúť zablokovaný displej doľava alebo doprava.

Nastavenie časového úseku, po uplynutí ktorého sa tlačidlá a displej uzamknú

- 1 Vyberte položku 🚼 > Nastavenia a Telefón > Displej > Čas. limit šetriča/ blokovania.
- 2 Určite časový limit, po uplynutí ktorého sa tlačidlá a displej automaticky uzamknú.

#### Zmena hlasitosti hovoru, skladby alebo videoklipu

Použite tlačidlá hlasitosti.

Hlasitosť môžete upraviť počas hovoru alebo keď je aktívna niektorá aplikácia.

Vďaka zabudovanému reproduktoru môžete hovoriť a počúvať z blízkej vzdialenosti bez toho, aby ste museli telefón držať pri uchu.

#### Zapnutie a vypnutie reproduktora počas hovoru

Zvoľte položku 🜒) alebo 🙄.

#### 14 Začíname

#### Účet Nokia

Po prvom zapnutí telefónu sa zobrazia pokyny na vytvorenie konta Nokia.

Môžete:

- získať prístup do všetkých služieb Nokia prostredníctvom jediného mena používateľa a hesla, ktoré môžete použiť v telefóne aj v kompatibilnom počítači,
- sťahovať obsah zo služieb Nokia,
- ukladať detaily o modeli telefónu a kontaktné informácie, môžete pridať aj detaily o svojej platobnej karte,
- ukladať dôležité trasy pre chodcov a jazdu autom do aplikácie Nokia Mapy,

Ďalšie informácie o konte Nokia a službách Nokia nájdete na stránke www.nokia.com/ support.

Ak chcete účet Nokia vytvoriť neskôr, prejdite na lokalitu account.nokia.com.

#### Kopírovanie kontaktov alebo fotografií zo starého telefónu

Chcete skopírovať dôležité informácie z predchádzajúceho telefónu Nokia a čo najskôr začať používať nový telefón? Pomocou aplikácie Výmena telefónu môžete bezplatne kopírovať napríklad kontakty, záznamy z kalendára a fotografie do nového telefónu.

Predchádzajúci telefón musí podporovať pripojenie Bluetooth.

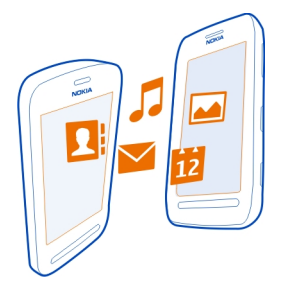

- 1 Vyberte ikonu 🖁 > Nastavenia > Pripojenie > Prenos dát > Výmena telefónu.
- 2 Zo zoznamu zvoľte starý telefón a potom spárujte telefóny. Pripojenie Bluetooth musí byť zapnuté v oboch telefónoch.
- 3 Ak druhý telefón vyžaduje prístupový kód, zadajte ho v oboch telefónoch. Prístupový kód platí len pre aktuálne pripojenie a môžete ho určiť sami. V niektorých telefónoch sa prístupový kód nemení. Podrobné informácie nájdete v používateľskej príručke k príslušnému telefónu.

4 Zvoľte, čo chcete kopírovať, a potom zvoľte položku OK.

Ak starý telefón Nokia neobsahuje aplikáciu Výmena telefónu, nový telefón ju môže poslať v správe pomocou pripojenia Bluetooth. Ak chcete aplikáciu nainštalovať, otvorte správu v starom telefóne a potom postupujte podľa pokynov zobrazených v telefóne.

**Tip:** Pomocou aplikácie Výmena telefónu tiež môžete neskôr skopírovať obsah z iných telefónov.

#### Antény

Nedotýkajte sa oblasti antény, keď sa anténa používa. Kontakt s anténou zhoršuje kvalitu rádiovej komunikácie a môže znížiť výdrž batérie z dôvodu vyššieho výkonu počas prevádzky.

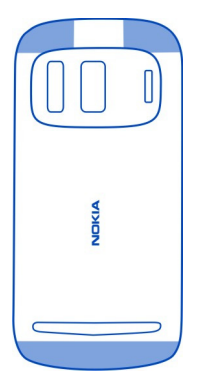

Oblasť okolo antény je zvýraznená.

#### Headset

K telefónu môžete pripojiť kompatibilný headset alebo kompatibilné slúchadlá.

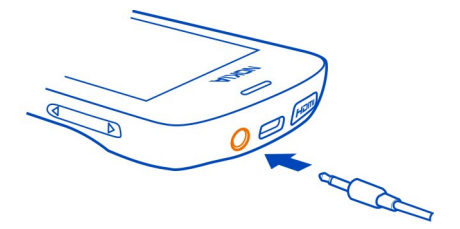

#### 16 Začíname

Nepripájajte výrobky, ktoré sú zdrojom výstupného signálu, pretože môžu poškodiť zariadenie. K AV konektoru Nokia nepripájajte žiadny zdroj napätia. Ak k AV konektoru Nokia pripájate externé zariadenie alebo headset, ktorý spoločnosť Nokia neschválila na používanie s týmto zariadením, venujte zvýšenú pozornosť nastaveniu hlasitosti.

#### Informácie o funkcii NFC

Vďaka funkcii NFC (Near Field Communication) je pripájanie a zdieľanie jednoduché a zábavné. Telefóny a príslušenstvo Nokia s podporou funkcie NFC sa bezdrôtovo spoja, ak ich k sebe priblížite.

Pomocou funkcie NFC môžete:

- zdieľať vytvorený obsah medzi dvoma kompatibilnými telefónmi, ktoré podporujú technológiu NFC,
- pripájať sa ku kompatibilnému príslušenstvu Bluetooth, ktoré podporuje technológiu NFC, napríklad k headsetu alebo bezdrôtovému reproduktoru,
- platiť prostredníctvom telefónu v prípade, že to podporuje poskytovateľ služieb siete,
- získať prístup k ďalším položkám alebo službám online priložením telefónu k štítkom,
- hrať hry s ďalšími hráčmi, ktorí vlastnia kompatibilné telefóny podporujúce technológiu NFC.

Oblasť NFC sa nachádza na zadnej strane telefónu pod fotoaparátom. Oblasť NFC sa prikladá k iným telefónom, príslušenstvu alebo snímačom.

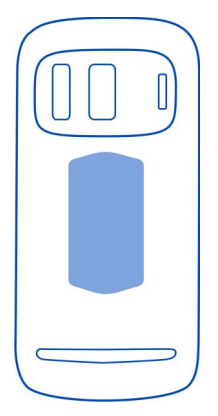

Technológiu NFC môžete používať, keď je displej telefónu zapnutý. Možnosť platiť a používať telefón ako lístok aj v prípade zablokovania telefónu závisí od poskytovateľa služieb.

Ďalšie informácie získate v NFC návodoch v telefóne.

**Tip:** Ďalší obsah s podporou funkcie NFC si môžete stiahnuť zo služby Obchod spoločnosti Nokia.

#### Aktivácia technológie NFC

Zvoľte položku 🚼 > Nastavenia a Pripojenie > NFC > NFC > Zapnuté.

#### Pripojenie k príslušenstvu Bluetooth pomocou technológie NFC

Oblasť NFC príslušenstva priložte k oblasti NFC telefónu a zvoľte položku Áno.

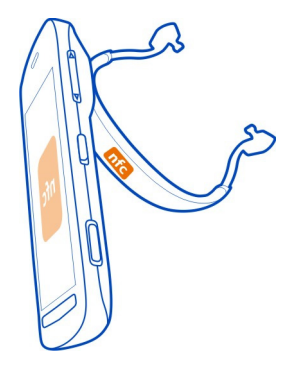

#### Odpojenie príslušenstva

Oblasť NFC na príslušenstve priložte znova.

Ďalšie informácie nájdete v používateľskej príručke k príslušenstvu.

#### Zapnutie alebo vypnutie baterky

Potrebujete sa zorientovať v tme? Použite blesk fotoaparátu ako baterku.

Posuňte a 2 sekundy podržte prepínač blokovania tlačidiel.

Baterku môžete zapnúť aj vtedy, keď sú tlačidlá a displej alebo telefón zablokované.

Bleskom nesvieťte nikomu do očí.

## Pripevnenie šnúrky na zápästie alebo závesnej šnúrky

- 1 Zložte zadný kryt.
- 2 Zasuňte slučku cez otvor a potom ju umiestnite cez háčik.

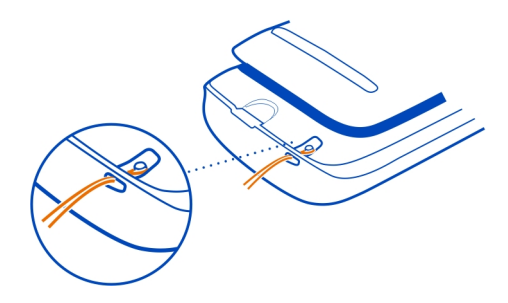

## Využitie používateľskej príručky v telefóne

Telefón obsahuje zabudovanú používateľskú príručku. Máte ju tak poruke vždy, keď ju potrebujete. Vyberte ikonu \$ > Príručka.

## Vyhľadávanie v používateľskej príručke

Po otvorení používateľskej príručky zvoľte položku **=** > Hľadať a potom do poľa vyhľadávania zadajte príslušné písmeno alebo slovo.

## Otvorenie aplikácie z používateľskej príručky

Zvoľte odkaz na požadovanú aplikáciu v príslušnej téme.

Ak sa chcete prepnúť späť do používateľskej príručky, stlačte a podržte tlačidlo Menu, potiahnite prstom doľava alebo doprava a potom zvoľte používateľskú príručku.

Odkazy na súvisiace témy sa môžu nachádzať na konci inštrukcií.

**Tip:** Dostanete tiež textové správy a tipy v telefóne, ktoré vám poskytnú užitočné informácie o používaní telefónu. Ak si chcete tipy pozrieť neskôr, zvoľte položku 🖁 > **Tipy a ponuky**.

# Základné funkcie

#### Používanie panela nástrojov

Panel nástrojov, ktorý sa nachádza v spodnej časti displeja, zjednodušuje používanie telefónu.

- きして日 Otvorte hlavné menu
- Uskutočnenie hovoru
- Návrat na predchádzajúce zobrazenie.
- Vvhľadávanie aplikácií.
  - Otvorenie menu volieb.

### Funkcie dotykového displeja

Ak chcete použiť telefón, klepnite na dotykový displej alebo naň klepnite a podržte.

\rm Dôležité: Chráňte dotykovú plochu pred poškriabaním. Na písanie po dotykovej ploche nikdy nepoužívajte skutočné perá, ceruzky ani iné ostré predmety.

## Otvorenie aplikácie alebo položky

Klepnite na aplikáciu alebo položku.

## Zobrazenie ďalších možností klepnutím a podržaním

Položte prst na požadovanú položku, kým sa neotvorí menu.

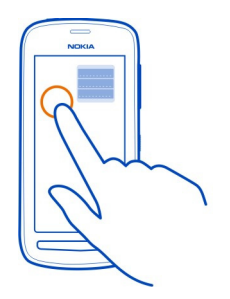

Príklad: Ak chcete poslať kartu kontaktu alebo vymazať budenie, klepnite na príslušnú kartu alebo budenie a podržte ich a potom zvoľte požadovanú voľbu.

## Presunutie položky

Klepnite na položku, podržte ju a posuňte ju prstom po displeji.

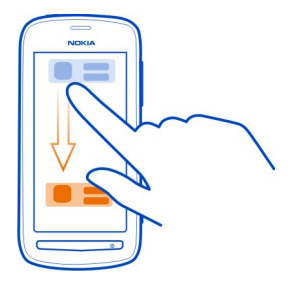

**Príklad:** Zachytiť môžete položky na úvodnom displeji alebo pri usporadúvaní hlavného menu.

#### Potiahnutie

Položte prst na displej a potom ho posuňte v požadovanom smere.

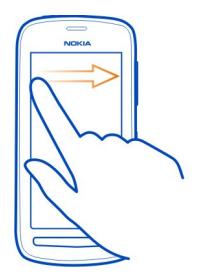

Príklad: Ak chcete prepnúť na ďalší úvodný displej, odklepnite doľava alebo doprava.

Ak chcete rýchlo prechádzať v dlhom zozname alebo menu, rýchlo posuňte prst na displeji nahor alebo nadol a potom prst zdvihnite. Ak chcete prechádzanie zastaviť, klepnite na displej.

#### Priblíženie alebo oddialenie obrazu

Položte dva prsty na položku, napríklad na mapu, fotografiu alebo webovú stránku, a posuňte prsty od seba alebo k sebe.

Tip: Môžete tiež dvakrát klepnúť na položku.

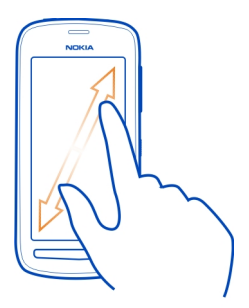

#### Používanie skratiek

Nemusíte v telefóne prechádzať zložitým spôsobom, aby ste napríklad otvorili alebo zatvorili internetové pripojenie alebo stíšili telefón. Prístup k týmto nastaveniam môžete získať priamo v menu stavu bez ohľadu na to, v ktorej aplikácii alebo zobrazení sa nachádzate.

Potiahnite prstom nadol z oblasti hlásení.

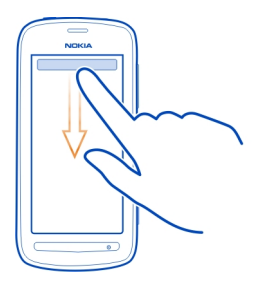

V menu stavu môžete:

- zobraziť upozornenia na neprijaté hovory alebo neprečítané správy,
- stíšenie telefónu,
- úprava nastavení pripojenia,
- zobraziť dostupné pripojenia k sieti Wi-Fi a pripojiť sa k sieti Wi-Fi,
- spravovať pripojenia Bluetooth.

**Tip:** Pri počúvaní hudby môžete získať rýchly prístup k prehrávaču hudby z oblasti stavu.

#### Prepínanie medzi otvorenými aplikáciami

V pozadí môžete vidieť, ktoré aplikácie a úlohy sú otvorené, a prepínať medzi nimi.

Stlačte a podržte tlačidlo Menu, potiahnite prstom doľava alebo doprava a vyberte požadovanú aplikáciu.

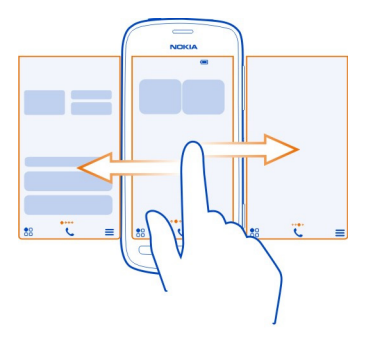

Ak nechávate aplikácie spustené v pozadí, zvyšujú sa požiadavky na energiu batérie a použitie pamäte. Ak chcete zavrieť aplikáciu, ktorú nepoužívate, zvoľte položku 🗴.

**Tip:** Ak chcete zatvoriť všetky spustené aplikácie, vyberte a podržte prepínač úloh a z kontextového menu vyberte možnosť **Zavrieť všetky**.

## Písanie textu

#### Klávesnica na displeji a tlačidlá

Písať môžete pomocou klávesnice na displeji alebo tlačidiel na displeji.

Niektoré voľby sa môžu líšiť v závislosti od toho, či používate klávesnicu alebo tlačidlá, či držíte telefón v režime na šírku alebo na výšku, prípadne od jazyka, ktorým chcete písať.

#### Pridanie jazyka pri písaní

Potrebujete písať v inom jazyku? Môžete jednoducho prepínať medzi niekoľkými jazykmi pri písaní.

Zvoľte položku 🖁 > Nastavenia a Telefón > Jazyk > Jazyk pri písaní a potom zvoľte požadovaný jazyk.

## Prepínanie medzi jazykmi pri písaní

Opakovane zvoľte tlačidlo  $\bigoplus$ , kým sa nezobrazí požadovaný jazyk. Tlačidlo Jazyk sa zobrazuje len v prípade, že je zvolený viac ako jeden jazyk pri písaní.

#### Písanie pomocou klávesnice na displeji Zapnutie klávesnice

Klávesnicu na displeji môžete používať v režime zobrazenia na šírku aj na výšku.

Zvoľte položku 🖁 > Nastavenia a Telefón > Jazyk > Jazyk pri písaní a potom zvoľte požadovaný jazyk a možnosť Qwerty, qwertz.

Klávesnica na displeji nemusí byť v režime zobrazenia na výšku k dispozícii vo všetkých jazykoch pri písaní.

## Tlačidlá na klávesnici

Rozloženie klávesnice sa môže líšiť v závislosti od jazyka pri písaní, režimu zadávania textu a rozsahu znakov, ktoré používate.

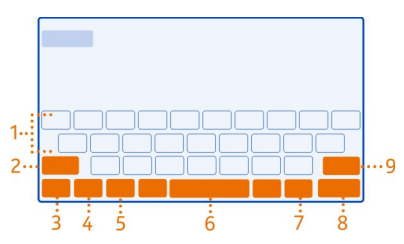

- 1 Klávesnica
- 2 Tlačidlo Shift a Caps Lock slúži na zmenu veľkosti písmen. Ak chcete prepnúť do režimu Caps Lock, zvoľte toto tlačidlo dvakrát. V niektorých jazykoch sa týmto tlačidlom otvára nový súbor znakov.
- 3 Tlačidlo Zatvoriť slúži na zatvorenie klávesnice.
- 4 Tlačidlo režimu zadávania znakov/číslic slúži na zadávanie špeciálnych znakov alebo číslic.
- 5 Tlačidlo Jazyk slúži na prepínanie medzi jazykmi pri písaní. Zobrazuje sa len v prípade, že je zvolený viac ako jeden jazyk.
- 6 Medzerník
- 7 Tlačidlo smejka
- 8 Tlačidlo Enter slúži na presunutie kurzora do ďalšieho riadka. Ďalšie možnosti použitia závisia od kontextu. Vo webovom prehliadači napríklad môže fungovať ako ikona Prejsť.
- 9 Tlačidlo Backspace slúži na vymazanie znaku.

### Používanie prediktívneho textu s použitím pomocou klávesnice

V záujme zrýchlenia písania vám telefón môže navrhovať slová, ktoré začínate písať.

Prediktívny text je založený na zabudovanom slovníku, do ktorého možno pridávať nové slová. Táto funkcia nie je dostupná pre všetky jazyky.

### Zapnutie alebo vypnutie prediktívneho textu

Zvoľte položku 🖁 > Nastavenia a Telefón > Jazyk > Jazyk pri písaní a potom zvoľte požadovaný jazyk a možnosť Navrhovanie slov.

### Používanie prediktívneho textu pri písaní

- 1 Začnite písať slovo.
- 2 Počas písania telefón priebežne navrhuje vhodné slová. Keď sa zobrazí správne slovo, zvoľte ho.

### Pridanie nového slova do slovníka

Zvoľte slovo, ktoré ste napísali na lište s navrhovanými slovami.

#### Písanie pomocou klávesnice

#### Prepínanie medzi veľkými a malými písmenami

Zvoľte tlačidlo 🔶.

## Pridanie diakritického znamienka k znaku

Stlačte a podržte požadovaný znak a potom vyberte príslušný znak z dialógového okna.

## Prepínanie medzi režimom číslic a písmen

Zvoľte položku <u>12</u># alebo ABC.

**Vymazanie znaku** Zvoľte tlačidlo 🔀.

## Presunutie kurzora do nového riadka

Zvoľte tlačidlo 🦊.

#### Písanie pomocou tlačidiel na displeji Zapnutie tlačidiel

Ak pri písaní v režime na výšku uprednostňujete používanie číselných tlačidiel, môžete prepnúť z klávesnice na displeji na tlačidlá na displeji.

Zvoľte položku 🖁 > Nastavenia a Telefón > Jazyk > Jazyk pri písaní a potom zvoľte požadovaný jazyk a možnosť Klávesnica telefónu.

#### Tlačidlá

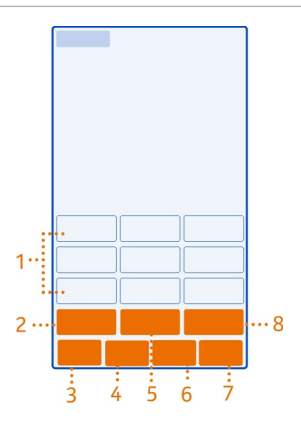

- 1 Tlačidlá na zadávanie znakov
- 2 Tlačidlo režimu zadávania znakov/číslic slúži na zadávanie špeciálnych znakov alebo číslic.
- 3 Tlačidlo Zatvoriť slúži na zatvorenie tlačidiel.
- 4 Tlačidlo Jazyk slúži na prepínanie medzi jazykmi pri písaní. Zobrazuje sa len v prípade, že je zvolený viac ako jeden jazyk.
- 5 Medzerník/tlačidlo Enter slúži na zadávanie medzery alebo posunutie kurzora do ďalšieho riadka. Ďalšie možnosti použitia závisia od kontextu. Vo webovom prehliadači napríklad môže fungovať ako ikona Prejsť.
- 6 Tlačidlo smejka
- 7 Tlačidlo Backspace slúži na vymazanie znaku.
- 8 Tlačidlo Shift slúži na zmenu veľkosti písmen. Táto funkcia nemusí byť k dispozícii vo všetkých jazykoch.

## Používanie prediktívneho textu s použitím tlačidiel

V záujme zrýchlenia písania vám telefón môže navrhovať slová, ktoré začínate písať.

Prediktívny text je založený na zabudovanom slovníku, do ktorého možno pridávať nové slová. Táto funkcia nie je dostupná pre všetky jazyky.

### Zapnutie prediktívneho textu

Zvoľte položku 🖁 > Nastavenia a Telefón > Jazyk > Jazyk pri písaní a potom zvoľte požadovaný jazyk a možnosť Navrhovanie slov.

#### Vypnutie prediktívneho textu

Pri písaní dvakrát zvoľte tlačidlo 🔶.

### Používanie prediktívneho textu pri písaní

- 1 Začnite písať slovo.
- 2 Počas písania telefón priebežne navrhuje vhodné slová. Keď sa zobrazí správne slovo, zvoľte ho.

### Pridanie nového slova do slovníka

Zvoľte slovo, ktoré ste napísali na lište s navrhovanými slovami.

### Používanie tradičného textu s použitím tlačidiel

#### Zadanie znaku

- Opakovane voľte tlačidlo na zadávanie znakov, kým sa nezobrazí požadovaný znak. K dispozícii je viac znakov, ako je zobrazené na tlačidle.
- 2 Ak sa nasledujúce písmeno nachádza na rovnakom tlačidle, počkajte, kým sa zobrazí kurzor, a potom znova zvoľte dané tlačidlo.

## Prepínanie medzi režimom číslic a písmen

Zvoľte položku 12# alebo ABC.

#### Prepínanie medzi veľkými a malými písmenami

Zvoľte tlačidlo 🔶.

Zadanie medzery

Zvoľte tlačidlo 🔶.

### Vymazanie znaku

Zvoľte tlačidlo 🔀

#### Presunutie kurzora do nového riadka

Zvoľte tlačidlo 🦊.

## Skopírovanie alebo prilepenie textu

Chcete text upravovať rýchlejšie? Usporiadanie textu môžete jednoducho zmeniť jeho skopírovaním, vystrihnutím a prilepením.

### Skopírovanie alebo vystrihnutie textu

Stlačte a podržte požadované slovo, zachytením a posunutím kurzora zvýraznite časť, ktorú chcete skopírovať alebo x.

#### Prilepenie textu

Stlačte a podržte požadované textové pole a potom zvoľte položku 🔂

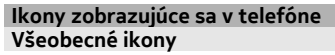

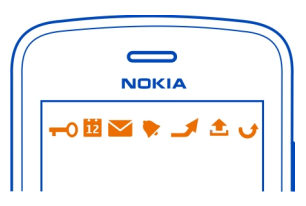

Dotyková plocha a tlačidlá sú zablokované.

Niekto sa vám pokúšal dovolať.

Máte neprečítané správy.

Ak ikona správ bliká, zložka prijatých správ môže byť plná.

Máte zmeškanú udalosť z kalendára.

Budík je nastavený.

V zložke Na odoslanie sa nachádzajú správy čakajúce na odoslanie. Používate druhú telefónnu linku.

Prichádzajúce hovory sú presmerované na iné číslo. Ak máte dve telefónne linky, číslo predstavuje aktívnu linku.

Dátový prenos je aktívny.

#### **Ikony Bluetooth a USB**

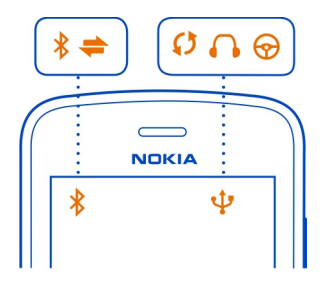

- Pripojenie Bluetooth je zapnuté.
  - Keď táto ikona bliká, telefón sa pokúša spojiť s iným zariadením.
- Telefón posiela dáta prostredníctvom pripojenia Bluetooth.
  - K telefónu je pripojený kábel USB.
  - K telefónu je pripojený kábel HDMI.
  - Telefón sa synchronizuje.
  - Vysielač FM je aktívny.
  - Vysielač FM odosiela údaje.
  - K telefónu je pripojený kompatibilný headset.
  - K telefónu je pripojená kompatibilná súprava do auta.

## Ikony siete

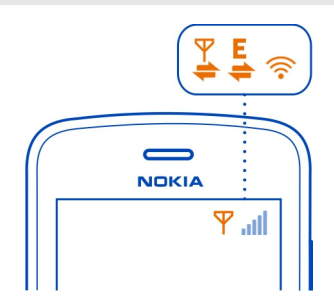

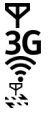

Telefón je pripojený k sieti GSM. Telefón je pripojený k sieti 3G. Pripojenie Wi-Fi je otvorené. Dátové pripojenie GPRS sa otvára alebo zatvára.

- ₽11₽¥¤;;¤11¤¥¤;;¤11¤¥¤;;s11s¥ Dátové pripojenie GPRS je otvorené.
  - Dátové pripojenie GPRS je podržané.
  - Dátové pripojenie EGPRS sa otvára alebo zatvára.
  - Dátové pripojenie EGPRS je otvorené.
  - Dátové pripojenie EGPRS je podržané.
  - Dátové pripojenie 3G sa otvára alebo zatvára.
  - Dátové pripojenie 3G je otvorené.
- Dátové pripojenie 3G je podržané.
- Pripojenie HSPA sa otvára alebo zatvára.
- Pripojenie HSPA je otvorené.
- Pripoienie HSPA je podržané.

## Nastavenie telefónu, aby v prípade neprijatých hovorov alebo prijatých správ blikal

Keď svetlo upozornenie telefónu bliká, máte neprijatý hovor alebo prijatú správu.

Vyberte položku 📅 > Nastavenia a položku Telefón > Svetlá upozornení > Svetlo upozornenia.

#### Blesk

Blesk fotoaparátu možno použiť ako baterku. Ak chcete zapnúť alebo vypnúť baterku. posuňte a na dve sekundy podržte prepínač blokovania tlačidiel.

Bleskom nesvieťte nikomu do očí.

#### Vvhľadávanie v telefóne a na internete

Preskúmajte telefón a internet. Môžete vyhľadávať e-maily, kontakty, fotografie, hudbu alebo aplikácie uložené v telefóne a na internete.

Vyberte položku 🔠 > Hľadanie.

- 1 Začnite písať hľadané slovo a zvoľte niektorú z navrhovaných zhôd.
- 2 Ak chcete vyhľadávať na internete, zvoľte odkaz na vyhľadávanie na internete na konci výsledkov vyhľadávania. Musíte mať aktívne pripojenie na internet.

Tip: Miniaplikáciu hľadania môžete pridať na úvodný displei. Na úvodnom displeii klepnite na prázdnu časť a chvíľu ju podržte, potom zvoľte položku Prid. miniaplikáciu a vyberte zo zoznamu miniaplikáciu hľadania.

#### Používanie telefónu v režime off-line

Na miestach, kde nechcete uskutočňovať alebo prijímať hovory, môžete mať aj naďalej prístup k hudbe, videám a hrám off-line, ak sa prepnete do profilu off-line. Stlačte vypínač () a potom zvoľte položku Zapnúť režim off-line.

Po zapnutí profilu Off-line sa pripojenie k mobilnej sieti ukončí. Zablokujú sa všetky rádiofrekvenčné signály prenášané medzi telefónom a mobilnou sieťou. Ak sa pokúsite poslať správu, uloží sa do zložky Na odoslanie a pošle sa až po prepnutí sa do iného profilu.

Telefón môžete používať aj bez SIM karty. Vypnite telefón a vyberte SIM kartu. Keď telefón znova zapnete, zapne sa profil off-line.

Dôležité: V režime off-line nemôžete volať ani prijímať žiadne hovory, ani nemôžete používať žiadne funkcie, ktoré si vyžadujú pokrytie mobilnou sieťou. Možnosť volania na oficiálne tiesňové číslo naprogramované v prístroji môže byť dostupná. Uskutočňovanie hovorov z prístroja bude možné až po zmene nastavenia režimu.

Keď je profil off-line zapnutý, naďalej sa môžete pripájať k sieti Wi-Fi, aby ste napríklad mohli čítať e-maily alebo prehliadať internetové stránky. Používať môžete aj pripojenie Bluetooth.

Ak je technológia NFC zapnutá, zostane zapnutá aj v profile off-line. Ak chcete funkciu NFC vypnúť, zvoľte položku 🚼 > Nastavenia a Pripojenie > NFC a potom prepnite položku NFC na možnosť Vypnuté.

Telefón vypnite na miestach, kde je používanie mobilných telefónov zakázané alebo kde by mohlo spôsobiť rušenie alebo nebezpečenstvo. Nezabudnite dodržiavať všetky platné bezpečnostné opatrenia.

#### Predĺženie napájacieho cyklu batérie

Ak musíte mať stále poruke nabíjačku, existuje niekoľko spôsobov, ktoré vám pomôžu znížiť spotrebu energie telefónu.

- Batériu treba vždy úplne dobiť.
- Keď je zapnutý režim šetrenia energie, nastavenia telefónu, ako napríklad Režim siete a šetrič displeja, sú optimalizované.

#### Zapnutie režimu šetrenia energie

Stlačte vypínač () a potom zvoľte položku Zapnúť šetrenie energie. Ak chcete režim šetrenia energie vypnúť, stlačte vypínač () a potom zvoľte položku Vypnúť šetrenie energie.

#### Zavretie nepoužívaných aplikácií

Stlačte a podržte tlačidlo Menu, poťahujte prstom, kým sa nezobrazí aplikácia, ktorú chcete zavrieť, a potom zvoľte položku 🔀.

## Zvuky, témy a efekty

- Je potrebné stlmiť nepotrebné tóny, napríklad tóny tlačidiel.
- Je vhodnejšie používať slúchadlá ako reproduktor.
- Je vhodné zmeniť dĺžku časového limitu, po uplynutí ktorého sa displej telefónu vypne.

## Nastavenie časového limitu osvetlenia displeja

Vyberte položku 🏶 > Nastavenia a Telefón > Displej > Časový limit osvetlenia.

### Prepnutie na tmavú tému a tapetu

Vyberte položku 🚼 > Nastavenia a Motívy > Všeobecné. Ak chcete zmeniť tapetu, na úvodnom displeji zvoľte položku 🗮 > Zmeniť tapetu.

## Zníženie jasu displeja

Vyberte položku 🏶 > Nastavenia a Telefón > Displej > Jas.

### Vypnutie aplikácie Veľké hodiny ako šetriča displeja

Vyberte položku 🏶 > Nastavenia a Motívy > Šetrič displeja > Žiadny.

## Používanie siete

- Ak počúvate hudbu alebo inak používate telefón, ale nechcete uskutočňovať ani prijímať hovory, prepnite sa do profilu off-line.
- Nastavte telefón tak, aby kontroloval nové e-maily zriedkavejšie.
- Na pripojenie k internetu používajte radšej Wi-Fi než mobilné dátové pripojenie (GPRS alebo 3G).
- Ak je telefón nastavený na používanie sietí GSM aj 3G (duálny režim), spotrebúva tak viac energie pri vyhľadávaní siete 3G.

## Nastavenie telefónu na výhradné používanie siete GSM

Potiahnite prstom nadol z oblasti hlásení a potom zvoľte mobilnú sieť a položku Režim siete > GSM.

## Vypnutie pripojenia Bluetooth, keď nie je potrebné

Potiahnite prstom nadol z oblasti hlásení a potom zvoľte položku 🔕.

## Vypnutie vyhľadávania dostupných sietí Wi-Fi

Potiahnite prstom nadol z oblasti hlásení a potom zvoľte položku 🗐.

## Otvorenie mobilného dátového pripojenia (3G alebo GPRS) len v prípade potreby

Ak chcete ukončiť mobilné dátové pripojenie, potiahnite prstom nadol z oblasti hlásení a potom zvoľte položku .

#### Obnovenie pôvodných nastavení

Ak telefón nefunguje správne, môžete obnoviť pôvodné hodnoty niektorých nastavení.

- 1 Ukončite všetky aktívne hovory a zatvorte všetky aktívne pripojenia.
- 2 Vyberte položku Se > Nastavenia a Telefón > Správa telefónu > Pôvodné nastavenia > Obnoviť.
- 3 Ak sa zobrazí výzva, zadajte bezpečnostný kód.

Neovplyvní to dokumenty ani súbory uložené v telefóne.

Po obnovení pôvodných nastavení sa telefón vypne a znova zapne. Môže to trvať dlhšie ako zvyčajne.

# Foto-Video a fotografie

#### O fotoaparáte

0

🖉 Ak chcete otvoriť fotoaparát, stlačte tlačidlo fotoaparátu.

Načo by ste nosili fotoaparát, keď vám telefón poskytuje všetko potrebné na nasnímanie spomienok a ešte oveľa viac? Pomocou fotoaparátu telefónu môžete snímať fotografie a videá najvyššej kvality vo veľkosti súborov, ktoré sú ideálne na zdieľanie.

Zadný fotoaparát telefónu využíva revolučnú technológiu fotografovania s názvom PureView Pro. Technológia PureView Pro spoločnosti Nokia v sebe kombinuje senzor nezvyčajne vysokého rozlíšenia s vysokým výkonom optiky Carl Zeiss™. Spolu ponúkajú nezvyčajne dobrý výkon i pri slabšom osvetlení a vysokú výslednú kvalitu fotografií a videonahrávok v kompaktnej veľkosti vhodnej na zdieľanie. Technológia PureView Pro tiež umožňuje priblížiť a orezať fotografie dosiaľ nenapodobiteľným spôsobom. Fotoaparát ponúka tri režimy snímania a množstvo nastavení, ktoré vyhovujú každej vašej nálade.

Fotografie a videá môžete v telefóne aj prezerať, upravovať, zdieľať ich na internete alebo posielať kompatibilným zariadeniam.

**Tip:** Fotografovať môžete, aj keď sú displej a tlačidlá telefónu zablokované. Ak chcete snímať fotografie okamžite, stlačte a jednu sekundu podržte tlačidlo fotoaparátu.

#### Zmena režimu snímania

Chcete robiť dobré fotografie a videá bez toho, aby ste museli neustále prispôsobovať nastavenia meniacim sa podmienkam? Prípadne by ste si radi vytvorili profily s vlastnými nastaveniami, ktoré vám najlepšie vyhovujú? Či niečo medzi tým? Režim snímania si môžete zmeniť podľa vlastných predstáv, a to veľmi jednoducho.

Máte na výber z troch rôznych režimov snímania:

 — Automatické – výber najvhodnejších nastavení jednoducho ponecháte na fotoaparát.

 — Scény – vyberiete si niektoré z hotových nastavení, ktoré sú prispôsobené konkrétnym podmienkam.

- Kreatívne nastavenia - všetky nastavenia si vytvoríte manuálne.

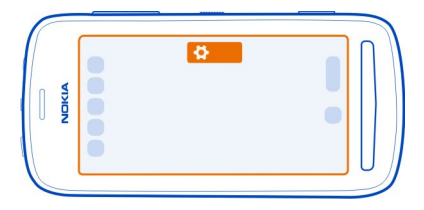

## Zmena režimu snímania

Zvoľte symbol 🎝 a niektorý z režimov snímania. Zo zobrazenia nastavení môžete odísť klepnutím na pravú stranu obrazovky

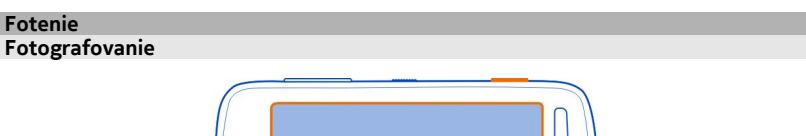

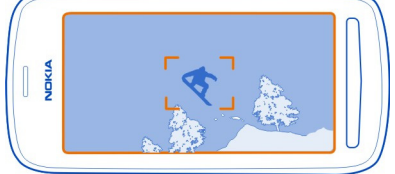

1 Ak chcete zaostriť na určitý objekt, dopoly stlačte tlačidlo fotoaparátu (nie je dostupné v režime na šírku ani v režime Športy). Zobrazí sa zelený indikátor zaostrenia. Ak nie je zaostrené, zobrazí sa červený indikátor zaostrovania. Uvoľnite tlačidlo fotoaparátu, skontrolujte, či sa požadovaný objekt nachádza medzi zátvorkami, a opätovným stlačením tlačidla fotoaparátu dopoly zaostrite na daný objekt. Fotografovať však môžete aj bez zaostrenia.

2 Stlačte tlačidlo fotoaparátu úplne nadol. Nehýbte telefónom, kým sa fotografia neuloží a kým fotoaparát nebude pripravený na nasnímanie novej fotografie.

Fotografie sa ukladajú do zložky Galéria.

### Zobrazenie albumu fotografií

V albume fotografií sú zobrazené naposledy nasnímané fotografie. Ak chcete otvoriť album fotografií, zvoľte položku 🔲. Ak chcete zobraziť predchádzajúcu fotografiu alebo video, potiahnite prstom doprava.

### Zatvorenie fotoaparátu

Krátko stlačte tlačidlo Koniec.

#### Tipy na prácu s fotografiami

Ak chcete otvoriť fotoaparát, stlačte tlačidlo fotoaparátu.

- Fotoaparát používajte oboma rukami, aby ste zabránili chveniu.
- Ak počas približne jednej minúty nevykonáte žiadnu akciu, fotoaparát prejde do režimu spánku. Ak chcete fotoaparát aktivovať, krátko stlačte tlačidlo fotoaparátu.

Ak si chcete urobiť čo najlepšie fotografie podľa vlastných predstáv, rozhodnite sa pre jednu z troch možností snímania, ktoré fotoaparát ponúka:

- Ak chcete výber nastavení ponechať na fotoaparát, použite režim Automatické. Vám zostane už len zaostriť a fotiť.
- Režim Scény ponúka niekoľko hotových scén pre rôzne situácie.

**Príklad:** Režim na šírku: na zaostrenie na vzdialenú scenériu. Režim záberu zblízka: pri fotografovaní malých detailov. Režim snehu: pre veľmi svetlé prostredia. Režim bodového svetla: pri koncertoch, kde na interpreta svieti bodové svetlo a pozadie je tmavé.

 S režimom Kreatívne nastavenia si nastavenia fotoaparátu upravujete sami, pričom si môžete vytvoriť a uložiť rôzne profily nastavení, ktoré vám neskôr uľahčia fotenie.

Režim snímania zmeníte pomocou symbolu 💭. Zo zobrazenia nastavení môžete odísť klepnutím na pravú stranu obrazovky

Pri používaní blesku dodržiavajte bezpečnú vzdialenosť. Nepoužívajte blesk pri fotografovaní ľudí a zvierat z bezprostrednej blízkosti. Pri fotografovaní nezakrývajte blesk.

#### Fotografovanie zblízka

Dostať do záberu malé objekty, napríklad hmyz alebo kvety, môže byť náročné. Vtedy musíte fotoaparát viac priblížiť k objektu. Ak chcete získať ostré a detailné fotografie aj tých najmenších objektov, použite režim záberu zblízka.

- 1 Ak chcete otvoriť fotoaparát, stlačte tlačidlo fotoaparátu.
- 2 Musíte mať nastavený režim snímania s názvom Scény. Ak chcete tento režim nastaviť, zvoľte symbol **A** > Scény.
- 3 Zvoľte symbol S.

#### Fotografovanie v tme

Ak chcete fotografovať pri slabom osvetlení, aktivujte nočný režim.

- 1 Ak chcete otvoriť fotoaparát, stlačte tlačidlo fotoaparátu.
- 2 Musíte mať nastavený režim snímania s názvom Scény. Ak chcete tento režim nastaviť, zvoľte symbol **A** > Scény.
- 3 Zvoľte symbol 🧶. Ak chcete použiť blesk, zvoľte symbol 👥.

### Fotografovanie pohybujúceho sa objektu

Ste na športovom podujatí a chcete pomocou telefónu zachytiť výkon športovcov? Na nasnímanie ostrejších fotografií pohybujúcich sa ľudí použite režim Šport.

- 1 Ak chcete otvoriť fotoaparát, stlačte tlačidlo fotoaparátu.
- 2 Musíte mať nastavený režim snímania s názvom Scény. Ak chcete tento režim nastaviť, zvoľte symbol **A** > Scény.
- 3 Zvoľte symbol 🧩.

#### Snímanie videoklipov Nahrávanie videa

Okrem fotografovania môžete pomocou telefónu zároveň zachytávať dôležité momenty ako videá.

Ak chcete otvoriť fotoaparát, stlačte tlačidlo fotoaparátu.

- Ak chcete v prípade potreby prepnúť z režimu fotografií do režimu videa, zvoľte symbol
- 2 Nahrávanie spustíte stlačením tlačidla fotoaparátu.

3 Ak chcete objekt priblížiť, priložte prst na displej a posuňte ho smerom nahor. Keď je zameraná oblasť dostatočne priblížená, prst odtiahnite. Ak chcete objekt trochu oddialiť, priložte prst na displej a posuňte ho smerom nadol. Ak chcete objekt maximálne oddialiť, posuňte prst až k dolnému okraju displeja.

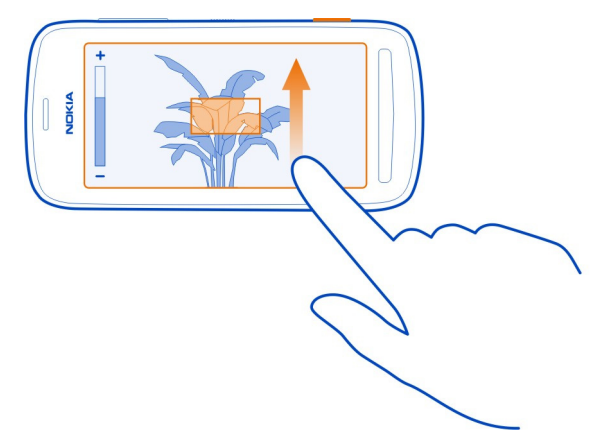

Na priblíženie objektu môžete použiť aj tlačidlá hlasitosti, s ktorými sa vám možno bude pracovať pohodlnejšie.

4 Nahrávanie zastavíte stlačením tlačidla fotoaparátu.

Videá sa ukladajú v zložke Galéria. Ak chcete rýchlo zobraziť nahraté video, zvoľte položku  $\square > 0$ . Ak chcete zobraziť predchádzajúcu fotografiu alebo video, potiahnite prstom doprava.

**Tip:** Video môžete poslať v multimediálnej alebo e-mailovej správe. Ak chcete obmedziť veľkosť posielaného videa, pred nahrávaním zvoľte položku 🏠 > Kreatívne nastavenia > Rozlíšenie a zvoľte dostatočne malú veľkosť, napríklad 360p.

#### Tipy na prácu s videom

Ak chcete otvoriť fotoaparát, stlačte tlačidlo fotoaparátu.

- Na dosiahnutie čo najlepších výsledkov zatvorte pred nahrávaním všetky spustené aplikácie.
- Ak je to možné, nahrávajte na veľkokapacitnú pamäť telefónu.
- V prípade, že videá nahrávate na pamäťovú kartu, na dosiahnutie čo najlepšieho výkonu použite kompatibilnú rýchlu a vysokokvalitnú kartu microSD. Pre videá s rozlíšením 360p a 720p sa odporúča karta microSD triedy 4 (32 Mb/s (4 MB/s))
alebo vyššej. Pre videá vo Full HD rozlíšení (1080p) sa odporúča pamäťová karta triedy 6 (80 Mbit/s (10 MB/s)).

Pred prvým použitím si zálohujte dôležitý obsah na karte a pomocou telefónu kartu naformátujte. Urobte tak aj v prípade, ak už karta bola predtým naformátovaná alebo steju používali v telefóne Nokia. Sformátovaním sa vymažú všetky dáta na karte.

Ak sa postupom času zníži výkonnosť pamäťovej karty, zálohujte si dôležitý obsah na karte a potom ju pomocou telefónu naformátujte.

#### Ukladanie informácií o polohe do fotografií a videí

Chcete vedieť, kde presne ste nasnímali konkrétnu fotografiu alebo video? Alebo túto informáciu do svojich fotografií alebo videí zahrnúť nechcete? Zmeňte nastavenia zaznamenávania polohy v telefóne.

#### Zapnutie alebo vypnutie zaznamenávania polohy

- 1 Vyberte položku 🎖 > Nastavenia a možnosť Súkromie.
- 2 Položku Uložiť info o polohe do Foto nastavte na možnosť Áno alebo Nie.

Informácie o polohe možno pripojiť k fotografii alebo videu, ak sa vaša poloha dá určiť pomocou systému GPS alebo sieťových metód. Pri zdieľaní fotografie alebo videa s informáciami o polohe môžu príslušné informácie vidieť používatelia, ktorí si prezerajú fotografiu alebo video. Geoznačky môžete vypnúť v nastaveniach fotoaparátu.

Výpočet súradníc vašej lokality môže trvať niekoľko minút.

Dostupnosť a kvalitu signálov GPS môže negatívne ovplyvniť vaša poloha, poloha satelitov, budovy, prirodzené prekážky, poveternostné podmienky, ako aj úpravy satelitov systému GPS vykonané vládou Spojených štátov. Signál GPS nemusí byť dostupný vnútri budov alebo v podzemí.

Systém GPS nepoužívajte na presné meranie polohy a nikdy sa bezvýhradne nespoliehajte na informácie o polohe zo systému GPS a mobilnej siete.

#### Odoslanie fotografie alebo videa

Jeden obrázok povie viac ako tisíc slov. Pošlite fotografiu alebo video výnimočného okamihu alebo niečoho dôležitého, o čo sa chcete podeliť, v multimediálnej alebo e-mailovej správe, prípadne pomocou technológie Bluetooth.

#### Odosielanie prostredníctvom multimediálnej alebo e-mailovej správy

1 Nasnímajte fotografiu alebo nahrajte video.

- 3 Vyberte položku Cez správu alebo Cez e-mail.
- 4 Ak chcete požadovaný kontakt pridať ako príjemcu, vyberte položku Komu. Meno, telefónne číslo alebo adresu príjemcu môžete tiež zadať do poľa Komu.
- 5 Zvoľte symbol 🔽.

Tento spôsob môže byť pomalší a drahší, ak posielate veľké fotografie alebo videosúbory. Ak chcete obmedziť veľkosť fotografie alebo videa, ktoré chcete poslať, pred nahrávaním zvoľte položku 🍎 > Kreatívne nastavenia > Rozlíšenie zvoľte dostatočne malú veľkosť, napríklad 2 MP alebo 360p.

#### Odosielanie prostredníctvom Bluetooth

- 1 Nasnímajte fotografiu alebo nahrajte video.
- 2 Zvoľte album fotografií □, klepnutím na displej zobrazte panel s nástrojmi a zvoľte položku > Poslať > Cez Bluetooth.
- 3 Zvoľte telefón alebo zariadenie, ku ktorému sa chcete pripojiť, alebo vyhľadajte ďalšie zariadenia.

Ak si druhý telefón alebo zariadenie vyžiada prístupový kód, zadajte ho.

**Tip:** Fotografie a videá môžete poslať aj zo zložky Galéria. Zvoľte niektorú fotografiu alebo video, klepnutím na displej zobrazte panel s nástrojmi a zvoľte položku **E** > **Poslať**.

## Poslanie fotografie alebo iného obsahu do iného telefónu s podporou technológie NFC

Priložením zariadenia ku kompatibilnému telefónu, ktorý podporuje technológiu NFC, môžete zdieľať vlastné fotografie, videá, kontakty a svoju vizitku.

## Zdiel'anie fotografie

- 1 Zvoľte požadovanú fotografiu v zložke Galéria.
- 2 Priložte oblasť NFC svojho telefónu k oblasti NFC na inom telefóne. Fotografia sa pošle použitím technológie Bluetooth.

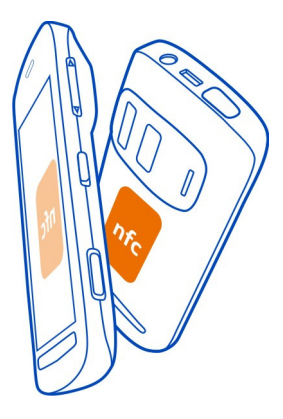

Umiestnenie oblasti NFC sa môže líšiť v závislosti od telefónu. Ďalšie informácie nájdete v používateľskej príručke príslušného telefónu.

#### Zdieľanie fotografie alebo videa priamo z aplikácie Foto-Video

Chcete sa o svoje najlepšie zábery podeliť s priateľmi? Práve zhotovenú fotografiu alebo video môžete ihneď preniesť do ľubovoľnej služby v sociálnej sieti.

- 1 Ak chcete otvoriť fotoaparát, stlačte tlačidlo fotoaparátu.
- 2 Po zhotovení fotografie alebo nahratí videa zvoľte položku □, klepnutím na displej zobrazte panel s nástrojmi a zvoľte položku > Zdieľať.

**Tip:** Ak už ste prihlásení do služby sociálnej siete, môžete súbory zdieľať priamo do danej služby. Zvoľte položku , klepnutím na displej zobrazte panel s nástrojmi a na paneli s nástrojmi fotografií zvoľte ikonu požadovanej služby.

Pri prvom prenášaní fotografie alebo videa do služby sociálnej siete sa musíte v danej službe najskôr prihlásiť. Prihlásiť sa musíte, len keď súbory zdieľate prvýkrát.

3 Ak chcete, pridajte nejaký komentár a zvoľte tlačidlo Zdieľaj.

Nie všetky služby v sociálnej sieti podporujú všetky formáty súborov alebo videí nahrané vo vysokej kvalite.

**Tip:** Fotografie a videá môžete zdieľať aj s iným telefónom, ktorý podporuje technológiu NFC. Ak chcete zdieľať fotografiu alebo video hneď po ich zhotovení, priložte oblasť NFC na svojom telefóne k druhému telefónu.

Používanie služieb alebo sťahovanie obsahu môže vyžadovať prenos veľkého množstva dát, čo môže viesť k poplatkom za prenos.

#### Nastavenie umiestnenia na ukladanie fotografií a videí

Ak je v telefóne pamäťová karta, môžete nastaviť umiestnenie na ukladanie nasnímaných fotografií a nahratých videí.

- 1 Zvoľte položku 🏶 > Nastavenia.
- 2 Zvoľte položku Nastavenia aplikácií > Foto-Video > Voľba pamäte a požadovanú možnosť.

**Tip:** Nastavenia môžete zmeniť aj pri používaní aplikácie Foto-Video. Zvoľte položku 🏠 a v režime snímania Kreatívne nastavenia zvoľte položku **Preferencie**.

#### Fotografie O Galérii

Vyberte položku 🔠 > Galéria.

Vyhľadajte a prezrite si nasnímané fotografie alebo si pozrite nahraté videá.

Fotografie a videá si tiež môžete pozrieť v kompatibilnom televíznom prijímači.

Ak chcete jednoducho vyhľadávať fotografie a videá, pridajte alebo upravte značky v zložke Galéria.

#### Zobrazenie fotografií a videí

Vyberte položku 🚼 > Galéria.

#### Prehliadanie fotografií

Odklepnite nahor alebo nadol.

#### Prezeranie fotografií

Vyberte požadovanú fotografiu.

Ak chcete zobraziť nasledujúcu fotografiu, potiahnite prstom sprava doľava. Ak chcete zobraziť predchádzajúcu fotografiu, potiahnite prstom zľava doprava.

#### Zväčšenie obrázka

Položte dva prsty na displej a roztiahnite ich. Posunutím prstov k sebe obrázok zmenšite.

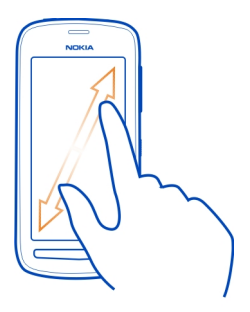

**Tip:** Ak chcete zobrazenie rýchlo priblížiť, dvakrát klepnite na displej. Ak chcete zobrazenie priblížiť na maximum, znova dvakrát klepnite na displej. Ak chcete zobrazenie opäť oddialiť, ešte raz dvakrát klepnite na displej.

#### Zobrazenie panela nástrojov

Klepnite na displej.

#### Prehranie videoklipu

Vyberte požadované video a položku 💽.

## Zobrazenie vlastností fotografie alebo videa

Otvorte fotografiu alebo video v zobrazení na celom displeji. Zvoľte názov, ktorý zobrazuje počet megapixelov fotografie alebo rozlíšenie videa.

Fotografie a videá môžete prijať v e-mailovej alebo multimediálnej správe. Ak si chcete tieto fotografie a videá pozrieť neskôr, uložte ich do zložky Galéria.

## Uloženie fotografie alebo videa do zložky Galéria

- 1 V multimediálnej správe zvoľte fotografiu alebo video.
- Klepnite na displej a zvoľte položku = > Uložiť.

## Úprava alebo pridanie značky

Fotografie a videá sa automaticky označujú podľa času nasnímania. Tieto značky môžete upraviť alebo vymazať, prípadne môžete pridať nové.

Zvoľte položku 🏶 > Galéria.

#### Úprava alebo vymazanie značky

Stlačte a podržte požadovanú značku a zvoľte položku Premenovať značku alebo Vymazať značku.

#### Pridanie značky

Stlačte a podržte fotografiu, ktorú chcete mať ako prvú fotografiu v skupine s novou značkou, a zvoľte položku **Pridať značku**.

## Úprava zhotovenej fotografie

Na nasnímaných fotografiách môžete robiť rýchle úpravy, napríklad ich orezať, zmeniť ich veľkosť alebo pridať efekty.

- 1 Zvoľte položku 🎥 > Galéria a príslušnú fotografiu.
- 2 Klepnutím na fotografiu zobrazte panel s nástrojmi a zvoľte položku = > Upraviť.
- 3 Na paneli s nástrojmi zvoľte symbol 🚍, 🔛 alebo 🕂.
- 4 Ak chcete upravenú fotografiu uložiť, zvoľte symbol 💾. Upravená fotografia nenahradí pôvodnú fotografiu.

**Tip:** Ak chcete rýchlo orezať niektorú fotografiu, zvoľte ju zo zložky Galéria, klepnutím na displej zobrazte panel s nástrojmi a zvoľte položku 🗹. Položte prst na displej, zachytením a posunutím orežte požadovanú časť a zvoľte tlačidlo **Orež**.

## Úprava nahratého videa

Orezávaním a strihaním dostaňte z vašich videí to najpodstatnejšie.

- 1 Zvoľte položku 🏶 > Galéria a príslušné video.
- 2 Zvoľte symbol **=** > Upraviť.
- 3 Presunutím začiatočného a koncového rámu označte dĺžku videa.
- 4 Ak si chcete pozrieť ukážku videa, zvoľte symbol .
- 5 Ak chcete video uložiť, zvoľte symbol √.

## Zdieľanie fotografie alebo videa zo zložky Galéria

Chcete svoje fotografie alebo videá preniesť do služby sociálnej siete, aby si ich mohli pozrieť vaši priatelia alebo rodina? Urobte to priamo zo zložky Galéria.

- 1 Vyberte položku 🚼 > Galéria.
- 2 Zvoľte niektorú fotografiu alebo video, klepnutím na displej zobrazte panel s nástrojmi a zvoľte položku = > Zdieľať.

**Tip:** Ak už ste prihlásení do služby sociálnej siete, môžete súbory zdieľať priamo do danej služby. Zvoľte položku , klepnutím na displej zobrazte panel s nástrojmi a na paneli s nástrojmi fotografií zvoľte ikonu požadovanej služby.

Pri prvom prenášaní fotografie alebo videa do služby sociálnej siete sa musíte v danej službe najskôr prihlásiť. Prihlásiť sa musíte, len keď súbory zdieľate prvýkrát.

3 Ak chcete, pridajte nejaký komentár a zvoľte tlačidlo Zdieľaj.

**Tip:** Fotografie a videá môžete zdieľať aj s iným telefónom, ktorý podporuje technológiu NFC. Ak chcete zdieľať, zvoľte fotografiu alebo video a priložte druhý telefón k oblasti NFC na vašom telefóne.

#### Vymazanie fotografií a videí

Ak máte v telefóne veľa fotografií a videí, môžete odstrániť tie, ktoré sa príliš nevydarili. Môžete ich jednoducho vymazať zo zložky Galéria.

- 1 Zvoľte položku 🚼 > Galéria.
- 2 Zvoľte položku m, označte požadované fotografie a videá a zvoľte tlačidlo Vymazať.

#### Prezeranie fotografií a sledovanie videí v televízore

Svoje fotografie a videá môžete rodine a kamarátom jednoduchšie prehrať v kompatibilnom televízore.

Ak televízor podporuje technológiu HDMI, pomocou kompatibilného kábla s mikrokonektorom HDMI (nie je súčasťou predajného balenia) môžete telefón pripojiť k televízoru s HD rozlíšením.

#### Prezeranie fotografií a videí v televízore s vysokým rozlíšením

#### Pripojenie telefónu k televízoru

Zapojte kábel s mikrokonektorom HDMI do mikrokonektora HDMI na telefóne. Opačný koniec kábla zapojte do konektora HDMI na televízore.

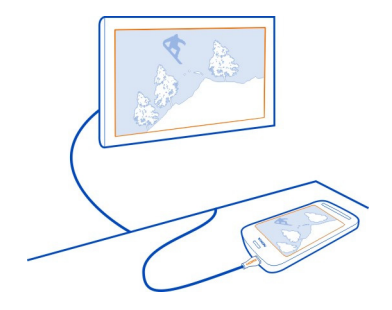

Ak na televíznej obrazovke nič nevidíte, skontrolujte, či ste na televízore použili správny vstup HDMI.

#### Pohybovanie sa na televíznej obrazovke

Použite ikony šípok na displeji telefónu. Výber položky potvrdíte zvolením ikony OK.

#### Zobrazenie fotografie alebo prehratie videa

Zvoľte položku Videá alebo Fotografie, prejdite na niektorú fotografiu alebo video a potom zvoľte ikonu OK.

## Prechod na predchádzajúcu alebo nasledujúcu fotografiu

Použite šípku späť alebo šípku vpred.

## Otočenie zvolenej fotografie

Použite šípku nahor alebo šípku nadol.

#### Spustenie prezentácie fotografií

Pri prezeraní fotografie zvoľte ikonu OK.

#### Prerušenie alebo opätovné spustenie videoprehrávania Zvoľte ikonu OK.

#### Pretočenie videa dozadu alebo rýchle pretočenie dopredu

Použite šípku späť alebo šípku vpred.

## Prezeranie fotografií a videí v televízore so štandardným rozlíšením

Potrebujete k tomu videokábel Nokia (nie je súčasťou predajného balenia) a možno tiež budete musieť zmeniť nastavenia televízneho výstupu a pomer strán.

Ak chcete zmeniť nastavenia televízneho výstupu, zvoľte položky 😁 > Nastavenia a Telefón > Príslušenstvo > TV výstup.

1 Zapojte videokábel Nokia do vstupného konektora pre video v kompatibilnom televíznom prijímači. Farba zástrčiek sa musí zhodovať s farbou zásuviek.

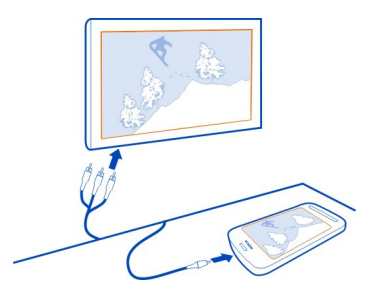

- 2 Opačný koniec videokábla Nokia zapojte do AV konektora Nokia na telefóne. Ak na televíznej obrazovke nič nevidíte, skontrolujte, či ste na televízore zvolili správny vstup.
- 3 V telefóne zvoľte príslušnú fotografiu alebo video.

Nepripájajte výrobky, ktoré sú zdrojom výstupného signálu, pretože môžu poškodiť zariadenie. K AV konektoru Nokia nepripájajte žiadny zdroj napätia. Ak k AV konektoru Nokia pripájate externé zariadenie alebo headset, ktorý spoločnosť Nokia neschválila na používanie s týmto zariadením, venujte zvýšenú pozornosť nastaveniu hlasitosti.

## Synchronizácia fotografií a videí medzi telefónom a počítačom

Nasnímali ste fotografie alebo nahrali videá pomocou telefónu a chcete si ich pozrieť v počítači? Pomocou kábla USB môžete jednoducho synchronizovať fotografie a videá medzi telefónom a počítačom.

 Pripojte telefón ku kompatibilnému počítaču prostredníctvom kompatibilného kábla USB.

Ak synchronizujete medzi pamäťovou kartou v telefóne a počítačom, uistite sa, že je pamäťová karta v telefóne.

2 V počítači otvorte balík Nokia Suite a potom postupujte podľa pokynov zobrazených v balíku Nokia Suite.

#### Zálohovanie fotografií

Chcete mať istotu, že nestratíte žiadne dôležité fotografie? Na zálohovanie fotografií v počítači môžete použiť balík Nokia Suite.

1 Pripojte telefón ku kompatibilnému počítaču prostredníctvom kompatibilného kábla USB.

Ak kopírujete medzi pamäťovou kartou v telefóne a počítačom, uistite sa, že je pamäťová karta vložená v telefóne.

2 V počítači otvorte balík Nokia Suite a potom postupujte podľa pokynov zobrazených v balíku Nokia Suite týkajúcich sa synchronizácie zložky Galéria.

## Prispôsobenie telefónu a Nokia Obchod

#### Profily Oprofiloch

Vyberte položku Sovet > Nastavenia > Profily.

Čakáte hovor, ale nachádzate sa na mieste, kde telefón nemôže zvoniť? Telefón má niekoľko skupín nastavení nazývaných profily, ktoré možno personalizovať pre rozličné okolnosti a prostredia. Môžete tiež vytvárať vlastné profily.

Profily možno personalizovať niektorým z uvedených spôsobov:

- Zmeniť zvonenie a tóny upozornení na správy.
- Zmeniť hlasitosť zvonenia a tónov tlačidiel.
- Vypnúť tóny tlačidiel a tóny hlásení.
- Aktivovať hlásenia vibrovaním.
- Nastaviť telefón tak, aby vyslovil meno volajúceho kontaktu.

**Tip:** Chcete mať rýchly prístup k profilom? Pridajte miniaplikáciu profilu na úvodný displej.

#### Personalizácia zvonenia a iných tónov

Tóny telefónu môžete personalizovať pre každý profil.

Vyberte položku 🚼 > Nastavenia > Profily.

Zvoľte profil, položku Personalizovať a požadovanú voľbu.

**Tip:** Ak chcete stiahnuť ďalšie zvonenia zo služby Nokia Obchod, zvoľte položku **Stiahnuť zvuk**. Ďalšie informácie nájdete na stránke www.nokia.com/support.

**Tip:** Ak chcete nastaviť obľúbenú skladbu z prehrávača hudby ako zvonenie, zvoľte položku **Skladby**.

## Stíšenie telefónu

Keď je zapnutý tichý profil, všetky zvonenia a hlásenia sa vypnú. Tento profil zapnite, ak ste napríklad v kine alebo na schôdzke.

Potiahnite prstom nadol z oblasti hlásení a potom zvoľte položku Tichý.

## Zmena profilu pre schôdzky

Nastavte telefón, aby namiesto zvonenia diskrétne pípol, keď budete na schôdzke.

- 1 Vyberte ikonu 🚼 > Nastavenia > Profily.
- 2 Vyberte ikonu Schôdzka > Aktivovať.

**Tip:** Chcete mať rýchly prístup k profilom? Pridajte miniaplikáciu profilu na úvodný displej.

## Nastavenie profilu s časovým limitom

Profil môžete aktivovať do nastaveného času, po ktorom sa aktivuje predchádzajúci použitý profil.

Zvoľte položku 🚼 > Nastavenia > Profily.

- 1 Zvoľte požadovaný profil a položku Načasovaný.
- 2 Nastavte čas, kedy sa má profil s časovým limitom ukončiť.

#### Používanie telefónu v režime off-line

Na miestach, kde nechcete uskutočňovať alebo prijímať hovory, môžete mať aj naďalej prístup k hudbe, videám a hrám off-line, ak sa prepnete do profilu off-line.

Stlačte vypínač () a potom zvoľte položku Zapnúť režim off-line.

Po zapnutí profilu Off-line sa pripojenie k mobilnej sieti ukončí. Zablokujú sa všetky rádiofrekvenčné signály prenášané medzi telefónom a mobilnou sieťou. Ak sa pokúsite poslať správu, uloží sa do zložky Na odoslanie a pošle sa až po prepnutí sa do iného profilu.

Telefón môžete používať aj bez SIM karty. Vypnite telefón a vyberte SIM kartu. Keď telefón znova zapnete, zapne sa profil off-line.

Dôležité: V režime off-line nemôžete volať ani prijímať žiadne hovory, ani nemôžete používať žiadne funkcie, ktoré si vyžadujú pokrytie mobilnou sieťou. Možnosť volania na oficiálne tiesňové číslo naprogramované v prístroji môže byť dostupná. Uskutočňovanie hovorov z prístroja bude možné až po zmene nastavenia režimu.

Keď je profil off-line zapnutý, naďalej sa môžete pripájať k sieti Wi-Fi, aby ste napríklad mohli čítať e-maily alebo prehliadať internetové stránky. Používať môžete aj pripojenie Bluetooth. Ak je technológia NFC zapnutá, zostane zapnutá aj v profile off-line. Ak chcete funkciu NFC vypnúť, zvoľte položku 🚼 > Nastavenia a Pripojenie > NFC a potom prepnite položku NFC na možnosť Vypnuté.

Telefón vypnite na miestach, kde je používanie mobilných telefónov zakázané alebo kde by mohlo spôsobiť rušenie alebo nebezpečenstvo. Nezabudnite dodržiavať všetky platné bezpečnostné opatrenia.

#### Vytvorenie nového profilu

Ako môžete dosiahnuť, aby telefón spĺňal vaše potreby v práci, v škole alebo doma? Môžete si vytvárať nové profily pre rôzne situácie a pomenúvať ich príslušnými názvami.

Vyberte položku 🚼 > Nastavenia > Profily.

Zvoľte položku **Z** > Vytvoriť nový a definujte nastavenia profilu.

Tip: Pre profil môžete nastaviť špecifické zvonenie. Vyberte položku Zvonenie.

#### Zmena témy

🙄 Témy môžu oživiť váš telefón – zmeňte si jeho vzhľad a farebnú schému.

- 1 Vyberte položku 🚼 > Nastavenia > Motívy.
- 2 Vyberte položku Všeobecné a tému.

**Tip:** Ak chcete stiahnuť ďalšie témy zo služby Nokia Obchod, zvoľte položku **Stiahnuť motívy**. Ďalšie informácie o službe Nokia Obchod nájdete na stránke www.nokia.com/ support.

## Úvodný displej

#### O úvodnom displeji

Možnosti úvodného displeja:

- zobrazovanie hlásení alebo indikátorov neprijatých hovoroch a prijatých správ,
- otváranie obľúbených aplikácií,
- ovládanie aplikácií, napríklad prehrávača hudby,
- pridávanie skratiek pre konkrétne funkcie (napríklad napísanie správy),
- prezeranie obľúbených kontaktov a možnosť okamžite im zavolať alebo poslať správu.

Môžete mať viacero úvodných displejov – vyskúšajte oddelenie pracovných a súkromných záležitostí na ich vlastné úvodné zobrazenia.

Úvodný displej je interaktívny. Ak chcete rýchlo skontrolovať kalendár, zvoľte dátum. Ak chcete nastaviť budenie, zvoľte hodiny.

#### Personalizácia úvodného displeja

Chcete mať v pozadí úvodného displeja svoju obľúbenú krajinku alebo obrázky rodiny? Môžete zmeniť tapetu a usporiadanie položiek na každom úvodnom displeji samostatne a prispôsobiť ich tak podľa vlastných želaní.

#### Zmena tapety

Klepnite na prázdnu oblasť na úvodnom displeji a podržte a potom zvoľte položku Zmeniť tapetu.

**Tip:** Ďalšie snímky výplní pozadia si môžete stiahnuť zo služby Nokia Obchod. Ďalšie informácie nájdete na stránke www.nokia.com/support.

## Zmena usporiadania položiek na úvodnom displeji

Klepnite a podržte položku a zachyťte a presuňte ju na nové miesto.

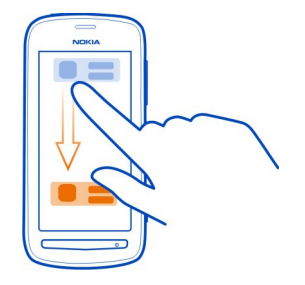

Tip: Položky môžete zachytávať a presúvať medzi rôznymi úvodnými displejmi.

## Pridanie nového úvodného displeja

Zvoľte položku **=** > Pridať ďalší úvodný displej.

#### Pridanie miniaplikácie na úvodný displej

Chcete vedieť, aké má byť dnes počasie alebo čo je nové vo svete? Miniaplikácie môžete pridať na úvodný displej, vďaka čomu budete mať poruke všetky dôležité informácie.

Na úvodnom displeji klepnite a podržte prázdnu časť a z kontextového menu zvoľte položku **Prid. miniaplikáciu** a požadovanú miniaplikáciu.

Miniaplikácia môže zlepšiť fungovanie súvisiacej aplikácie a môže tiež zmeniť spôsob fungovania aplikácie.

Tip: Ďalšie miniaplikácie si môžete stiahnuť zo služby Nokia Obchod.

Používanie služieb alebo sťahovanie obsahu môže vyžadovať prenos veľkého množstva dát, čo môže viesť k poplatkom za prenos.

Niektoré miniaplikácie na úvodnom displeji sa môžu automaticky pripájať na internet. Ak tomu chcete zabrániť, ukončite mobilné dátové spojenie. Potiahnite prstom z oblasti hlásení smerom nadol a zvoľte položku 🛃 .

#### Odstránenie miniaplikácie z úvodného displeja

Stlačte a podržte miniaplikáciu a zvoľte položku 🕴 .

## Pridanie skratky na úvodný displej

Vedeli ste, že môžete vytvárať skratky k najčastejšie používaným aplikáciám a funkciám? Skratky môžete pridávať k aplikáciám alebo aktivitám, napríklad písaniu správy.

Na úvodnom displeji klepnite a podržte prázdnu časť a z kontextového menu zvoľte položku **Pridať skratku** a požadovanú aplikáciu alebo akciu.

#### Prepínanie medzi úvodnými displejmi

Môžete mať viac ako jeden úvodný displej. Vytvoriť môžete napríklad úvodný displej pre pracovné a súkromné záležitosti a pre každý personalizovať rôzny obsah.

Ak chcete prepnúť na ďalší úvodný displej, potiahnite prstom doľava alebo doprava.

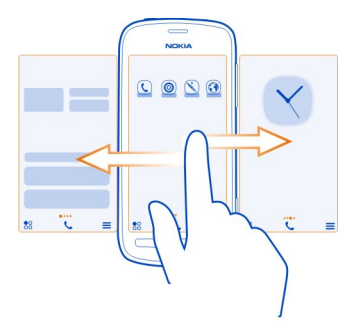

••• označuje aktuálny úvodný displej.

## Pridávanie dôležitých kontaktov na úvodný displej

Pridávajte najdôležitejšie kontakty na úvodný displej, aby ste im mohli rýchlo volať alebo posielať správy.

Vyberte položku 🚼 > Kontakty.

Zvoľte kontakt uložený v pamäti telefónu a položku **=** > **Pridať na Úvodný displej**.

#### Volanie kontaktu

Na úvodnom displeji zvoľte kontakt a stlačte tlačidlo Volať. Ak je ku kontaktu priradených viacero čísel, zvoľte požadované číslo.

#### Poslanie správy kontaktu

Na úvodnom displeji zvoľte kontakt a položku Správa.

#### Odstránenie kontaktu z úvodného displeja

Na úvodnom displeji stlačte a podržte kontakt a zvoľte položku 🔇. Kontakt sa odstráni z úvodného displeja, ale zostane v zozname kontaktov.

#### Organizovanie aplikácií

Chcete sa k najpoužívanejším aplikáciám dostať ešte rýchlejšie? V hlavnom menu môžete aplikácie usporadúvať do zložiek a skryť menej používané aplikácie.

Zvoľte položku 🔠

## Vytvorenie novej zložky

Zvoľte položku **=** > Nová zložka.

#### Presúvanie aplikácií do zložky

Zvoľte a podržte vybranú aplikáciu a potom vyberte položku Presunúť do zložky a novú zložku.

**Tip:** Ak chcete presunúť aplikácie alebo zložky, v menu klepnite na displej a podržte na ňom prst a potom vyberte možnosť **Usporiada**ť.

#### Nokia Obchod O Nokia Obchode

🤳 Zvoľte položku 船 > Obchod a potom sa prihláste k účtu Nokia.

Vedeli ste, že si telefón môžete prispôsobiť vďaka viacerým aplikáciám? Alebo že môžete sťahovať hry – aj bez poplatkov? V službe Nokia Obchod vyhľadajte najnovší obsah určený špeciálne pre váš telefón. Sťahovať môžete:

- Hry
- Aplikácie
- Videoklipy
- Témy a tapety
- Zvonenia

Môžete tiež získať obsah, ktorý zodpovedá vášmu vkusu a lokalite.

Na sťahovanie obsahu zo služby Nokia Obchod potrebujete účet Nokia.

Po prihlásení vám ponúkneme obsah kompatibilný s vaším telefónom.

Obsah v službe Nokia Obchod si môžete prezerať a sťahovať priamo z telefónu, prípadne prostredníctvom kompatibilného počítača. Ak použijete počítač, odkazy na obsah si môžete posielať do svojho telefónu v textových správach.

Niektoré položky sú bezplatné, ďalšie si môžete zakúpiť prostredníctvom kreditnej karty alebo za ne zaplatiť v účte za telefón.

Dostupnosť spôsobov platby závisí od krajiny vášho bydliska a poskytovateľa sieťových služieb.

Ďalšie informácie o službe Nokia Obchod nájdete na stránke www.nokia.com/ support.

## Vyhľadávanie v službe Nokia Obchod

Vyskúšajte najnovšie a najčastejšie sťahované aplikácie alebo hry a položky odporúčané pre vás a váš telefón. Môžete si prezrieť rôzne kategórie alebo vyhľadať špecifickú položku.

- 1 Zvoľte položku 🎛 > Obchod a potom sa prihláste k účtu Nokia.
- Zvoľte položku Q.
- 3 Do poľa vyhľadávania napíšte hľadané slová a potom zvoľte položku 🅨.

Pri prezeraní položky sa zobrazia aj súvisiace položky.

**Tip:** Ak chcete zobraziť, čo hovoria o položke ostatní, pozrite si jej hodnotenia. Zobraziť môžete aj popis, cenu a veľkosť sťahovanej položky.

## Stiahnutie hry, aplikácie alebo inej položky

Stiahnite si bezplatné hry, aplikácie a videá alebo si kúpte ďalší zaujímavý obsah pre váš telefón. V službe Nokia Obchod nájdete veci špeciálne pre váš telefón.

- 1 Zvoľte menu 🏶 > Obchod a potom sa prihláste k účtu Nokia.
- 2 Vyberte položku.
- 3 Ak je pri položke zobrazená cena, zvoľte možnosť Kúpiť. Ak je položka bezplatná, zvoľte možnosť Načítať.
- 4 Za položky môžete zaplatiť kreditnou kartou alebo prostredníctvom telefónneho účtu (ak je táto možnosť k dispozícii).

Ak chcete v účte Nokia uložiť detaily o karte, zvoľte položku Pridaj.

- 5 Vyberte ikonu Zaplať.
- 6 Ak chcete potvrdiť, zadajte meno užívateľa a heslo účtu Nokia a potom zvolením položky Pokračovať spustite sťahovanie.

Po dokončení sťahovania môžete položku otvoriť alebo zobraziť. Počas sťahovania môžete pokračovať vo vyhľadávaní ďalšieho obsahu.

Položky sa v telefóne ukladajú podľa typu obsahu. Ak chcete zmeniť predvolené umiestnenie, zvoľte položku 2 > Preferencie inštalácie a miesto, kam chcete ukladať položky.

**Tip:** Na stiahnutie väčších súborov, ako sú hry, aplikácie alebo videoklipy, použite pripojenie Wi-Fi.

**Tip:** Detaily o platobnej karte si môžete uložiť vo svojom účte Nokia, aby ste ich pri každom nákupe v službe Nokia Obchod nemuseli opakovane zadávať. Do účtu môžete pridať viacero kariet a pri nákupe vybrať tú, ktorú práve chcete použiť.

Dostupnosť spôsobov platby závisí od krajiny vášho bydliska a poskytovateľa sieťových služieb.

Ďalšie informácie o položke získate od príslušného vydavateľa.

## Zobrazenie stiahnutých položiek

Počas sťahovania položky môžete pokračovať v prezeraní obsahu a pridávať ďalšie položky do frontu na stiahnutie.

- 1 Zvoľte menu 🎛 > Obchod a potom sa prihláste k účtu Nokia.
- 2 Zvoľte ikonu 👤.

Stav aktuálne sťahovaných položiek si môžete pozrieť v časti Nové načítané položky. Súbory sa sťahujú po jednom a nevybavené súbory zatiaľ čakajú na stiahnutie vo fronte.

Stiahnuté položky sú zobrazené v časti Stiahnuté položky.

#### 54 Telefón

**Tip:** Ak napríklad potrebujete dočasne prerušiť pripojenie Wi-Fi, zvoľte práve sťahovanú položku a potom v zobrazení detailov zvoľte položku **Preruši**ť. Ak chcete v sťahovaní pokračovať, stlačte tlačidlo **Obnovi**ť. Sťahovanie položiek prerušujte postupne, po jednej.

Ak sťahovanie zlyhá, položku môžete stiahnuť znova.

#### Hodnotenie a recenzia položky

Chcete sa podeliť o svoj názor na určitý obsah s ďalšími používateľmi Nokia Obchodu? Ohodnoťte položku a napíšte svoj postreh.

Ku každej stiahnutej položke môžete zverejniť jedno hodnotenie.

- 1 Vyberte položku a Hodnotiť.
- Ohodnoťte položku a napíšte svoj postreh a potom zvoľte položku Odoslať.
  Ak chcete upraviť svoje hodnotenie, stlačte tlačidlo Upraviť hodnotenie.
- 3 Hodnotenie zverejníte stlačením tlačidla Odoslať.

Pomôžte nám zachovať v Nokia Obchode poriadok a nahláste akýkoľvek nevhodný obsah. Stlačte tlačidlo **Ohlásiť zneužitie** a vyberte dôvod. Ak je to potrebné, pridajte ďalšie podrobnosti.

## Telefón

## Zavolanie na telefónne číslo

 Na úvodnom displeji zvoľte položku C a potom zadajte telefónne číslo. Ak chcete číslo vymazať, zvoľte položku X.

Ak chcete zadať znak $\!+$  používaný pri medzinárodných hovoroch, dvakrát zvoľte položku $\!*.$ 

- 2 Stlačte tlačidlo Volať.
- 3 Ak chcete hovor ukončiť, stlačte tlačidlo Koniec.

#### Zapnutie reproduktora počas hovoru

Ak chcete, aby sa do hovoru mohli zapojiť aj iné osoby v miestnosti, zapnite zabudovaný reproduktor.

Zvoľte položku **4)**.

Pri uskutočňovaní alebo prijatí videohovoru sa reproduktor zapne automaticky.

## Vypnutie reproduktora

Zvoľte položku 🖺.

#### Vyhľadanie kontaktu vo funkcii vytáčania

Na úvodnom displeji zvoľte položku **C** a potom začnite písať meno alebo priezvisko kontaktu. Môžete vyhľadávať aj podľa názvu spoločnosti. Každé písmeno zadajte jedným zvolením príslušného číselného tlačidla. Ak napríklad chcete vyhľadať slovo Nokia, zvoľte tlačidlá **6**, **6**, **5**, **4** a **2**.

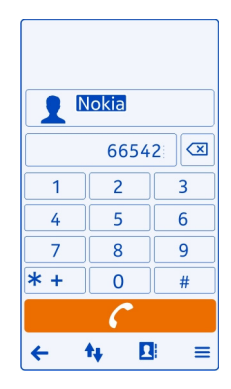

## Zavolanie nájdenému kontaktu

Výber kontaktu.

#### Poslanie správy kontaktu

Stlačte a podržte požadovaný kontakt a na karte kontaktu zvoľte položku Správa.

#### Uskutočnenie videohovoru s kontaktom

Stlačte a podržte požadovaný kontakt a na karte kontaktu zvoľte položku Videohovor.

#### Stíšenie telefónu otočením

Ak telefón zvoní vtedy, keď nechcete byť rušení, môžete zvonenie stíšiť otočením telefónu.

## Zapnutie funkcie stíšenia otočením

Vyberte položku 🎦 > Nastavenia a Telefón > Nastavenia senzorov > Stíšiť hovory > Zapnuté.

Keď telefón zvoní, otočte ho displejom nadol.

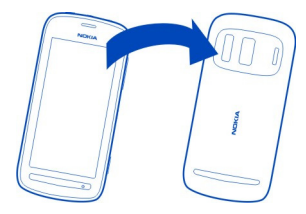

#### Volanie kontaktu

- 1 Vyberte položku 🚼 > Kontakty.
- 2 Ak chcete vyhľadať kontakt, zvoľte položku Q a potom do vyhľadávacieho poľa napíšte prvé písmená alebo znaky mena alebo priezviska.
- 3 Vyberte kontakt.
- 4 Na karte kontaktu vyberte položku Hovor.
- 5 Ak je ku kontaktu priradených viacero telefónnych čísel, zvoľte číslo, na ktoré chcete zavolať.

#### Prijatie čakajúceho hovoru

V čase, keď práve telefonujete, môžete prijať aj iný hovor. Funkcia Čakajúci hovor je služba siete.

Stlačte tlačidlo Volať. Prvý hovor sa podrží.

## Zapnutie, vypnutie alebo kontrola stavu služby

Vyberte položku 🎦 > Nastavenia a Telefonovanie > Hovor > Čakajúci hovor > Aktivovať, Deaktivovať alebo Overiť stav.

#### Prepínanie medzi aktívnym a podržaným hovorom

Zvoľte symbol **=** > Vymeniť.

#### Prepojenie podržaného a aktívneho hovoru

Zvoľte symbol **=** > **Prepojiť**. Odpojte sa od hovorov.

#### Ukončenie aktívneho hovoru

Stlačte tlačidlo Koniec.

#### Ukončenie oboch hovorov

Zvoľte symbol **=** > **Ukončiť všetky hovory**.

#### Uskutočnenie videohovoru

Máte priateľov alebo príbuzných, ktorých nevídate veľmi často? Ak ich chcete vidieť a porozprávať sa s nimi, využite videohovor.

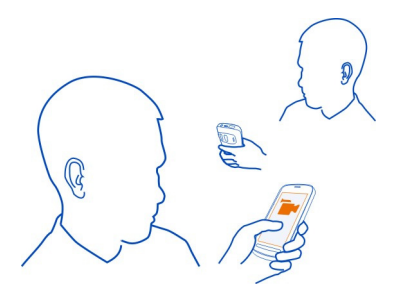

Videohovor je služba siete a na jeho uskutočnenie musíte byť v dosahu pokrytia sieťou 3G.

Informácie o dostupnosti a poplatkoch si vyžiadajte od poskytovateľa sieťových služieb.

Videohovory možno uskutočňovať iba medzi dvoma účastníkmi. Videohovory nemožno uskutočňovať zároveň s iným hlasovým hovorom ani videohovorom.

#### Uskutočnenie videohovoru s kontaktom

- 1 Zvoľte položku 🏶 > Kontakty a príslušný kontakt.
- 2 Na karte kontaktu vyberte položku Videohovor.

Pri videohovoroch sa predvolene používa predná kamera. Nadviazanie pripojenia videohovoru si vyžaduje istý čas.

Videohovor je aktívny, keď vidíte dve videosnímky a cez reproduktor počujete zvuk. Ak príjemca hovoru nechce poslať video, budete počuť len hlas volajúceho a môžete vidieť jeho snímku, prípadne prázdny displej.

3 Videohovor ukončíte stlačením tlačidla Koniec.

#### Uskutočnenie videohovoru s telefónnym číslom

- 1 Na úvodnom displeji zvoľte položku 📞 a potom zadajte telefónne číslo.
- 2 Zvoľte položku **=** > Videohovor.

#### Prijatie videohovoru

Keď prichádza videohovor, zobrazí sa ikona 🌊

1 Stlačte tlačidlo Volať.

2 Ak chcete spustiť odosielanie živého videa, vyberte položku Áno.

Po prijatí videohovoru sa automaticky zapne reproduktor.

Ak odosielanie videa nespustíte, zo strany volajúceho budete počuť iba zvuk. Namiesto vlastného videa sa zobrazí sivá plocha.

## Spustenie odosielania živého videa počas videohovoru

Zvoľte položku **=** > Zapnúť > Posielanie videa.

## Nahradenie sivej plochy fotografiou

- 1 Vyberte položku 🚼 > Nastavenia a Telefonovanie > Hovor > Snímka pre videohovor.
- 2 Zvoľte položku Definuje užívateľ a príslušnú fotografiu.

#### Odmietnutie videohovoru

Keď prichádza videohovor, zobrazí sa ikona 🌈.

Stlačte tlačidlo Koniec.

#### Uskutočnenie konferenčného hovoru

Konferenčný hovor môžete mať až so šiestimi ľuďmi vrátane vás. Konferenčné hovory sú službou siete.

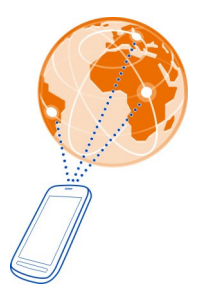

Konferenčné videohovory nemajú podporu.

- 1 Zavolajte prvému účastníkovi.
- 2 Ak chcete zavolať inej osobe, zvoľte ikonu . Zadajte telefónne číslo alebo ak chcete vyhľadať kontakt, zvoľte ikonu . Prvý hovor sa podrží.
- 3 Po prijatí nového hovoru zvoľte položku **=** > Konferencia.

## Pridanie ďalšej osoby ku konferenčnému hovoru

Zavolajte danej osobe a zvoľte ikonu 💆.

## Súkromná konverzácia s jedným účastníkom konferenčného hovoru

Zvoľte položku = > Zobraziť účastníkov. Prejdite na príslušného účastníka a zvoľte ikonu ikonu . Konferenčný hovor v telefóne bude podržaný. Ostatní účastníci môžu v konferenčnom hovore pokračovať.

Do konferenčného hovoru sa vrátite voľbou položky **=** > Konferencia. Ak sú v hovore zapojení viac ako traja účastníci, zvoľte ikonu **∯**.

Vyradenie účastníka z konferenčného hovoru, ktorý ste iniciovali vy Zvoľte položku = > Zobraziť účastníkov. Prejdite na účastníka a zvoľte ikonu 🎪

## Ukončenie aktívneho konferenčného hovoru

Stlačte tlačidlo Koniec.

## Volania na najpoužívanejšie čísla

Priateľom a rodine môžete rýchlo zavolať tak, že najpoužívanejšie telefónne čísla pridelíte určitým číselným tlačidlám na telefóne.

Vyberte položku 🚼 > Nastavenia a Telefonovanie > Rýchla voľba.

## Pridelenie telefónneho čísla číselnému tlačidlu

1 Vyberte číselné tlačidlo, ktorému chcete prideliť telefónne číslo.

Tlačidlo 1 (😐 ) je vyhradené pre odkazovú schránku.

2 Zvoľte kontakt zo zoznamu kontaktov.

## Odstránenie alebo zmena telefónneho čísla prideleného číselnému tlačidlu

Vyberte a podržte priradené tlačidlo a z kontextového menu vyberte položku Odstrániť alebo Zmeniť.

## Volanie

Na úvodnom displeji zvoľte symbol **C** a potom stlačte a podržte priradené číselné tlačidlo.

## Volanie kontaktu aktiváciou hlasom

Pomocou hlasu môžete uskutočňovať hovory alebo inak ovládať telefón.

Hlasové povely sú závislé od hlasu hovoriaceho. Povely automaticky vytvára telefón.

#### 60 Telefón

Pri pridávaní kontaktov alebo úprave hlasových povelov nepoužívajte pre rôzne kontakty alebo povely príliš krátke alebo podobné mená a názvy.

Upozornenie: Používanie hlasových menoviek môže byť problematické napríklad v hlučnom prostredí alebo v tiesni, preto by ste sa nikdy nemali spoliehať výlučne na voľbu hlasom.

Pri používaní hlasovej voľby sa využíva reproduktor. Keď vyslovujete hlasový povel, držte telefón blízko tváre.

- 1 Na úvodnom displeji stlačte a podržte tlačidlo Volať. Ak používate kompatibilný headset s tlačidlom headsetu, stlačte a podržte tlačidlo headsetu.
- 2 Ozve sa krátky zvukový signál a zobrazí sa výzva Teraz hovorte. Zreteľne vyslovte uložené meno kontaktu.
- 3 Telefón prehrá syntetizovaný hlasový povel rozpoznaného kontaktu vo zvolenom jazyku telefónu a zobrazí meno a číslo príslušného kontaktu. Ak chcete hlasovú voľbu zrušiť, vyberte položku Skonči.

## Vypočutie si hlasového povelu pre kontakt

- 1 Zvoľte kontakt a položku **Z** > Detaily hlasovej voľby.
- 2 Pošlite detail kontaktu.

Ak je pre jedno meno uložených niekoľko čísel, môžete vysloviť aj meno a typ čísla, napríklad mobil alebo telefón.

#### Volanie posledného volaného čísla

Pokúšate sa niekomu volať, ale nedvíha to? Môžete mu veľmi jednoducho zavolať znova. V denníku hovorov sa zobrazujú informácie o uskutočnených a prijatých hovoroch.

Na úvodnom displeji stlačte tlačidlo Volať a zvoľte číslo alebo kontakt.

#### Nahratie telefonického rozhovoru

Môžete nahrávať telefonické konverzácie.

- Počas hovoru zvoľte symbol = > ĺsť na Úvodný displej a potom položku \* > Nahrávač.
- Ak chcete spustiť nahrávanie, zvoľte položku
- 3 Ak chcete nahrávanie zastaviť, zvoľte symbol O. Zvukový klip sa automaticky uloží do zložky Zvukové súbory v aplikácii Súbory.

Nahrávač hlasu nemožno používať počas dátového prenosu alebo pri otvorenom spojení GPRS.

#### Zobrazenie neprijatých hovorov

Na úvodnom displeji sa zobrazujú neprijaté hovory. Zobrazuje sa celkový počet zmeškaných udalostí vrátane neprijatých hovorov a prijatých správ.

Ak chcete zobraziť telefónne číslo, potiahnite prstom nadol z oblasti hlásení a potom zvoľte hlásenie o neprijatých hovoroch. Zobrazí sa meno volajúceho, ak je uložené v zozname kontaktov.

#### Spätné volanie kontaktu alebo na číslo

Vyberte príslušný kontakt alebo číslo.

## Zobrazenie zoznamu neprijatých hovorov neskôr

#### Volanie do svojej hlasovej schránky

Hovory, ktoré neprijmete, môžete presmerovať do hlasovej schránky, kde vám volajúci môžu zanechať odkaz. Odkazová schránka je služba siete.

Na úvodnom displeji zvoľte položku 📞 a stlačte a podržte tlačidlo 1.

## Zmena telefónneho čísla hlasovej schránky

- 1 Vyberte položku 🎦 > Nastavenia a Telefonovanie > Schránka hovorov.
- 2 Stlačte a podržte požadovanú schránku a zvoľte položku Zmeniť číslo.
- 3 Zadajte číslo (požiadajte oň poskytovateľa služieb) a stlačte tlačidlo OK.

#### Presmerovanie hovorov do odkazovej hlasovej schránky alebo na iné telefónne číslo

Ak nemôžete prijímať prichádzajúce hovory, môžete ich presmerovať.

Vyberte položku 🚼 > Nastavenia a Telefonovanie > Presmerovanie > Hovory.

#### Presmerovanie neprijatých hlasových hovorov

Vyberte položku Ak neodpovedá > Aktivovať > Do odkazovej schránky.

#### Presmerovanie hlasových hovorov počas prebiehajúceho hovoru

Vyberte položku Ak je obsadené > Aktivovať > Do odkazovej schránky.

Súčasne možno použiť niekoľko volieb presmerovania.

## Presmerovanie všetkých hlasových hovorov na iné telefónne číslo

1 Vyberte položku Všetky hovory > Aktivovať > Na iné číslo.

#### 62 Telefón

2 Zadajte číslo. Ak chcete použiť číslo uložené v zozname kontaktov, zvoľte položku Nájdi.

Blokovanie hovorov a presmerovanie hovorov nemožno používať súčasne.

#### Blokovanie uskutočňovania alebo prijímania hovorov

V určitých situáciách môžete chcieť zablokovať uskutočňovanie alebo prijímanie hovorov prostredníctvom telefónu. Môžete napríklad obmedziť všetky odchádzajúce medzinárodné hovory alebo prichádzajúce hovory, keď ste v zahraničí.

Vyberte položku 🎦 > Nastavenia a možnosť Telefonovanie > Blokovanie hovorov.

Ak chcete zmeniť nastavenia, potrebujete od poskytovateľa služieb siete blokovacie heslo.

#### Blokovanie uskutočňovania hovorov

- 1 Ak chcete zablokovať uskutočňovanie všetkých alebo medzinárodných hovorov, vyberte položku Odchádzajúce hovory alebo Medzinárodné hovory. Ak chcete zablokovať uskutočňovanie medzinárodných hovorov, ale povoliť hovory v domovskej krajine, vyberte položku Medzinárodné okrem hovorov domov.
- 2 Vyberte položku Aktivovať. Funkcia Blokovanie hovorov sa týka všetkých hovorov vrátane dátových prenosov.

#### Blokovanie prijímania hovorov

- 1 Ak chcete zablokovať prijímanie všetkých alebo medzinárodných hovorov, keď ste v zahraničí, vyberte položku Prichádzajúce hovory alebo Prichádzajúce hovory pri roamingu.
- 2 Vyberte položku Aktivovať.

Blokovanie hovorov a presmerovanie hovorov nemožno používať súčasne.

#### Povolenie hovorov len na určité čísla

Môžete povoliť hovory len na čísla členov rodiny alebo na iné dôležité telefónne čísla a zablokovať všetky ostatné telefónne čísla.

Zvoľte položku 🏶 > Kontakty a 🚍 > Čísla na SIM > Čísla Pevného zoznamu.

Službu pevného zoznamu nepodporujú všetky SIM karty. Vyžaduje sa kód PIN2 od poskytovateľa služieb.

#### Zapnutie pevného zoznamu

Zvoľte položku **=** > Zapnúť pevný zoznam a potom zadajte kód PIN2.

## Výber ľudí, ktorým je povolené volať

- 1 Zvoľte položku **=** > Nový SIM kontakt.
- 2 Zadajte kód PIN2.
- 3 Napíšte meno kontaktu a telefónne číslo, na ktoré sú hovory povolené, a potom zvoľte položku √.

Ak chcete do pevného zoznamu pridať kontakt zo zoznamu kontaktov, zvoľte menu = > Pridať z Kontaktov a príslušný kontakt.

Ak chcete kontaktu uloženému na karte SIM poslať textovú správu, keď je služba pevného zoznamu aktívna, musíte do pevného zoznamu pridať aj číslo centra textových správ.

## Kontakty

## O aplikácii Kontakty

Zvoľte položku 🔠 > Kontakty.

Môžete ukladať a organizovať telefónne čísla, adresy a ďalšie kontaktné informácie priateľov. Ak chcete mať jednoduchý prístup k najdôležitejším kontaktom, môžete ich nastaviť ako obľúbené.

#### Ukladanie telefónnych čísel a e-mailových adries

V zozname kontaktov môžete ukladať telefónne čísla, e-mailové adresy a ďalšie informácie o priateľoch.

Vyberte položku 🎦 > Kontakty.

## Pridanie kontaktu do zoznamu kontaktov

- 1 🛛 Zvoľte položku 🊺 .
- 2 Zvoľte detail kontaktu a vyplňte pole.
- 3 Po pridaní detailov zvoľte položku 🗸 .

## Úprava kontaktných informácií

- 1 Zvoľte kontakt a položku 🖋 .
- 2 Zvoľte detail kontaktu a upravte informácie.

## Pridávanie ďalších detailov na kartu kontaktu

Zvoľte kontakt, položku 🖋 > 🕇 a požadovaný detail kontaktu.

## Uloženie čísla z prijatého hovoru alebo správy

Prijali ste hovor alebo správu od osoby, ktorej telefónne číslo ešte nemáte uložené v zozname kontaktov? Číslo môžete jednoducho uložiť v novom alebo existujúcom zázname v zozname kontaktov.

## Uloženie čísla z prijatého hovoru

- 1 Na úvodnom displeji stlačte tlačidlo Volať.
- 2 Otvorte záložku Prijaté hovory
- 3 Vyberte a podržte číslo telefónu a z kontextového menu vyberte položku Uložiť do Kontaktov.
- 4 Vyberte, či chcete vytvoriť nový alebo aktualizovať existujúci záznam v zozname kontaktov.

## Uloženie čísla z prijatej správy

- 1 Vyberte položku 🚼 > Správy.
- 2 V zozname Konverzácie stlačte a podržte správu a z kontextového menu zvoľte položku Uložiť do Kontaktov.
- 3 Vyberte, či chcete vytvoriť nový alebo aktualizovať existujúci záznam v zozname kontaktov.

## Rýchle kontaktovanie najdôležitejších ľudí

Najdôležitejšie kontakty môžete nastaviť ako obľúbené. Obľúbené kontakty sa nachádzajú na začiatku zoznamu Kontakty, preto sa s nimi možno rýchlo kontaktovať.

Vyberte položku 🚼 > Kontakty.

## Nastavenie kontaktu ako obľúbeného

Vyberte a podržte príslušný kontakt a z kontextového menu vyberte položku Pridať k obľúbeným.

## Odstránenie kontaktu zo skupiny obľúbených

Vyberte a podržte príslušný kontakt a z kontextového menu vyberte položku Odstrániť z obľúbených. Tento kontakt sa neodstráni zo štandardného zoznamu kontaktov.

## Pridávanie dôležitých kontaktov na úvodný displej

Pridávajte najdôležitejšie kontakty na úvodný displej, aby ste im mohli rýchlo volať alebo posielať správy.

## Vyberte položku 🚼 > Kontakty.

Zvoľte kontakt uložený v pamäti telefónu a položku 🚍 > Pridať na Úvodný displej.

## Volanie kontaktu

Na úvodnom displeji zvoľte kontakt a stlačte tlačidlo Volať. Ak je ku kontaktu priradených viacero čísel, zvoľte požadované číslo.

#### Poslanie správy kontaktu

Na úvodnom displeji zvoľte kontakt a položku Správa.

#### Odstránenie kontaktu z úvodného displeja

Na úvodnom displeji stlačte a podržte kontakt a zvoľte položku 😣

Kontakt sa odstráni z úvodného displeja, ale zostane v zozname kontaktov.

#### Pridanie fotografie ku kontaktu

Chcete rýchlo zistiť, kto vám volá? Pridajte k jednotlivým kontaktom fotografie.

Vyberte položku 🚼 > Kontakty.

- 1 Vyberte príslušný kontakt.
- 2 Zvoľte položku 👤 vedľa mena kontaktu a potom zvoľte možnosť Pridať snímku.
- 3 Zvoľte fotografiu zo zložky Galéria.

## Zmena alebo odstránenie fotografie

Zvoľte príslušnú fotografiu a položku Zmeniť snímku alebo Odstrániť snímku.

#### Nastavenie zvonenia pre kontakt

Chcete rozpoznať, že vám volá konkrétna osoba? Môžete pre ňu nastaviť špecifické zvonenie.

Vyberte položku 🚼 > Kontakty.

- 1 Zvoľte kontakt a položku 🖋.
- 2 Zvoľte položku Zvonenie a požadované zvonenie.

#### Vytvorenie skupiny kontaktov

Ak do skupiny kontaktov pridáte členov rodiny alebo priateľov, môžete jednoducho poslať správu všetkým naraz.

- 1 Vyberte položku 🏶 > Kontakty.
- Otvorte záložku 12 a potom zvoľte položku +.
- 3 Napíšte názov skupiny a potom zvoľte položku OK.
- 4 Na záložke 👥 zvoľte skupinu a položku 🚍 > Pridať členov.

5 Označte kontakty, ktoré chcete pridať do skupiny, a potom zvoľte položku Zvoľ.

#### Poslanie správy skupine ľudí

Chcete rýchlo poslať správu všetkým členom svojej rodiny? Ak ste ich priradili k jednej skupine, môžete im poslať správu všetkým súčasne.

Vyberte položku 🚼 > Kontakty.

- 1 Otvorte záložku 👥.
- 2 Vyberte a podržte názov skupiny a z kontextového menu vyberte položku Vytvoriť správu.

#### Poslanie kontaktných informácií pomocou možnosti Moja vizitka

Moja vizitka predstavuje elektronickú vizitku. Pomocou možnosti Moja vizitka môžete posielať svoje kontaktné informácie ostatným.

Vyberte položku 🚼 > Kontakty.

#### Poslanie kontaktných informácií ako vizitky

- Vyberte a podržte položku Moja vizitka a z kontextového menu vyberte položku Poslať ako kartu kontaktu.
- 2 Zvoľte spôsob odoslania.

## Úprava kontaktných informácií v zobrazení Moja vizitka

- 1 Zvoľte položku Moja vizitka.
- 2 Zvoľte položku 🖋 a detail, ktorý chcete upraviť.
- 3 Ak chcete pridať ďalšie detaily, zvoľte položku j<sup>+</sup>.

#### Kopírovanie kontaktov zo SIM karty do telefónu

Ak máte na SIM karte uložené kontakty, môžete ich skopírovať do telefónu. Ku kontaktom uloženým v telefóne môžete pridať ďalšie detaily, ako napríklad alternatívne telefónne čísla, adresy alebo obrázok.

Vyberte položku 🚼 > Kontakty.

Zvoľte položku **Z** > Čísla na SIM > Kopírovať všetky do tel..

#### Zálohovanie kontaktov v službách Nokia

Ak zálohujete svoje kontakty v službách Nokia, neskôr ich môžete jednoducho skopírovať do nového telefónu. V prípade krádeže alebo poškodenia telefónu máte stále prístup k zoznamu kontaktov online.

Vyberte položku 🚼 > Kontakty.

Zvoľte položku **=** > Nokia Synch. > Synchronizovať.

Ak povolíte automatickú synchronizáciu, všetky zmeny vykonané v zozname kontaktov sa automaticky zálohujú v službách Nokia.

Ak chcete využívať služby Nokia, potrebujete účet Nokia. Ak si chcete stránky služieb Nokia prezerať prostredníctvom telefónu, zobrazí sa výzva na vytvorenie účtu.

Ak na automatickú synchronizáciu kontaktov používate službu Nokia Synchronizácia, nepovoľujte synchronizáciu kontaktov so žiadnou inou službou, pretože môže dôjsť ku konfliktom. Služba Nokia Synchronizácia nie je k dispozícii pre kontakty, ak kontakty synchronizujete v službe Mail for Exchange.

## Sociálne siete

## O miniaplikácii sociálnej siete

Voľte položku 🖁 > Soc. siete a potom sa prihláste do príslušných služieb sociálnych sietí.

Ak chcete začať používať služby sociálnych sietí, použite aplikáciu Soc. siete. Keď ste prihlásení v službách sociálnych sietí prostredníctvom aplikácie Soc. siete, môžete:

- Zobraziť aktualizácie stavu priateľov z rôznych služieb v jednom okne.
- Zverejniť vlastnú aktualizáciu stavu v niekoľkých službách súčasne.
- Zdieľať obrázky nasnímané pomocou fotoaparátu.
- Zdieľať videá nahraté pomocou telefónu.
- Prepojiť profily priateľov online s ich kontaktnými informáciami v telefóne.
- Pridávať udalosti z kalendára služby do kalendára telefónu.

K dispozícii sú len funkcie podporované službou sociálnej siete.

Používanie služieb sociálnej siete vyžaduje podporu siete. S používaním môže byť spojený prenos veľkého objemu dát, ktorý môže byť spoplatnený. Informácie o poplatkoch za prenos dát získate od poskytovateľa sieťových služieb.

Služby sociálnej siete sú služby tretích strán, ktoré neposkytuje spoločnosť Nokia. Pozrite si nastavenia ochrany osobných údajov používanej služby sociálnej siete, pretože informácie možno budete zdieľať s veľkým počtom ľudí. Na zdieľanie informácií v príslušnej službe sa vzťahujú podmienky používania služby sociálnej siete. Oboznámte sa s podmienkami používania a zásadami ochrany osobných údajov danej služby.

## Zobrazenie aktualizácií stavu priateľov v jednom okne

Keď sa prihlásite do služieb sociálnych sietí prostredníctvom aplikácie Soc. siete, môžete si pozrieť aktualizácie stavu priateľov zo všetkých príslušných služieb v jedinom okne. Nemusíte prepínať medzi rôznymi aplikáciami, ak si chcete pozrieť, čo robia jednotliví ľudia.

- 1 Vyberte položku 🚼 > Soc. siete.
- 2 Zvoľte službu a potom sa prihláste.
- 3 Zvoľte položku **Z** > Moje účty > Pridať sociálnu sieť.
- 4 Zvoľte ďalšiu službu a prihláste sa.
- 5 Zvoľte položku **=** > Celková činnosť.

V okne sa automaticky zobrazia aj všetky zdroje zo služieb, ktoré ste pridali.

## Zverejnenie stavu v službách sociálnej siete

Pomocou aplikácie Soc. siete môžete zverejniť aktualizáciu stavu v službách sociálnej siete.

- 1 Zvoľte položku 🚼 > Soc. siete a potom sa prihláste do príslušných služieb sociálnych sietí.
- 2 Zvoľte položku = > Celková činnosť.
- 3 Napíšte aktualizáciu stavu do textového poľa.

#### Prepojenie priateľov online so zoznamom kontaktov

Profily priateľov online zo služieb sociálnych sietí môžete prepojiť s ich kontaktnými informáciami v telefóne. Po prepojení si môžete prezerať ich kontaktné informácie priamo z aplikácie Soc. siete a zobrazovať ich najnovšie aktualizácie stavu v zozname kontaktov.

- 1 Vyberte položku 🚼 > Soc. siete.
- 2 Zvoľte obrázok profilu priateľa online a položku Link Profile to Contact.
- 3 Zo zoznamu kontaktov vyberte kontakt, s ktorým chcete profil prepojiť.

## Zobrazenie aktualizácií stavu priateľov na úvodnom displeji

Pomocou miniaplikácie Soc. siete si môžete pozrieť aktuálny stav vašich priateľov online priamo na úvodnom displeji, keď ste prihlásení v službách sociálnych sietí prostredníctvom aplikácie Soc. siete.

## Pridanie miniaplikácie Soc. siete na úvodný displej

Stlačte a podržte prázdnu časť na úvodnom displeji a potom zvoľte položku Prid. miniaplikáciu > Soc. siete.

#### Otvorenie aplikácie Soc. siete z úvodného displeja

Na úvodnom displeji zvoľte miniaplikáciu Soc. siete. Ak ste prihlásení, otvorí sa okno aktualizácií stavu. Ak nie ste prihlásení, otvorí sa okno prihlásenia.

#### Prenesenie fotografie alebo videa do služby

Ak chcete do služieb sociálnych sietí preniesť svoje fotografie alebo videá, použite aplikáciu Soc. siete.

- 1 Zvoľte položku 🎛 > Soc. siete a potom sa prihláste do služby sociálnej siete.
- Zvoľte položku ali
- 3 Zvoľte, či chcete preniesť fotografiu alebo video.
- 4 Výberom označte položky, ktoré chcete preniesť. Maximálna veľkosť súboru je 4 MB pre fotografie a 10 MB pre videá.
- 5 Pri prenášaní jednej fotografie môžete ku konkrétnej časti fotografie pridať popis a značku s komentárom.

Ak chcete preniesť video, služba sociálnej siete musí túto funkciu podporovať a musíte použiť pripojenie k sieti Wi-Fi.

6 Zvoľte položku √.

## Nasnímanie a prenesenie fotografie

- 2 Zvoľte možnosť prenesenia fotografie z fotoaparátu.
- 3 Nasnímajte fotografiu.
- 4 Pridajte ku konkrétnej časti fotografie popis a značku s komentárom.

#### Kontaktovanie priateľa zo služby sociálnej siete

Ak vám nestačí okomentovať stav priateľa, môžete mu zavolať alebo poslať správu.

- 1 Vyberte položku 🔠 > Soc. siete.
- 2 Zvoľte obrázok profilu príslušného priateľa a potom zvoľte spôsob komunikácie.

Táto funkcia je dostupná, len ak ste prepojili priateľov online s ich kontaktnými informáciami v telefóne alebo ak si vaši priatelia pridali vlastné kontaktné informácie k ich detailom v službe.

Dostupné spôsoby komunikácie sa môžu líšiť. Ak chcete priateľovi zavolať alebo poslať textovú správu, túto funkciu musí podporovať príslušná služba.

#### 70 Správy

## Pridanie udalosti do kalendára telefónu

Keď odpovedáte na pozvania na udalosti v službe sociálnej siete, môžete tieto udalosti pridávať do kalendára telefónu, aby ste si mohli blížiace sa udalosti prezerať, aj keď nie ste online.

Vyberte položku 🎥 > Soc. siete, príslušnú službu a prihláste sa.

- 1 Vyberte pozvanie na udalosť.
- 2 Pridajte udalosť do kalendára telefónu.

Táto funkcia je k dispozícii, len ak ju podporuje služba.

# Správy

O aplikácii Správy

Zvoľte položku 🎦 > Správy.

Posielať a prijímať môžete rôzne typy správ:

- textové správy,
- zvukové správy,
- multimediálne správy obsahujúce obrázky a videoklipy,
- správy skupinám.

Aplikácia Správy vyžaduje podporu siete.

#### Poslanie správy

Buďte v kontakte s rodinou a priateľmi prostredníctvom textových a multimediálnych správ.

- 1 Zvoľte položku 骼 > Správy a 🕂.
- 2 Ak chcete požadovaný kontakt pridaťako príjemcu, zvoľte položku Komu. Môžete tiež zadať telefónne číslo.
- 3 Do textového poľa napíšte správu a potom zvoľte položku v

**Tip:** Ak chcete zahrnúť prílohu, napríklad fotografiu alebo video, zvoľte položku

4 Zvoľte položku 🌄

**Tip:** Ak chcete poslať správu kontaktu zo zoznamu kontaktov, stlačte a podržte požadovaný kontakt a potom zvoľte položku **Poslať správu**.

Poslanie správy s prílohou môže byť drahšie ako poslanie štandardnej textovej správy. Ďalšie informácie si vyžiadajte od svojho poskytovateľa služieb.

Môžete odosielať textové správy, ktoré majú viac znakov, ako je limit pre jednu správu. Dlhšie správy sa odošlú ako dve alebo viaceré správy. Za takéto správy môže poskytovateľ služieb účtovať zodpovedajúce poplatky.

Znaky s diakritikou alebo inými značkami a znaky niektorých jazykov zaberajú viac miesta, čím obmedzujú počet znakov, ktoré možno odoslať v jednej správe.

Ak je textová správa príliš dlhá, môže sa previesť do podoby multimediálnej správy. Ak chcete správu poslať ako textovú správu, zvoľte položku = > Voľby odoslania > Typ správy > Text.

Ak textovú správu posielate jednému alebo viacerým príjemcom, pričom pri jednom z príjemcov je ako kontaktný údaj uvedená e-mailová adresa namiesto telefónneho čísla, textová správa sa prevedie do podoby multimediálnej správy.

Ak je položka, ktorú vkladáte do multimediálnej správy, príliš veľká pre danú sieť, zariadenie ju môže automaticky zmenšiť.

Multimediálne správy môžu prijímať a zobrazovať iba kompatibilné zariadenia. Zobrazenie správ sa v rôznych prístrojoch môže líšiť.

#### Prečítanie prijatej správy

Keď vám niekto pošle správu, na úvodnom displeji sa zobrazí hlásenie. Správu môžete otvoriť priamo na úvodnom displeji.

Ak chcete otvoriť správu, vyberte položku Zobraz.

Správy sa kombinujú do konverzácií, ktoré v jednom zobrazení obsahujú všetky správy poslané príslušnému kontaktu a prijaté od neho. Ak si chcete prečítať konverzáciu, zvoľte ju zo zoznamu v zobrazení **Správy**.

#### Odpovedanie na správu

- 1 Keď je otvorená správa, zvoľte položku 🔀.

Tip: Ak chcete rýchlo odpovedať na správu, zvoľte položku Pre písanie klepnite.

## Poslanie správy ďalej

- Keď je otvorená správa, zvoľte položku = > Poslať ďalej.
- 2 Ak chcete požadovaný kontakt pridať ako príjemcu, vyberte položku Komu. Môžete tiež zadať telefónne číslo.
- 3 V prípade potreby upravte správu a potom zvoľte symboly 👿 > 🌠

## Uloženie priloženej fotografie alebo iného súboru

- 1 V konverzácii zvoľte správu, ktorá obsahuje požadovaný súbor.
- 2 Stlačte a podržte požadovaný súbor a potom zvoľte položku Ulož a pamäť. Súbory sa ukladajú do príslušných aplikácií, napríklad do zložky Galéria.

## Prečítanie správy neskôr

- 1 Vyberte položku 🎦 > Správy.
- 2 Zvoľte konverzáciu, ktorá obsahuje požadovanú správu.
- 3 Zvoľte požadovanú správu.

## Poslanie zvukovej správy

Môžete nahrať zvukový klip, napríklad blahoželanie k narodeninám, a poslať ho priateľovi ako zvukovú správu.

- 1 Vyberte položku 🚼 > Správy.
- 2 Zvoľte položku 🕂.
- Ak chcete pridať kontakt ako príjemcu, zvoľte položku Komu, kontakt a položku
  Môžete tiež zadať telefónne číslo.
- 4 Ak chcete ako prílohu pridať zvukový klip, zvoľte položku Ø > J a požadovaný zvukový klip.

Ak chcete nahrať nový zvukový klip, zvoľte položku 🏈 > 🖢 a potom nahrajte nový klip.

5 Zvoľte položku 🌄.

## Zmena jazyka používaného pri písaní

Môžete zmeniť jazyk, v ktorom píšete správy a e-maily.

- 1 Vyberte položku 🏶 > Nastavenia a možnosť Telefón > Jazyk.
- 2 Vyberte položku Jazyk pri písaní.

## E-mail

O aplikácii E-mail

🔍 Vyberte položku 船 > E-mail.

E-maily môžete automaticky prenášať z existujúcej e-mailovej adresy do telefónu, čítať ich, odpovedať na ne a organizovať ich v pohybe. Do telefónu môžete pridať niekoľko schránok a otvárať ich priamo z úvodného displeja.

Za posielanie alebo prijímanie e-mailov v telefóne sa môžu účtovať poplatky. Informácie o možných poplatkoch si vyžiadajte od poskytovateľa služieb.
E-mail je služba siete a nemusí byť k dispozícii vo všetkých regiónoch.

#### Pridanie schránky

Používate viac ako jednu e-mailovú adresu? V telefóne môžete mať niekoľko schránok. E-mail je služba siete.

Vyberte položku 🏶 > E-mail.

Pri prvom otvorení aplikácie E-mail sa v telefóne zobrazí výzva na vytvorenie schránky. Ak túto možnosť prijmete, postupujte podľa pokynov zobrazených v telefóne.

Ak chcete v telefóne používať pracovný e-mail, nastavte si ho pomocou aplikácie Exchange ActiveSync. Na nastavenie potrebujete názov servera Microsoft Exchange a sieťovej domény. Ďalšie informácie vám poskytne správca služby Mail for Exchange.

#### Pridanie schránky neskôr

Schránku si môžete vytvoriť aj neskôr. Zvoľte položku E-mail > Nová schránka a postupujte podľa pokynov zobrazených v telefóne.

**Tip:** Ak na úvodný displej pridáte e-mailovú miniaplikáciu, získate jednoduchý prístup k e-mailom priamo z úvodného displeja.

#### Vymazanie schránky

Stlačte a podržte požadovanú schránku a potom zvoľte položku Vymazať schránku.

#### Prečítanie prijatého e-mailu

Pomocou svojho telefónu môžete čítať e-maily a odpovedať na ne.

Vyberte položku 🏶 > E-mail.

Vyberte schránku a príslušný e-mail.

**Tip:** Ak chcete rýchlo čítať nové e-maily, pridajte e-mailovú miniaplikáciu na úvodný displej.

**Tip:** Ak chcete zobrazenie priblížiť alebo oddialiť, položte dva prsty na displej a stiahnite ich alebo roztiahnite.

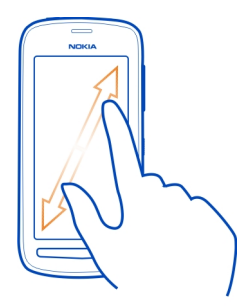

# Otvorenie alebo uloženie prílohy

Zvoľte prílohu a položku Otvor alebo Ulož. Ak je dostupných viac príloh, môžete ich uložiť všetky naraz.

# Odpovedanie na e-mail

- 1 Zvoľte ikonu **@** > **@**.
- Napíšte odpoveď a zvoľte ikonu -
- 3 Zvoľte položku 🌄.

# Poslanie e-mailu d'alej

- 1 Zvoľte ikonu 🔍 > 🔍.
- 2 Zadajte e-mailovú adresu. Ak chcete pridať príjemcu zo zoznamu kontaktov, zvoľte ikonu
- 3 V prípade potreby upravte správu a potom zvoľte ikonu <del>v</del>.
- 4 Zvoľte položku 🔽.

**Tip:** Ak e-mail obsahuje webovú adresu, ktorú chcete otvoriť v prehliadači telefónu, zvoľte príslušnú adresu.

# Prečítanie nasledujúceho alebo predchádzajúceho e-mailu v schránke

Použite ikony šípok.

#### Poslanie e-mailu

Chceli by ste poslať e-mail, keď ste v pohybe? Pomocou telefónu môžete čítať a posielať e-mailové správy, aj keď nesedíte pri svojom stole.

Vyberte položku 🎥 > E-mail a požadovanú schránku.

- 1 Zvoľte položku 🕂
- Napíšte predmet a správu a potom zvoľte položku —.

Tip: Ak chcete pridať prílohu, zvoľte položku 🔗.

4 Zvoľte položku 🌄

# Odpoveď na žiadosť o stretnutie

Žiadosti o schôdzku môžete otvoriť a uložiť alebo prijať. Uložená alebo prijatá žiadosť o schôdzku sa zobrazí v kalendári.

Žiadosti o schôdzku sa spracúvajú v schránke Exchange ActiveSync.

Vyberte 🚼 > E-mail a schránku Exchange ActiveSync.

Otvorte žiadosť o schôdzku a uložte ju do svojho kalendára, prípadne vyberte možnosť 🗸 Prijať, ⊘ Odmietnuť alebo ? Nezáväzne prijať.

# Overenie dostupnosti

Zvoľte položku **=** > Ukázať kalendár.

Ak chcete prijatú žiadosť o schôdzku upraviť, odpovedať na ňu alebo poslať ďalej, otvorte ju v kalendári.

Dostupné voľby sa môžu líšiť.

#### Otvorenie e-mailu z úvodného displeja

V závislosti od telefónu môžete mať na úvodnom displeji niekoľko e-mailových miniaplikácií.

Každá e-mailová miniaplikácia obsahuje jednu schránku, ktorá zobrazuje tri posledné prijaté e-maily. E-maily môžete otvoriť priamo z príslušnej miniaplikácie. signalizuje, že prišiel nový e-mail.

Tip: Ak chcete zobraziť ďalšie e-maily, posuňte sa nadol.

# Pridanie e-mailovej miniaplikácie na úvodný displej

Na úvodnom displeji klepnite na prázdnu oblasť a podržte a potom zvoľte položku Prid. miniaplikáciu a požadovanú e-mailovú miniaplikáciu. Ak máte viac ako jednu schránku, zvoľte, ktorá sa má použiť.

#### 76 Internet

**Tip:** Ak chcete dosiahnuť kompaktnejšiu miniaplikáciu, ktorá bude po prijatí e-mailu zobrazovať len názov schránky a ikonu (a), zvoľte položku **Prid. miniaplikáciu** > **E**-mail, novoprijatý.

# Internet

O webovom prehliadači

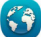

윌 Zvoľte položku 🚼 > Web.

Prečítajte si novinky zo sveta a navštívte svoje obľúbené webové stránky. Webový prehliadač telefónu môžete použiť na prehliadanie webových stránok na internete.

Ak chcete prehliadať web, potrebujete pripojenie k internetu.

#### Prehliadanie webu

Vyberte položku 🚼 > Web.

**Tip:** Ak nemáte od poskytovateľa služieb siete neobmedzený dátový paušál a chcete šetriť poplatky za prenos dát na telefónnom účte, môžete sa pripojiť k internetu pomocou siete Wi-Fi.

#### Prechod na webovú stránku

Do panela webovej adresy napíšte webovú adresu a potom zvoľte položku .

#### Hľadať na internete

Do panela adresy napíšte hľadané slovo a potom zvoľte hľadané slovo pod panelom adresy.

#### Priblíženie alebo oddialenie obrazu

Položte dva prsty na displej a potom ich stiahnite alebo roztiahnite.

#### Poslanie webového odkazu

Klepnite na webovú stránku a podržte a potom zvoľte položku **Poslať** a spôsob poslania odkazu.

#### Otvorenie nového okna prehliadača

Zvoľte položku 🖷 > 🕂.

#### Prepínanie medzi oknami prehliadača

- 1 Zvoľte položku 🖷.
- 2 Pohnite prstom doľava alebo doprava a potom zvoľte požadované okno.

Vyrovnávacia pamäť (cache) je oblasť pamäte, ktorá slúži na dočasné ukladanie dát. Ak ste pristupovali alebo ste sa pokúšali o prístup k dôverným informáciám alebo zabezpečenej službe vyžadujúcej zadanie hesla, po každom takomto použití zmažte vyrovnávaciu pamäť.

#### Vyprázdnenie vyrovnávacej pamäte

Zvoľte položku 🗮 > Nastavenia > Súkromie > Zmazať osobné údaje > Vyrovnávaciu pamäť.

#### Pridanie záložky

Opakovane navštevujete niektoré webové stránky, označte si ich záložkou, čím k nim získate rýchlejší prístup.

Vyberte položku 🚼 > Web.

Počas prehliadania klepnite na webovú stránku a podržte a potom zvoľte položku Pridať záložku.

# Prechod na webovú stránku označenú záložkou počas prehliadania

Zvoľte položku ★ > 🛛 a požadovanú záložku.

Tip: Záložky môžete pridať aj do hlavného menu telefónu. Počas prehliadania klepnite na webovú stránku a podržte a potom zvoľte položku Nainštalovať ako aplikáciu.

#### Vyžiadanie webového zdroja

Nemusíte pravidelne navštevovať obľúbené webové stránky, aby ste zistili, čo je na nich nové. Môžete sa prihlásiť k odberu webových zdrojov a automaticky získavať odkazy na najnovší obsah.

Vyberte položku 🚼 > Web.

Webové zdroje na webových stránkach sú zvyčajne označené ikonou **A**. Používajú sa na zdieľanie napríklad najnovších správ alebo záznamov v blogoch.

- 1 Prejdite na blog alebo webovú stránku obsahujúcu webový zdroj.
- 2 Klepnite na webovú stránku a podržte a potom zvoľte položku Pridať zdroj.

# Aktualizácia zdroja

V zobrazení Webové zdroje stlačte a podržte príslušný zdroj a potom zvoľte položku Obnoviť.

#### Nastavenie automatickej aktualizácie zdroja

V zobrazení Webové zdroje stlačte a podržte príslušný zdroj a potom zvoľte položku Upraviť > Automatické aktualizácie.

#### Povolenie webovej stránke používať informácie o polohe

Vyberte ikonu 🚼 > Web.

Na webových stránkach môžete byť požiadaní o prístup k informáciám o aktuálnej polohe, napríklad na prispôsobenie zobrazovaných informácií. Ak webovej stránke povolíte použitie informácií o vašej polohe, vaša poloha sa môže v závislosti od webovej stránky zobraziť ostatným. Prečítajte si Zásady ochrany osobných údajov webovej stránky.

Po zobrazení výzvy zvoľte položku Povoliť raz alebo Vždy povoliť.

# Odstránenie prístupu k informáciám o polohe z webovej stránky

- 1 Zvoľte položku **Z** > Nastavenia > Súkromie > Povolenia pre lokalitu.
- 2 Klepnite na webovú stránku a podržte a potom zvoľte položku Vymazať.

#### Prístup k službe online pomocou technológie NFC

Keď sa oblasťou NFC telefónu dotknete štítku NFC, ktorý obsahuje webovú adresu, príslušná webová stránka sa otvorí vo webovom prehliadači telefónu.

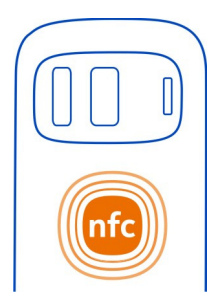

Tip: Štítky NFC môžu obsahovať aj rôzne informácie, napríklad telefónne čísla alebo vizitky. Kéď v reklame, ktorá podporuje technológiu NFC, uvidíte telefónne číslo. môžete naň zavolať priložením zariadenia k štítku.

# Zábava

Prehrávač hudby O prehrávači hudby

ᡗ Vyberte položku 船 > Prehr. hudby.

Pomocou prehrávača hudby v telefóne môžete počúvať hudbu a podcasty aj na cestách

# Prehrávanie hudby

Vyberte položku 📅 > Prehr. hudby.

- Ak chcete zobraziť skladby, interpretov, albumy alebo žánre, zvoľte 🎵 📌, 🚳 1 alebo 🥻
- 2 Vyberte skladbu alebo album.

Tip: Ak chcete skladby počúvať v náhodnom poradí, zvoľte položku 🟒.

#### Prerušenie alebo obnovenie prehrávania

Ak chcete prehrávanie prerušiť, zvoľte položku zvoľte položku .

#### Posúvanie skladby dopredu alebo dozadu

Stlačte a podržte položku 🕨 alebo 🖊.

# Opakované prehratie skladby

Zvoľte položku 🗖.

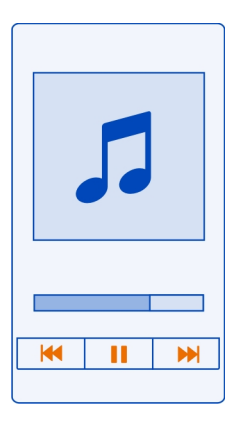

**Tip:** Počas počúvania hudby sa môžete vrátiť na úvodný displej, pričom hudba sa bude ďalej prehrávať v pozadí.

#### Vytvorenie zoznamu skladieb

Chcete počúvať rôznu hudbu v rôznych prostrediach? Pomocou zoznamov skladieb môžete vytvárať výbery skladieb a prehrávať ich v konkrétnom poradí.

Vyberte položku 🏶 > Prehr. hudby.

- 1 Stlačte a podržte požadovanú skladbu, album alebo žáner a potom zvoľte položku Pridať do zoznamu skladieb.
- 2 Zvoľte zoznam skladieb alebo vyberte položku Nový zoznam skladieb a vytvorte nový zoznam.

#### Prehratie zoznamu skladieb

Zvoľte 🔄 a zoznam skladieb.

#### Odstránenie skladby zo zoznamu

V zobrazení zoznamu skladieb stlačte a podržte požadovanú skladbu a potom zvoľte položku Odstrániť.

Týmto skladbu neodstránite z telefónu, ale iba zo zoznamu skladieb.

**Tip:** Prehrávač hudby automaticky vytvára zoznam z najhranejších, nedávno hraných, nikdy nehraných a nedávno pridaných skladieb.

# Zobrazenie textu skladby počas počúvania

Ak chcete zobraziť text skladby, ktorú práve počúvate, skopírujte súbor s textom do zložky s hudobnými súbormi. Názov súboru s textom sa musí zhodovať s názvom hudobného súboru.

Prehrávač hudby podporuje základné a rozšírené formáty LRC, ako aj texty vložené do skladby, ktoré používajú formát metadát ID3v2.

Táto aplikácia sa poskytuje len na osobné použitie legálne získaného obsahu.

#### Prehratie podcastu

- 1 Vyberte položku 🚼 > Prehr. hudby.
- 2 Zvoľte položku **=** > **Podcasty**.
- 3 Vyberte príslušný podcast. Ak už bol podcast čiastočne prehratý, prehrávanie bude pokračovať od miesta, v ktorom predchádzajúce prehrávanie skončilo.

**Tip:** Pri počúvaní podcastu sa môžete vrátiť na úvodný displej a aplikácia sa Prehrávač hudby bude prehrávať v pozadí.

#### Synchronizácia hudby medzi telefónom a počítačom

Máte v počítači hudbu, ktorú chcete počúvať v telefóne? Balík Nokia Suite poskytuje najrýchlejší spôsob kopírovania hudby do telefónu, pričom ho môžete použiť na spravovanie a synchronizáciu hudobnej zbierky.

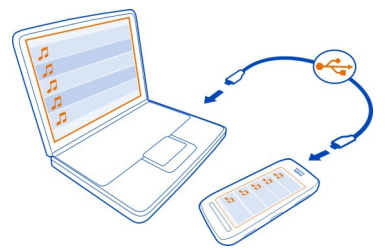

- Pripojte telefón ku kompatibilnému počítaču prostredníctvom kompatibilného kábla USB.
- 2 Na telefóne potiahnite prstom nadol z oblasti hlásení a zvoľte položku USB > Nokia Suite.
- 3 V počítači otvorte balík Nokia Suite. Skontrolujte, či máte najnovšiu verziu balíka Nokia Suite.
- 4 Presuňte hudobné súbory do telefónu. Ďalšie informácie nájdete v Pomocníkovi k softvéru Nokia Suite.

5 V aplikácii Prehrávač hudby vyberte symbol **=** > Hudobná knižnica > Obnoviť.

Najnovšiu verziu balíka Nokia Suite si môžete stiahnuť zo stránky www.nokia.com/ support.

Niektoré hudobné súbory môžu byť chránené správou digitálnych práv (DRM) a možno ich prehrať iba v jednom zariadení.

#### O službe Nokia Hudba

Vyberte položku 🚼 > Nokia Hudba.

Prostredníctvom služby Nokia Hudba môžete nakupovať a sťahovať skladby do telefónu. Pozrite si aplikáciu Nokia Hudba a objavte nové skladby, ale aj nestarnúce hity.

Služba nemusí byť dostupná vo všetkých regiónoch a krajinách. Dostupnosť služieb a rôznych možností sa môže líšiť v závislosti od krajiny vášho pobytu.

Ak chcete sťahovať hudbu, potrebujete účet Nokia, ktorý si môžete vytvoriť bezplatne.

Môžete si vytvoriť účet Nokia, pripojiť sa k službe Nokia Hudba a prihlásiť sa k účtu pomocou týchto možností:

- Váš telefón
- Kompatibilný webový prehliadač

Ak už máte účet Nokia, môžete ho používať v službe Nokia Hudba.

Ak v tomto účte Nokia máte nejaký kredit alebo stiahnuté položky, prípadne ste si v ňom predplatili neobmedzený počet položiek na stiahnutie, účet nerušte. Ak ho zrušíte, všetky tieto položky sa stratia.

Všetky práva na ochranu duševného vlastníctva a ostatné práva týkajúce sa skladieb, napríklad značka alebo interpret nahrávky, jej autor, skladateľ alebo vydavateľ, patria a sú výslovne vyhradené poskytovateľom licencií tretích strán. Budete mať oprávnenie iba na používanie hudby stiahnutej zo služby Nokia Hudba v súlade s obmedzeniami používania, ktoré sa vzťahujú na konkrétne hudobné časti, ako je to uvedené v časti s právnymi informáciami na stránkach produktov služby Nokia Hudba. Hudba, ktorú ste kúpou získali z iných zdrojov, sa musí používať v súlade s podmienkami platnými pre daný nákup. Máte zodpovednosť za dodržiavanie príslušných právnych predpisov na ochranu duševného vlastníctva a ostatných práv týkajúcich sa hudby, ktorú používate.

#### Nahrávanie zvukov

Vyberte položku 🏶 > Nahrávač.

# Nahratie zvukového klipu

Zvoľte položku 💽.

# Zastavenie nahrávania

Zvoľte položku **O**. Zvukový klip sa automaticky uloží do zložky Zvukové súbory v aplikácii Súbory.

#### Poslanie nahratého zvukového klipu v zvukovej správe

Zvoľte položku **=** > Poslať.

#### Prehrávanie hudby prostredníctvom rádia O vysielači FM

😓 Vyberte položku 🚼 > Cez rádio.

Hudbu uloženú v telefóne môžete prehrať prostredníctvom ľubovoľného kompatibilného FM rádia, napríklad autorádia alebo domáceho stereosystému.

Prevádzková vzdialenosť od vysielača FM je približne 2 metre. V dôsledku prekážok, napríklad stien, iných elektronických zariadení alebo verejných rozhlasových staníc, môže dôjsť k rušeniu prenosu. Prevádzkový frekvenčný rozsah vysielača FM závisí od oblasti.

Vysielač FM môže rušiť okolité rádioprijímače FM, ktoré používajú rovnakú frekvenciu. Ak nechcete, aby došlo k rušeniu, pred aktiváciou vysielača FM vždy najskôr vyhľadajte v prijímači voľnú frekvenciu FM.

Aplikáciu Vysielač FM v telefóne nemožno používať súčasne s FM rádiom.

Upozornenie: Používanie vysielača FM môže byť v niektorých krajinách obmedzené. Ďalšie informácie získate na miestnych úradoch a na webovej stránke www.nokia.com/fmtransmitter.

#### Prehratie skladby prostredníctvom rádia

Chcete počúvať hudbu pri vyššej hlasitosti alebo cez kvalitnejšie stereoreproduktory? Môžete ju prehrávať pomocou aplikácie FM rádio.

- 1 Nalaďte prijímač na voľnú frekvenciu.
- 2 Vyberte 🚼 > Prehr. hudby.
- 3 Vyberte skladbu alebo zoznam skladieb.

- 4 Zvoľte **=** > Hrať cez rádio.
- 5 Zadajte frekvenciu, na ktorú ste naladili prijímač. Ak je napríklad frekvencia 107,8 MHz vo vašom okolí voľná a naladíte na ňu FM rádio, musíte na frekvenciu 107,8 MHz naladiť aj vysielač FM.

Ak chcete nastaviť hlasitosť, použite funkciu hlasitosti v prijímači. Presvedčte sa, že hlasitosť telefónu nie je stlmená.

**Tip:** Ak chcete jednoducho aktivovať alebo deaktivovať vysielač FM, pridajte miniaplikáciu Hrať cez rádio na úvodný displej.

Táto aplikácia sa poskytuje len na osobné použitie legálne získaného obsahu.

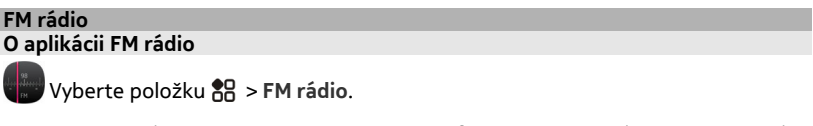

Môžete počúvať stanice FM rádia pomocou telefónu. Stačí zapojiť headset a zvoliť stanicu.

Ak chcete počúvať rádio, musíte k zariadeniu pripojiť kompatibilný headset. Headset slúži ako anténa.

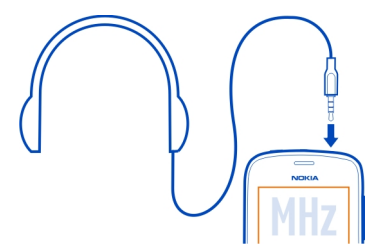

Nie je možné počúvať rádio prostredníctvom headsetu Bluetooth.

Rádio môžete počúvať aj vtedy, keď je v telefóne aktivovaný režim off-line a nie je dostupné pokrytie celulárnej siete. Kvalita rozhlasového vysielania závisí od pokrytia signálom FM rádia v mieste, kde sa nachádzate.

Počas počúvania rádia môžete uskutočniť alebo prijať hovor. Počas aktívneho hovoru sa zvuk rádia automaticky vypne.

#### Vyhľadávanie a ukladanie rozhlasových staníc

Vyhľadávajte a ukladajte svoje obľúbené rozhlasové stanice, aby ste ich mohli neskôr jednoducho počúvať.

Vyberte položku 🏶 > FM rádio.

Pri prvom použití aplikácia FM rádio automaticky vyhľadá dostupné rozhlasové stanice. Ak sa nenájdu žiadne stanice, môžete frekvenciu nastaviť manuálne. Funkciu automatického vyhľadávania môžete použiť aj neskôr.

# Manuálne nastavenie frekvencie

- 1 Zvoľte položku 📰 > 🔤 > Naladiť stanice manuálne.
- 2 Ak chcete nastaviť frekvenciu, zvoľte šípku nahor alebo nadol. Podporovaný rozsah frekvencií je 87,5 108,0 MHz.

# Vyhľadávanie všetkých dostupných staníc

Zvoľte položku 📰 > 🔊.

# Počúvanie rádia

Vychutnávajte si svoje obľúbené stanice FM rádia aj na cestách.

Vyberte položku 🏶 > FM rádio.

# Prechod na nasledujúcu alebo predchádzajúcu stanicu

Zvoľte položku 🎽 alebo 📕

# Zobrazenie všetkých dostupných staníc

Zvoľte položku 🚍.

# Vyhľadanie ďalšej dostupnej stanice

Stlačte a podržte položku 📕 alebo 🔰.

**Tip:** Ak chcete získať jednoduchý prístup k rádiu, pridajte miniaplikáciu rádia na úvodný displej.

#### Zmena poradia v zozname uložených staníc

Poradie v zozname uložených staníc môžete meniť, aby sa obľúbené stanice nachádzali na začiatku zoznamu.

Vyberte položku 🚼 > FM rádio.

Zoznam uložených staníc sa nachádza v zobrazení Zoznam staníc.

# Presunutie stanice do zoznamu

- 1 Na paneli s nástrojmi zvoľte položku 🚍.
- 2 Vyberte a podržte názov stanice a z kontextového menu vyberte položku Presunúť.
- 3 Vyberte nové umiestnenie v zozname.

# Hranie hier s priateľmi pomocou technológie NFC

Chcete sa užívať zábavu pri hraní hier s priateľom? Ak vy aj váš priateľ máte kompatibilný telefón, ktorý podporuje technológiu NFC, môžete hrať proti sebe.

- 1 Otvorte hru, ktorá podporuje technológiu NFC.
- 2 Postupujte podľa zobrazených pokynov hry.

# Platba pomocou telefónu

Zabudli ste si doma peňaženku alebo kabelku? Žiadny problém – môžete zaplatiť pomocou telefónu alebo ho môžete použiť ako lístok, ak poskytovateľ služieb siete takúto možnosť podporuje.

Ak chcete zistiť, aké služby sú k dispozícii vo vašej oblasti, obráťte sa na poskytovateľa služieb siete. Potrebujete k tomu SIM kartu s podporou technológie NFC. Služby sú súčasťou vašej SIM karty.

# Začíname

- 1 Ak chcete službu aktivovať, obráťte sa na poskytovateľa služieb siete.
- 2 Zvoľte položku 🚼 > Nastavenia.
- 3 Zvoľte položku Pripojenie > NFC > Karty > Zapnuté.

# Nastavenie telefónu tak, aby si na každú transakciu pomocou karty vyžiadal povolenie

Zvoľte položku Žiadať pred použitím kariet > Áno.

Upozornenie: Ak je toto nastavenie vypnuté, telefón nevyžaduje potvrdenie pred povolením transakcií kartou, a to ani v prípade, že telefón, klávesnica alebo displej sú zamknuté.

# Platba pomocou telefónu

- 1 Priložte oblasť NFC telefónu k snímaču.
- 2 Ak chcete povoliť transakciu pomocou karty, zvoľte položku Áno. Po potvrdení máte krátky časový limit na vykonanie platby.
- 3 Znova sa dotknite snímača. Poskytovateľ služieb vás môže požiadať o potvrdenie platby.

Ak chcete prostredníctvom svojho telefónu využívať platobné služby a služby predaja lístkov kompatibilných s bezkontaktnou technológiou NFC z ponuky vášho poskytovateľa služieb, musíte si požadovanú službu aktivovať u poskytovateľa služieb a nainštalovať si poskytovateľovu aplikáciu. Platobné služby a služby predaja lístkov poskytujú tretie strany. Spoločnosť Nokia neposkytuje záruku ani nepreberá žiadnu zodpovednosť za takéto aplikácie a služby vrátane podpory koncového zákazníka, funkčnosti alebo akýchkoľvek peňažných transakcií či straty peňažnej hodnoty. Skôr ako svoj telefón poskytnete na opravu alebo údržbu, zálohujte ho a kontaktujte svojho poskytovateľa služieb. Takto zaručíte dostupnosť služieb súvisiacich s platbami a predajom lístkov aj po oprave alebo údržbe telefónu. Môže sa stať, že po oprave alebo údržbe telefónu bude znova potrebné nainštalovať aplikáciu pre platobné služby a služby predaja lístkov tretích strán. Ak máte nejaké otázky týkajúce sa služieb a aplikáciť súvisiacich s platbami alebo predajom lístkov, kontaktujte svojho poskytovateľa služieb.

#### Videá O aplikácii Videá

Zvoľte položku 🔠 > Videá.

Pomocou telefónu môžete prehliadať, sťahovať a prehrávať videá, aj keď ste vonku.

**Tip:** Získajte nové videá zo služby Nokia Obchod. Ďalšie informácie nájdete na stránke www.nokia.com/support.

Používanie služieb alebo sťahovanie obsahu môže vyžadovať prenos veľkého množstva dát, čo môže viesť k poplatkom za prenos.

# Prehranie videoklipu

Vyberte položku 🏶 > Videá.

Ak si chcete prezrieť videozbierku, otvorte záložku 🛄. Ak si chcete pozrieť nahraté videá, zvoľte položku 🚼 > Galéria.

Ak si chcete prezrieť videoslužby, otvorte záložku 🚯.

Ak telefón pripojíte k televíznemu prijímaču s vysokým rozlíšením, môžete sledovať videá na veľkej obrazovke.

#### Sledovanie videa

Zvoľte video, ktoré chcete prehrať. Ak chcete používať tlačidlá ovládania prehrávača videoklipov, klepnite na displej.

## Sledovanie videa s priestorovým zvukom

Pripojte k telefónu kompatibilné slúchadlá a potom zvolením symbolu 🝙 zapnite funkciu Dolby™ Headphone.

Prerušenie alebo obnovenie prehrávania

Zvoľte položku 🚺 alebo 🕨.

**Posúvanie dopredu alebo dozadu** Stlačte a podržte položku **b** alebo **4**.

#### Kopírovanie videí medzi telefónom a počítačom

Nahrali ste videá pomocou telefónu a chcete si ich pozrieť v počítači? Alebo chcete skopírovať videá z telefónu do počítača? Na kopírovanie videí medzi telefónom a počítačom použite kompatibilný dátový kábel USB.

- Na pripojenie telefónu k počítaču použite kompatibilný dátový kábel USB. Ak kopírujete medzi pamäťovou kartou v telefóne a počítačom, uistite sa, že je pamäťová karta vložená v telefóne.
- 2 V počítači otvorte balík Nokia Suite a postupujte podľa zobrazených pokynov.

#### Sledovanie webovej televízie

Môžete sledovať správy a najnovšie časti svojich obľúbených televíznych seriálov.

Zvoľte symbol 🚼 a službu Webová televízia.

Ak chcete obsah prehrávať online, musíte použiť pripojenie k sieti 3G, 3.5G alebo Wi-Fi. Používanie služieb miniaplikácie Web TV môže predstavovať prenos veľkého množstva dát. Ak chcete získať informácie o poplatkoch za prenos údajov, obráťte sa na svojho poskytovateľa služieb siete.

Výber vopred nainštalovaných služieb miniaplikácie Web TV závisí od konkrétnej krajiny a poskytovateľa služieb siete. Obsah služieb miniaplikácie Web TV závisí od príslušnej služby.

- 1 Ak chcete prehľadávať obsah v službe Web TV, potiahnite prstom na displeji.
- 2 Ak chcete spustiť prehrávanie, vyberte požadovanú miniatúrnu snímku.
- 3 Ak chcete počas prehrávania zobraziť alebo skryť tlačidlá ovládania, klepnite na displej.
- 4 Ak chcete zmeniť hlasitosť, použite tlačidlá hlasitosti.

# Pridanie miniaplikácie Web TV na úvodný displej

Na úvodnom displeji klepnite a podržte prázdnu časť a zvoľte položku **Prid.** miniaplikáciu a požadovanú službu miniaplikácie Web TV.

#### Pripojenie k systému s vysokým rozlíšením Pripojenie k domácemu kinu

Vychutnajte si videá s vysokým rozlíšením a viackanálovým zvukom Dolby Digital Plus 5.1 prinášajúcim podmanivý priestorový zvukový zážitok.

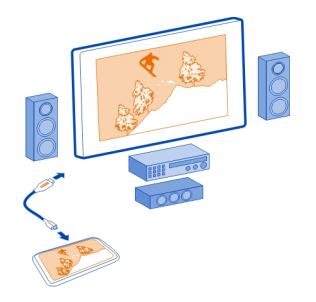

 Pripojte telefón ku kompatibilnému domácemu kinu pomocou kábla HDMI<sup>™</sup> s mikrokonektorom (k dispozícii samostatne).

Domáce kino musí podporovať štandard HDMI 1.4 a musí byť schopné prenášať obraz do televízneho prijímača prostredníctvom rozhrania HDMI.

- 2 Nastavte domáce kino tak, aby využívalo príslušný vstup HDMI. Ďalšie informácie nájdete v používateľskej príručke k domácemu kinu. Telefón začne fungovať ako diaľkový ovládač.
- 3 Zvoľte položku Videá a potom požadované video.

Maximálne podporované rozlíšenie videa je 1080p. Telefón nepodporuje súbory väčšie ako 4 GB.

Príklad: Videoklip vo formáte MP4 alebo MKV s nasledujúcimi vlastnosťami:

- Video: AVC 1916 kb/s, 24 fps, High Profile Level 3.1, 3 ref. snímky
- Zvuk: Dolby Digital Plus E-AC-3, 384 kb/s, 6 kanálov

# Pripojenie k televízoru s vysokým rozlíšením

Na pripojenie telefónu k televízoru alebo kompatibilnému domácemu kinu môžete použiť kábel s mikrokonektorom HDMI (nie je súčasťou predajného balenia). Fotografie a videá si zachovajú pôvodnú obrazovú a zvukovú kvalitu.

- 1 Zapojte kábel s mikrokonektorom HDMI do mikrokonektora HDMI na telefóne.
- 2 Zapojte kábel s mikrokonektorom HDMI do konektora HDMI na televízore. Telefón začne fungovať ako diaľkový ovládač.

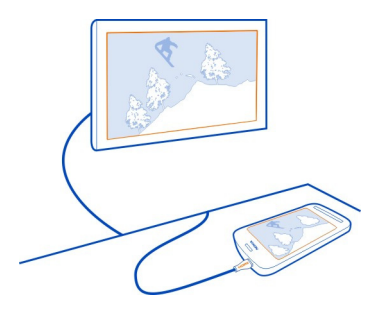

- 3 Na televízore vyberte správny vstup HDMI. Ďalšie informácie nájdete v používateľskej príručke k televízoru.
- 4 Vyberte položku Fotografie alebo Videá.

Ak zvolíte možnosť Fotografie, na obrazovke televízora sa zobrazia všetky fotografie.

Tip: Pri prezeraní fotografií môžete počúvať hudbu v pozadí.

Prehrávanie obsahu bez pripojenia k sieti O aplikácii Prehrávač DLNA

Zvoľte ikonu 🚼 > DLNA.

Chcete si pozerať fotografie alebo videá uložené v telefóne v inom zariadení, napríklad v televízore? Alebo chcete počúvať hudbu v telefóne prostredníctvom domácej stereosúpravy? Pomocou aplikácie DLNA môžete mediálny obsah vysielať do zariadení DLNA bez pripojenia k sieti.

Potrebujete na to:

- Sieť Wi-Fi. Najlepšie výsledky dosiahnete, keď bude bezdrôtový smerovač pripojený k zariadeniu DLNA pomocou kábla.
- Zapnuté pripojenie Wi-Fi v telefóne a telefón musí byť pripojený k tej iste sieti Wi-Fi ako vaše zariadenie DLNA.

Existujú rôzne zariadenia DLNA. Ak sa môžete k zariadeniu pripojiť prostredníctvom svojho telefónu a používate ho na ovládanie prehrávania, máte vykresľovací typ zariadenia. Ak môžete zobrazovať mediálne súbory v telefóne pomocou zariadenia,

máte prehrávacie zariadenie. Ak chcete zistiť, aký typ zariadenia DLNA používate, informácie nájdete v používateľskej príručke k príslušnému zariadeniu.

Ďalšie informácie o pripojení Wi-Fi nájdete na stránke www.nokia.com/support.

# Prehrávanie obsahu

Fotografie a videá z telefónu si môžete prezerať v inom zariadení, ktoré podporuje technológiu DLNA, napríklad v televízore.

# Prehrávanie obsahu z telefónu do zariadenia DLNA

1 Zvoľte položku 🏶 > DLNA a zariadenie DLNA.

Ak telefón nedokáže rozpoznať žiadne zariadenia, vo vašej sieti Wi-Fi sa nemusia nachádzať žiadne zariadenia DLNA vykresľovacieho typu. Zistite, či si môžete prostredníctvom zariadenia DLNA prezerať obsah v telefóne.

- 2 Ak chcete prehrávať fotografie, zvoľte položku Fotografie. Ak chcete prehrávať videá, zvoľte položku Videá. Ak chcete prehrávať hudbu, zvoľte položku Hudba.
- 3 Zvoľte fotografiu, video alebo skladbu. Pripojenie k zariadeniu DLNA sa otvorí automaticky. Pri prenose obsahu do zariadenia DLNA je zobrazený symbol ?.

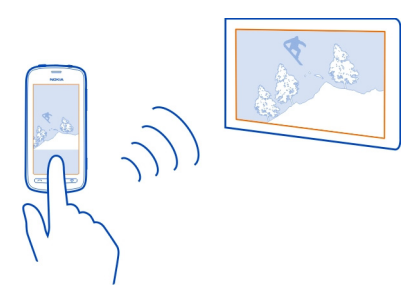

Fotografiu tiež môžete priblížiť alebo oddialiť alebo si môžete prezrieť len časť fotografie.

# Prehratie časti fotografie

1 Zvoľte fotografiu, položte dva prsty na displej a potom ich roztiahnutím alebo stiahnutím orežte požadovanú oblasť.

**Tip:** Ak chcete orezanú časť presunúť, klepnite na ňu, podržte na nej prst a potom ju zachyťte a presuňte.

2 Ak si chcete začať prezerať orezanú oblasť, zdvihnite prst.

Po uplynutí troch sekúnd sa fotografia prenesie do zariadenia DLNA. Ak chcete začať ihneď, klepnite na príslušnú oblasť.

#### Prehrávanie obsahu telefónu pomocou zariadenia DLNA

- 1 Vyberte položku 🚼 > Nastavenia a Pripojenie > Server DLNA > Server DLNA > Zapnutý.
- 2 Prostredníctvom zariadenia DLNA určite svoj telefón a potom si prezerajte obsah z telefónu v zariadení DLNA.

**Tip:** Ak chcete rýchlo otvoriť aplikáciu Server DLNA, pridajte si na úvodný displej miniaplikáciu Server DLNA. Ak ju chcete pridať, na úvodnom displeji klepnite na prázdnu časť a podržte a potom zvoľte položku **Prid. miniaplikáciu** a požadovanú miniaplikáciu.

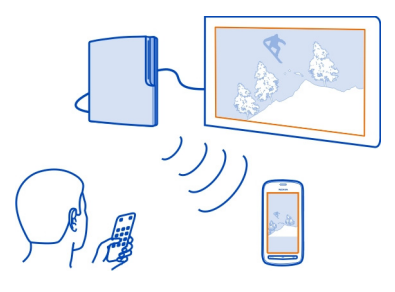

# Мару

#### O aplikáciách Mapy

Aplikácia Mapy zobrazuje okolité zaujímavé miesta a nasmeruje vás na vybrané miesto. Aplikácia Mapy vám tiež ukáže predpovede počasia a prepojenia na najaktuálnejších cestovných sprievodcov.

- Pomocou aplikácie Mapy môžete vyhľadať mestá, ulice aj služby.
- Synchronizovanie obľúbených lokalít a trás medzi telefónom a webovou službou Nokia Mapy.
- Cestu môžete nájsť pomocou podrobných navigačných pokynov Autom.
- Získajte podrobné pokyny na cestu s kombináciou rôznych spôsobov verejnej dopravy, a to pomocou aplikácie Verejná doprava.
- Ak chcete zistiť aktuálne počasie a predpoveď počasia na ďalšie dni (ak je k dispozícii), zvoľte položku Počasie.
- Zvolením položky Sprievodcovia získate najnovšie informácie o atrakciách a aktivitách, ubytovaní aj o rezervácii izby.

Informácie o súradniciach nemusia byť k dispozícii vo všetkých regiónoch.

Niektoré služby nemusia byť k dispozícii vo všetkých krajinách a môžu sa poskytovať len vo vybraných jazykoch. Dostupnosť služieb môže závisieť od siete. Ďalšie informácie získate od poskytovateľa sieťových služieb.

Používanie služieb alebo sťahovanie obsahu môže vyžadovať prenos veľkého množstva dát, čo môže viesť k poplatkom za prenos.

Obsah digitálnych máp môže byť niekedy nepresný a neúplný. Nikdy sa nespoliehajte na žiadny obsah ani službu ako na jediný prostriedok pre životne dôležitú komunikáciu, napríklad v prípade núdze.

Niektorý obsah generujú tretie strany, nie spoločnosť Nokia. Tento obsah môže byť nepresný a nemusí byť vždy dostupný.

#### Navigácia do cieľa Jazda autom do cieľa

Ak počas šoférovania potrebujete podrobnú navigáciu, navigácia Autom vám pomôže dostať sa do cieľa.

Zvoľte ikonu 🚼 > Autom.

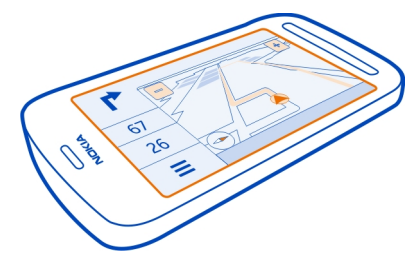

#### Jazda autom do cieľa

Zvoľte položku Nastaviť cieľ a požadovanú možnosť.

#### Jazdenie bez nastaveného cieľa

Zvoľte ikonu Iba auto. Mapa sleduje vašu polohu.

# Jazda autom domov

Vyberte položku Domov autom.

Po prvom zvolení položky **Domov autom** sa zobrazí výzva na zadanie miesta domácej adresy.

#### Zmena miesta domácej adresy

Zvoľte položku **Z** > Nastavenia > Miesto domácej adresy > Predefinovať.

Rešpektujte všetky miestne predpisy. Ako vodič majte pri šoférovaní vždy voľné ruky, aby ste sa mohli venovať riadeniu vozidla. Pri riadení vozidla musíte mať na zreteli predovšetkým bezpečnosť cestnej premávky.

#### Zmena jazyka hlasového navádzania pri jazde autom

Hlasové navádzanie vám pomôže nájsť cestu do cieľa a vy si budete môcť vychutnať krásy cestovania.

Zvoľte položku 🚼 > Autom.

Zvoľte položku **=** > Nastavenia > Hlasové navádzanie a jazyk.

Hlasové navádzanie nemusí byť dostupné vo vašom jazyku.

# Vypnutie hlasového navádzania

Zvoľte položku **Z** > Nastavenia > Hlasové navádzanie > Žiadny.

# Zmena vzhľadu zobrazenia služby Autom

Chcete si prezerať realistickejšie mapy 3D alebo používate navigáciu Autom v noci, keď je tma? Prostredníctvom rôznych režimov mapy sa môžu potrebné informácie neustále zobrazovať zreteľne.

Zvoľte položku 🏶 > Autom.

#### Zobrazenie mapy v režime 3D

Zvoľte symbol **=** > <u></u>. Ak chcete prejsť späť do režimu 2D, znova zvoľte tú istú ikonu.

Ak si chcete bez problémov pozrieť mapu aj v tme, môžete aktivovať nočný režim.

#### Aktivácia nočného režimu

Zvoľte symbol **=** > 🏠 > Farby > Nočný režim.

Predvolene sa mapa otáča v smere jazdy.

#### Orientácia mapy na sever

Zvoľte symbol 🚯. Ak chcete mapu otočiť späť na smer jazdy, znova zvoľte symbol 🚯.

# Výber preferovanej trasy

Pomocou možnosti Autom možno vybrať trasu, ktorá najviac vyhovuje vašim potrebám a požiadavkám.

- 1 Zvoľte položku 🚼 > Autom.
- 3 Zvoľte položku Výber trasy > Rýchlejšia trasa alebo Kratšia trasa.
- 4 Ak chcete kombinovať výhody krátkych aj rýchlych trás, zvoľte položku Výber trasy > Optimalizovaná.

Môžete sa tiež rozhodnúť, či povolíte alebo sa vyhnete používaniu napríklad diaľnic, platených ciest alebo trajektov.

# Získanie informácií o doprave a bezpečnosti

Získajte pomoc pri cestovaní autom vďaka informáciám v reálnom čase o dopravných udalostiach, zaraďovaní do pruhov, upozorneniam na obmedzenia rýchlosti.

Vyberte položku 🚼 > Autom.

# Zobrazenie dopravných udalostí na mape

Pri používaní navigácie počas jazdy zvoľte symbol **=** > **Doprava**. Udalosti sa zobrazia ako trojuholníky a čiary.

Telefón môžete nastaviť tak, že vás upozorní na prekročenie maximálnej rýchlosti.

# Nastavenie upozornení na prekročenie rýchlosti

- 1 Zvoľte ikony **Ξ** > 🏠 > Výstrahy.
- 2 V poli Výstrahy pred rýchl. obmedz. zvoľte možnosť Zapnuté.
- 3 Ak chcete nastaviť, pri akej hodnote vás má telefón upozorniť na prekročenie rýchlosti, zvoľte možnosť Max. rýchlosť pod 80 km/h alebo Max. rýchlosť nad 80 km/h.

Ak sa chcete vyhnúť dopravným udalostiam, ako sú dopravné zápchy alebo práca na ceste, pri plánovaní trasy a v hlasovej navigácii môžete nastaviť možnosť Autom. Možnosť Autom počas navigácie pravidelne kontroluje trasu a automaticky aktualizuje hlasovú navigáciu.

# Vyhýbanie sa dopravným udalostiam

Zvoľte ikony **Z** > **X** > Nastavenie trasy > Vyhýbať sa doprave.

Dostupnosť dopravných informácií sa môže líšiť v závislosti od vášho regiónu alebo krajiny.

#### 96 Mapy

V priebehu navigácie sa môže pozdĺž vašej trasy zobrazovať umiestnenie radarov, ak je táto funkcia povolená. Zákony niektorých štátov zakazujú alebo obmedzujú využívanie dát na lokalizáciu radarov. Spoločnosť Nokia nepreberá zodpovednosť za presnosť ani následky použitia dát na lokalizáciu radarov.

#### Presun pešo do cieľa

Ak potrebujete navigáciu po pešej trase, aplikácia Mapy vás prevedie námestiami, parkami, pešími zónami či dokonca nákupnými centrami.

Vyberte položku 🚼 > Mapy.

- 1 Miesto a informácie o jeho oblasti Zvoľte v hornej časti displeja.
- 2 Vyberte položku Navigovať > Pešo sem.

Mapa je predvolene orientovaná na sever.

#### Otočenie mapy v smere chôdze

Zvoľte položku 🚯. Ak chcete zobrazenie mapy otočiť späť na sever, znova zvoľte položku 🚯.

Môžete tiež zvoliť typ trasy, ktorou vás má navigácia pre chodcov sprevádzať.

# Výber režimu pešej chôdze

- 1 Zvoľte položku **Z** > Nastavenia > Mapy a pešo > Nastavenie trasy.
- 2 Vyberte položku Preferovaná trasa > Ulice alebo Spojnica. Možnosť Spojnica je užitočná v teréne mimo cesty, pretože zobrazuje smer chôdze.

Počas chôdze môžete skontrolovať informačný panel a získať informácie, ako sú napríklad prejdená vzdialenosť a priemerná rýchlosť.

#### Kontrola počítadla vzdialenosti na informačnom paneli

V zobrazení navigácie pre chôdzu zvoľte položku **=** > Infopanel.

# Vynulovanie počítadla vzdialenosti

Zvoľte položku **=** > **Obnovi**ť. Ak chcete vynulovať všetky počítadlá, zvoľte položku **=** > **Vynulovať všetko**.

Počítadlo vzdialenosti nemusí byť v závislosti od dostupnosti a kvality spojenia GPS presné.

# Zmena jazyka hlasového navádzania pri chôdzi

Jazyk hlasového navádzania možno jednoducho zmeniť. Hlasové navádzanie tiež možno úplne vypnúť.

Zvoľte položku 🚼 > Mapy.

Zvoľte položku **Z** > Nastavenia > Mapy a pešo > Hlasové navádzanie a jazyk.

Hlasové navádzanie nemusí byť dostupné vo vašom jazyku.

#### Vypnutie hlasového navádzania

Zvoľte položku **Z** > Nastavenia > Mapy a pešo > Hlasové navádzanie > Žiadny.

# Nájdenie cesty pomocou aplikácie Verejná doprava

Plánovanie cesty pomocou električiek, vlakov a autobusov môže byť náročné. Prečo nenecháte telefón, aby naplánoval cestu za vás?

- 1 Zvoľte položku 🚼 > Verejná doprava.
- 2 Zvoľte položku Plánovač ciest.
- 3 Ak nechcete začať svoju cestu z miesta, kde sa momentálne nachádzate, do poľa Z zadajte východiskový bod a potom si vyberte zhodu, ktorá vám vyhovuje.
- 4 Zadajte cieľ do poľa **Do** a potom si vyberte zhodu, ktorá vám vyhovuje.
- 5 Ak si chcete pozrieť predchádzajúce alebo nasledujúce cesty, potiahnite zobrazenie doľava alebo doprava. Podržte prst na mieste, až kým sa nevypočítajú požadované cesty.
- 6 Zvolením konkrétnej cesty sa zobrazia jej detaily.

**Tip:** Ak chcete v zobrazení detailov cesty vidieť nasledujúcu alebo predchádzajúcu cestu, potiahnite prstom doľava alebo doprava.

**Tip:** Potrebujete pomôcť s cestou pešo na autobusovú zastávku? Ak chcete vidieť zastávku v detailnom zobrazení cesty v aplikácii Mapy, zvoľte si peší úsek cesty.

Ak v telefóne nie sú uložené potrebné údaje o mape a máte aktívne dátové pripojenie k internetu, automaticky sa stiahne mapa požadovanej oblasti.

Plánujete vyraziť na cestu neskôr? Môžete si nastaviť čas, kedy sa chcete vydať na cestu alebo kedy chcete prísť na miesto.

# Zmena načasovania cesty

Zvoľte symbol 🏟 a potom položku Odchod alebo Príchod.

Nastavenie trasy pomocou verejnej dopravy je k dispozícii pre vybrané oblasti vo svete.

V niektorých oblastiach nie sú k dispozícii cestovné poriadky a cestovné harmonogramy sú len predpokladané. V týchto oblastiach nemôžete vidieť predchádzajúce ani nasledujúce cesty, ani zmeniť čas cesty.

Služba Verejná doprava je bezplatná.

Používanie služieb alebo sťahovanie obsahu môže vyžadovať prenos veľkého množstva dát, čo môže viesť k poplatkom za prenos.

#### Nájdenie najbližších zastávok a staníc

Neviete, kde je najbližšia autobusová zastávka? Aplikácia Verejná doprava vám nájde najbližšie zastávky a stanice a zistí najbližšie odchody.

- 1 Vyberte položku 🚼 > Verejná doprava a možnosť Doprava neďaleko.
- 2 Ak nechcete hľadať odchody z miesta, kde sa momentálne nachádzate, do poľa Hľadanie dopravy v blízkosti zadajte východiskový bod a potom si vyberte zhodu, ktorá vám vyhovuje.
- 3 Výber zastávky alebo stanice.

**Tip:** Ak chcete na mape vidieť neďaleké zastávky a stanice, po výbere východiskového bodu zvoľte symbol **X**.

V niektorých oblastiach nie sú k dispozícii cestovné poriadky a cestovné harmonogramy sú len predpokladané. V týchto oblastiach neuvidíte odchody zo zastávok a staníc.

#### Vyhľadávanie a zobrazovanie miest Zobrazenie vašej polohy na mape

Ak potrebujete určiť svoju polohu, skontrolujte ju na mape. Takisto môžete preskúmať rôzne mestá a krajiny.

Zvoľte symbol 🏶 > Mapy.

Pomocou položky 🔘 sa zobrazí vaša súčasná poloha. Pri hľadaní vašej polohy bliká položka 🍥. Ak aplikácia Mapy nemôže vyhľadať vašu polohu, pomocou položky 🔵 sa zobrazí vaša posledná známa poloha.

Ak učenie presnej polohy nie je možné, červená oblasť okolo ikony polohy naznačuje približnú oblasť, v ktorej by ste sa mohli nachádzať. V oblastiach s vysokou populáciou je presnosť odhadu lepšia a červená oblasť je menšia.

# Prehliadanie mapy

Presuňte mapu prstom. Mapa je predvolene orientovaná na sever. Ak chcete mapu otočiť vaším smerom, zvoľte symbol 🚯.

# Zobrazenie aktuálnej alebo poslednej známej polohy

Zvoľte symbol < ().

# Priblíženie alebo oddialenie obrazu

Vyberte položku + alebo -.

**Tip:** Môžete tiež položiť dva prsty na mapu a posúvaním prstov od seba odďaľovať resp. posúvaním k sebe približovať obraz. Túto funkciu nepodporujú všetky telefóny.

**Tip:** Chcete, aby sa vaše dovolenkové fotografie zobrazovali na mape? Nastavte fotoaparát tak, aby sa do fotografií ukladali informácie o polohe, a fotografie budete vidieť v aplikácii Mapy na mieste, kde ste ich nasnímali. Ak chcete vypnúť túto funkciu, zvoľte položku 🗘 a potom zrušte začiarknutie políčka **Vaše fotografie**.

Ak si prehliadate oblasť, ktorej mapy ulíc nemáte uložené v telefóne, a ste pripojení na internet, automaticky sa stiahnu nové mapy ulíc.

# Predchádzanie automatickému sťahovaniu nových máp ulíc

- 1 Zvoľte symbol **=** > Nastavenia > Všeobecné.
- 2 Zvoľte symbol Pripojenie > Offline.

Pokrytie mapami sa mení podľa krajiny a regiónu.

# Vyhľadanie lokality

Aplikácia Mapy pomáha vyhľadať špecifické lokality a firmy.

Zvoľte položku 🎛 > Mapy a 🔍.

- 1 Zadajte hľadané slová, napríklad ulicu adresy alebo názov miesta.
- 2 Vyberte príslušnú položku zo zoznamu navrhovaných zhôd. Príslušná lokalita sa zobrazí na mape.

# Návrat do zoznamu navrhovaných zhôd

Zvoľte položku 🔍.

**Tip:** V zobrazení vyhľadávania môžete tiež vyberať zo zoznamu predchádzajúcich hľadaných slov.

# Vyhľadávanie rôznych typov miest v okolí

Zvoľte položku : a požadovanú kategóriu, ako napríklad doprava, ubytovanie alebo obchod.

**Tip:** Ak chcete získať jednoduchú navigáciu na požadované miesto, zobraziť jeho kontaktné informácie alebo uložiť či zdieľať príslušnú lokalitu, môžete použiť stránku s detailmi nájdenej lokality. Zvoľte požadované miesto, ktoré sa potom zobrazí na mape. Ak chcete zobraziť stránku s detailmi, zvoľte informačnú oblasť v hornej časti displeja.

Ak sa nezobrazia žiadne výsledky vyhľadávania, skontrolujte, či sú hľadané výrazy napísané správne. Pri vyhľadávaní online môžu mať na výsledky vplyv aj problémy s internetovým pripojením.

Ak máte v telefóne uložené mapy prehľadávanej oblasti a chcete sa vyhnúť poplatkom za prenos dát, výsledky vyhľadávania môžete získať aj bez aktívneho internetového pripojenia, ale môžu byť obmedzené.

#### Sťahovanie a aktualizácia máp

Nové mapy ulíc si do telefónu uložte ešte pred cestou, aby ste si ich mohli na cestách prehliadať bez internetového pripojenia.

Zvoľte položku 🏶 > Mapy a 🚍 > Načít. máp.

Ak chcete stiahnuť a aktualizovať mapy v telefóne, musíte aktivovať pripojenie k sieti Wi-Fi.

#### Sťahovanie nových máp

- 1 Vyberte položku Pridať nové mapy.
- 2 Zvoľte príslušný kontinent a krajinu a potom položku Načítať.

#### Aktualizácia máp

Vyberte položku Skontrolovať aktualizácie.

#### Odstránenie mapy

Stlačte a podržte krajinu a potom potvrďte, že chcete odstrániť mapu.

**Tip:** Na stiahnutie a skopírovanie najnovších máp ulíc a súborov hlasového navádzania do telefónu môžete použiť aj balík Nokia Suite. Ak chcete stiahnuť a nainštalovať balík Nokia Suite, navštívte stránku www.nokia.com/support.

Po nainštalovaní novšej verzie aplikácie Mapy v telefóne sa mapy krajín alebo regiónov vymažú. Pred použitím balíka Nokia Suite na stiahnutie nových máp krajín alebo

regiónov otvorte a zavrite aplikáciu Mapy a skontrolujte, či máte v počítači nainštalovanú najnovšiu verziu balíka Nokia Suite.

#### Zmena vzhľadu mapy

Vzhľad mapy môžete zmeniť tak, aby sa zobrazovali len potrebné informácie.

Zvoľte položku 🎦 > Mapy.

Zobrazenie významných budov a atrakcií Zvoľte ikonu 🎝 > Orientačné body.

Zobrazenie trás verejnej dopravy Zvoľte ikonu 🌣 > Linky verejnej dopravy.

Dostupnosť funkcií sa môže líšiť podľa regiónu.

#### Sprievodcovia

Chystáte sa na výlet alebo chcete navštíviť nové mesto? Chcete vedieť, čo by ste tam mohli vidieť a podniknúť alebo kde by ste mohli prenocovať či ísť na večeru? Aplikácia Sprievodcovia vás pripojí k cestovným sprievodcom, rezervačným službám a zoznamom udalostí, aby ste získali prístup k najnovším podrobným informáciám.

Vyberte položku 🚼 > Sprievodcovia.

# Otvorte službu alebo sprievodcu

Zvoľte názov. Ak sa chcete vrátiť na hlavnú stránku, zvoľte položku **Sprievodcovia**.

Služba nemusí byť dostupná vo vašej krajine.

#### Počasie

Bude poobede pršať? Ako teplo bude v sobotu? Pomocou služby Počasie môžete zistiť aktuálne podmienky alebo predpoveď na nasledujúce dni.

Vyberte položku 🚼 > Počasie.

# Prehliadanie podrobnej predpovede

Ak chcete prehliadať dopredu alebo dozadu v čase, zachyťte a posuňte ovládač času v spodnej časti zobrazenia.

#### Zobrazenie predpovede na päť dní

Zvoľte položku III. Ak sa chcete vrátiť späť na zobrazenie podrobnej predpovede, zvoľte položku 🔿.

Služba nemusí byť dostupná vo vašej krajine.

#### O spôsoboch určenia polohy

Aplikácia Mapy zobrazuje vašu polohu na mape na základe dát zo systému GPS, A-GPS, siete Wi-Fi alebo siete (ID mobilného telefónu).

Systém A-GPS alebo iné rozšírenia systému GPS môžu vyžadovať prenos malého množstva dát prostredníctvom mobilnej siete.

| GPS                      | Systém GPS (Global Positioning System) je navigačný systém,<br>ktorý na zistenie vašej pozície využíva satelity.                                                                                                    |
|--------------------------|----------------------------------------------------------------------------------------------------|
| A-GPS                    | Asistovaná služba GPS (A-GPS) slúži na získanie informácií o<br>polohe pomocou mobilnej siete a pomáha systému GPS pri<br>výpočte aktuálnej polohy.                                                                                                    |
|                          | Ak nie sú k dispozícii špecifické nastavenia systému A-GPS<br>konkrétneho poskytovateľa sieťových služieb, telefón<br>predvolene využíva službu Nokia A-GPS. Ak chcete do svojho<br>telefónu získať dáta z asistenčných služieb, musíte sa pripojiť k<br>internetu. Telefón prijíma dáta z asistenčných služieb len v<br>prípade potreby. |
| Wi-Fi                    | Určovanie polohy pomocou siete Wi-Fi zvyšuje presnosť určenia<br>polohy, keď nie sú dostupné signály GPS, najmä keď sa<br>nachádzate vo vnútri alebo medzi vysokými budovami.                                                                                                    |
| ID mobilného<br>telefónu | Pri určovaní polohy prostredníctvom buniek mobilnej siete (ID<br>základňovej stanice) aplikácia Mapy určuje polohu<br>prostredníctvom systému, ku ktorému je telefón aktuálne<br>pripojený.                                                                                                    |

Dostupnosť a kvalitu signálov GPS môže negatívne ovplyvniť vaša poloha, poloha satelitov, budovy, prirodzené prekážky, poveternostné podmienky, ako aj úpravy satelitov systému GPS vykonané vládou Spojených štátov. Signál GPS nemusí byť dostupný vnútri budov alebo v podzemí.

Systém GPS nepoužívajte na presné meranie polohy a nikdy sa bezvýhradne nespoliehajte na informácie o polohe zo systému GPS a mobilnej siete.

V závislosti od dostupných spôsobov určenia polohy môže byť odklon od presného určenia polohy v rozpätí od niekoľkých metrov do niekoľkých kilometrov.

#### Vypnutie spôsobu určenia polohy

Ak chcete ušetriť na poplatkoch za prenos dát (najmä v zahraničí), vypnite určenie polohy pomocou asistovaného systému GPS (A-GPS), siete Wi-Fi alebo siete (ID mobilného telefónu).

- 1 Vyberte ikonu 🚼 > Nastavenia.
- 2 Zvoľte položku Nastavenia aplikácií > Určenie polohy > Nájsť moju polohu > Spôsoby určenia polohy.
- 3 Vypnite spôsoby určenia polohy, ktoré sa nemajú používať.

Učenie polohy môže trvať oveľa dlhšie, poloha nemusí byť presná a prijímač systému GPS môže polohu strácať častejšie.

#### Ukladanie a zdieľanie miest Uloženie alebo zobrazenie miesta

Pri plánovaní cesty si môžete pomôcť vyhľadaním miest, ako napríklad hotelov, atrakcií či čerpacích staníc, ktoré potom možno uložiť do telefónu.

Vyberte položku 🚼 > Mapy.

#### Uloženie miesta

- 1 Ak chcete vyhľadať adresu alebo miesto, zvoľte položku Q.
- 2 Informácie o oblasti Zvoľte v hornej časti displeja.
- 3 V zobrazení detailov zvoľte položku 1.

#### Zobrazenie uloženého miesta

V hlavnom zobrazení zvoľte položku Q > 🛧 > Miesta a požadované miesto.

Pri plánovaní výletu môžete miesta a trasy zoskupiť napríklad do zbierky.

# Pridanie uloženého miesta do zbierky

- 1 Vyberte položku Miesta.
- 2 Stlačte a podržte požadované miesto, a potom zvoľte položku Usporiadanie zbierok.
- 3 Zvoľte položku Nová zbierka alebo už existujúcu zbierku, a potom zvoľte položku ✓.

# Synchronizácia obľúbených položiek

Naplánujte si výlet priamo z počítača na webovej stránke služby Nokia Mapy, zosynchronizujte si uložené miesta s tými, ktoré máte uložené v telefóne, a pozerajte si svoj plán na cestách.

- 1 Nezabudnite sa prihlásiť do svojho účtu Nokia.
- 2 Vyberte položku 🚼 > Mapy.
- 3 Zvoľte symbol Q > ★ > (). Ak nemáte účet Nokia, zobrazí sa žiadosť o jeho vytvorenie.

Synchronizácia vyžaduje internetové pripojenie a môže zahŕňať prenos veľkého objemu dát cez sieť vášho poskytovateľa služieb. Informácie o poplatkoch za prenos dát získate od poskytovateľa sieťových služieb.

Ak chcete používať webovú službu Nokia Mapy, prejdite na stránku maps.nokia.com.

# Odoslanie miesta priateľovi

Ak chcete priateľom ukázať polohu miesta na mape, môžete im dané miesto poslať.

Vyberte položku 🎦 > Mapy.

Ak chcú vaši priatelia zobraziť miesto na mape, nemusia mať telefón Nokia, vyžaduje sa však internetové pripojenie.

- 1 Zvoľte požadované miesto a jeho informačnú oblasť v hornej časti displeja.
- 2 Zvoľte položku Zdieľať > Zdieľať cez SMS alebo Zdieľať e-mailom.

Vášmu priateľovi sa odošle e-mail alebo textová správa s odkazom na lokalitu na mape.

# Nahlásenie nesprávnych údajov na mape

Ak zistíte, že údaje na mape chýbajú alebo sú nesprávne, nahláste to spoločnosti Nokia.

Zvoľte požadované miesto z mapy, jeho informačnú oblasť v hornej časti displeja a položku Oznámenie.

V niektorých krajinách alebo regiónoch môže byť táto služba nedostupná. Nahlásenie nesprávnych alebo chýbajúcich údajov vyžaduje internetové pripojenie.

Nahlásiť môžete tieto typy problémov:

- chýbajúce alebo nesprávne názvy ulíc,
- nepriechodné ulice alebo ulice nevhodné pre chodcov,
- nesprávne dopravné obmedzenia alebo maximálne rýchlosti.

Pri nahlasovaní problému môžete pridať ďalšie podrobnosti.

# Hodiny a kalendár

Hodiny O hodinách

🔨 Zvoľte položku 😤 > Hodiny.

Tip: Ak chcete otvoriť hodiny, môžete tiež zvoliť hodiny na úvodnom displeji.

Nastavujte a spravujte budenia a pozrite si miestny čas v rôznych krajinách a mestách.

#### Nastavenie času a dátumu

Na úvodnom displeji vyberte hodiny.

Vyberte ikonu 💭 > Čas alebo Dátum.

#### Nastavenie budenia

Telefón môžete používať ako budík.

Na úvodnom displeji vyberte hodiny.

- 1 Zvoľte položku +.
- 2 Nastavte čas budenia a napíšte popis.
- 3 Ak chcete nastaviť budenie tak, aby zaznelo napríklad každý deň v rovnakom čase, zvoľte položku Opakovať a príslušnú možnosť.

#### Odstránenie budenia

Stlačte a podržte príslušné budenie a zvoľte položku Odstrániť budenie.

#### Prepnutie budíka do spánkového režimu

Po spustení môžete budík prepnúť do spánkového režimu. Budík sa odloží o špecifikovaný čas.

Po spustení budíka vyberte položku Odlož.

#### Nastavenie odkladu budenia

- 1 Na úvodnom displeji vyberte hodiny.
- Zvol'te menu O > Odklad budenia a nastavte dĺžku odkladu.

Tip: Budenie môžete odložiť aj otočením telefónu displejom nadol.

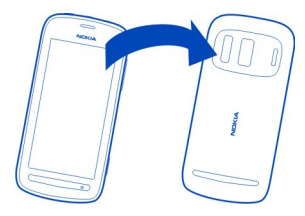

# Automatická aktualizácia času a dátumu

Telefón môžete nastaviť tak, aby automaticky aktualizoval čas, dátum a časové pásmo.

Na úvodnom displeji vyberte hodiny.

Zvoľte položku 💭 > Automatická aktualizácia času > Zapnutá.

Tip: Chcete nastaviť dátum a čas manuálne? Zvoľte položku Automatická aktualizácia času > Vypnutá.

# Zmena časového pásma pri cestovaní

Pri cestovaní do zahraničia môžete hodiny nastaviť na miestny čas alebo zobraziť čas v rôznych lokalitách.

Na úvodnom displeji vyberte hodiny.

Vyberte položku 🚯 a svoju aktuálnu lokalitu, napríklad Londýn, Spojené kráľovstvo.

#### **Pridanie lokality**

Zvoľte položku + a požadovanú lokalitu.

#### Nastavenie aktuálnej lokality

Po pridaní lokalít do zobrazenia svetových hodín stlačte a podržte príslušnú lokalitu a zvoľte položku Nast. ako aktuálnu lokalitu.

Čas v telefóne sa zmení v závislosti od zvolenej lokality. Skontrolujte, či je čas správny.

**Tip:** Chcete rýchlo odstrániť lokalitu? V zobrazení svetových hodín stlačte a podržte príslušnú lokalitu a zvoľte položku **Odstrániť**.

#### Prezeranie času v rôznych mestách

Ak chcete zobraziť čas v rôznych lokalitách, pridajte ich do zobrazenia svetových hodín.

Na úvodnom displeji vyberte hodiny.

Vyberte položku 🚯 a svoju aktuálnu lokalitu, napríklad Londýn, Spojené kráľovstvo.

# **Pridanie lokality**

Zvoľte položku + a požadovanú lokalitu. Pridať možno až 50 lokalít.

#### Kalendár O kalendári

12 Vyberte položku 🏶 > Kalendár.

Pomocou aplikácie Kalendár v telefóne si môžete plánovať čas svojich aktivít.

**Tip:** Chcete mať rýchly prístup ku kalendáru? Pridajte miniaplikáciu kalendár na úvodný displej.

#### Prezeranie kalendára v rôznych zobrazeniach

Chcete zobraziť všetky udalosti v kalendári na určitý deň? Udalosti v kalendári si môžete prezerať v rôznych prehľadoch.

- 1 Zvoľte položku 🎛 > Kalendár.
- 2 Zvoľte položku 🔂 a požadované zobrazenie.

**Tip:** Ak chcete prejsť na predchádzajúci alebo nasledujúci deň či mesiac, v príslušnom zobrazení potiahnite prstom doľava alebo doprava.

#### Pridanie udalosti do kalendára

- 1 Zvoľte položku 🏶 > Kalendár.
- 2 Zvoľte položku +. Ako typ udalosti sa predvolene vyberie schôdzka.
- 3 Vyplňte príslušné polia.
- 4 Ak chcete udalosť v kalendári pravidelne opakovať, zvoľte položku <sup>©</sup> a požadovaný časový interval. Zvoľte položku **Opakovať do** a potom zadajte koncový dátum.
- 5 Zvoľte položku Ulož.

**Tip:** Udalosť do kalendára môžete pridať aj v zobrazení dňa. Zvoľte a podržte čas začiatku, potom posunutím šípok nastavte trvanie.

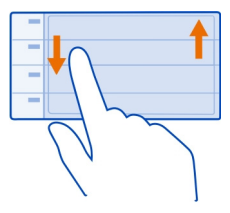

# Používanie osobitných kalendárov pre súkromné a pracovné aktivity

Môžete používať viac ako jeden kalendár. Vytvorte si jeden kalendár pre pracovné povinnosti a ďalší pre voľný čas.

Zvoľte položku 🚼 > Kalendár.

# Vytvorenie nového kalendára

- 1 Zvoľte položku **Ξ** > Kalendáre > **+**.
- 2 Napíšte názov a potom nastavte farebný kód kalendára.
- 3 Nastavte viditeľnosť kalendára. Keď je kalendár skrytý, udalosti v kalendári a pripomienky sa nezobrazujú v rôznych zobrazeniach kalendára ani na úvodnom displeji.
- 4 Zvoľte položku ✔.

# Zmena nastavení kalendára

- 1 V zobrazení Kalendáre zvoľte kalendár, ktorý chcete zmeniť.
- 2 Môžete zmeniť názov, farbu a viditeľnosť.
- 3 Zvoľte položku √.

# Pridanie záznamu do konkrétneho kalendára

- 1 Pri pridávaní udalosti do kalendára zvoľte položku 12 a požadovaný kalendár.
- 2 Vyplňte polia a potom zvoľte položku Ulož.

Farebné kódy zobrazujú, do ktorého kalendára daná udalosť patrí.

# Pridanie úlohy do zoznamu úloh

Máte v práci dôležité úlohy, ktoré musíte splniť, musíte vrátiť knihy do knižnice alebo je možno udalosť, ktorej sa chcete zúčastniť? Úlohy môžete pridávať do kalendára. Ak je úlohu potrebné splniť do určitého termínu, nastavte pripomienku.

- 1 Zvoľte položku 🎛 > Kalendár.
- 2 Zvoľte položku 🕂.
- 3 Zvoľte pole s typom udalosti 🖳 a potom ako typ udalosti zvoľte položku Úloha.
- 4 Vyplňte príslušné polia.
- 5 Ak chcete pridať pripomienku určitej úlohy, zvoľte položku
- 6 Zvoľte položku Ulož.

## Pripomenutie narodenín

Pridať môžete pripomienku narodenín a iných významných dátumov. Pripomienky sa každoročne opakujú.

- 1 Zvoľte položku 🎛 > Kalendár.
- 2 Zvoľte položku 🕂.
- 3 Zvoľte pole s typom udalosti <u>a</u> a potom ako typ udalosti zvoľte položku Výročie.
- 4 Vyplňte údajové polia.
- 5 Zvoľte položku Ulož.

## Poslanie žiadosti o schôdzku

Môžete vytvárať žiadosti o schôdzky a posielať ich vybraným účastníkom.

Skôr ako budete môcť vytvoriť a poslať novú žiadosť o stretnutie, musíte nastaviť schránku.

- 1 Vyberte položku 🔠 > Kalendár.
- 2 Otvorte udalosť a potom zvoľte položku = > Poslať > Cez e-mail.
- 3 Pridajte účastníkov schôdzky ako príjemcov e-mailu so žiadosťou.
- 4 Ak chcete poslať žiadosť, zvoľte položku 🌄

## Pridanie polohy k udalosti v kalendári

Máte stretnutie na mieste, kde ste ešte nikdy neboli? K udalosti v kalendári môžete pridať aj informácie o polohe.

- 1 Vyberte položku 🚼 > Kalendár.
- 2 Zvoľte položku 🕂.
- 3 Zvoľte položku 🕐 Zadať miesto a potom v aplikácii Mapy zvoľte požadovanú polohu. Polohu môžete napísať aj manuálne do textového poľa.
- 4 Zvoľte položku Ulož.

## 110 Kancelária

## Kancelária

## Quickoffice O balíku programov Quickoffice

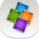

Vyberte položku 船 > Quickoffice.

Balík programov Quickoffice obsahuje nasledujúce položky:

- aplikáciu Quickword na zobrazovanie dokumentov programu Microsoft Word,
- aplikáciu Quicksheet na zobrazovanie hárkov programu Microsoft Excel,
- aplikáciu Quickpoint na zobrazovanie prezentácií programu Microsoft PowerPoint,

Ak si chcete zakúpiť verziu softvéru Quickoffice s programom na úpravu textu, vyberte možnosť Aktualizácie.

Kancelárske aplikácie podporujú bežné funkcie aplikácií Microsoft Word, PowerPoint a Excel (programy balíka Microsoft Office 2000, XP a 2003). Nie sú podporované všetky formáty súborov.

## Čítanie dokumentov programov Microsoft Word, Excel a PowerPoint

Môžete zobraziť dokumenty balíka Microsoft Office, napríklad dokumenty programu Word, hárky programu Excel a prezentácie programu PowerPoint.

Vyberte položku 🚼 > Quickoffice.

## Otvorenie súboru

Zvoľte položku **Prezrieť súbory** a pamäť, v ktorej je súbor uložený, prejdite na správny priečinok a zvoľte príslušný súbor.

## Triedenie súborov

Zvoľte položku **=** > Triediť podľa.

## Čítanie dokumentov vo formáte PDF

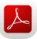

Zvoľte položku 骼 > Adobe Reader.

## Otvorenie súboru

Vyberte položku **Prezrieť súbory** a pamäť, v ktorej je súbor uložený. Prejdite do správnej zložky a vyberte súbor.

## Používanie kalkulačky

Ξ

Vyberte položku 🚼 > Kalkulačka.

- 1 Zadajte prvé číslo výpočtu.
- 2 Vyberte funkciu, napríklad sčítanie alebo odčítanie.
- 3 Zadajte druhé číslo výpočtu.
- 4 Vyberte položku =.

## Písanie poznámky

Poznámky na papieri sa ľahko strácajú. Namiesto napísania poznámok a zoznamov na papier si ich môžete uložiť v telefóne, aby ste ich mali vždy so sebou. Svoje poznámky tiež môžete poslať priateľom a rodine.

Vyberte položku 🚼 > Poznámky.

- 1 Zvoľte položku + a potom napíšte poznámku do poľa poznámky.
- 2 Vyberte položku Ulož.

## Poslanie poznámky

Otvorte príslušnú poznámku a potom zvoľte položku 🗮 > Poslať a požadovaný spôsob poslania.

## **Preklad slov**

<sup>ABC</sup> Môžete prekladať slová z jedného jazyka do druhého.

Vyberte položku 🏶 > Slovník.

- Do poľa vyhľadávania napíšte požadované slovo. Zobrazia sa návrhy slov na preklad.
- 2 Vyberte slovo zo zoznamu.
- 3 Ak si chcete vypočuť výslovnosť, zvoľte položku = > Počúvať.

## Zmena zdrojového alebo cieľového jazyka

Zvoľte položku **=** > Jazyky > Východzí jazyk alebo Cieľový jazyk.

Sťahovanie ďalších jazykov z internetu Zvoľte položku = > Jazyky > Načítať jazyky.

## 112 Pripojenie

Angličtina je nainštalovaná vopred a pridať môžete ďalšie dva jazyky. Nie všetky jazyky musia byť podporované.

## Otváranie alebo vytváranie súborov vo formáte zip

Súbory môžete otvárať a rozbaľovať zo súborov vo formáte zip. Zároveň môžete vytvárať nové súbory vo formáte zip a ukladať a komprimovať súbory.

Vyberte položku 🚼 > Zip.

## Pripojenie

## Pripojenia na internet

## Definovanie, ako sa má telefón pripájať k internetu

V prípade potreby vytvorenia sieťového pripojenia telefón automaticky vyhľadá dostupnú známu sieť a pripojí sa k nej. Ak sa nepoužívajú nastavenia špecifické pre konkrétnu aplikáciu, sieť sa vyberie podľa nastavení pripojenia.

Vyberte položku 🚼 > Nastavenia a Pripojenie > Nastavenia.

## Používanie mobilného dátového pripojenia

Vyberte položku Mobilné dáta > Zapnuté.

## Používanie mobilného dátového pripojenia v zahraničí

Vyberte položku Povoliť mobilné dáta > Všade.

Používanie mobilného dátového pripojenia na pripojenie k internetu v zahraničí môže výrazne zvýšiť poplatky za prenos dát.

Môžete tiež nastaviť, aby telefón používal mobilné dátové pripojenie len v domácej sieti alebo domácej krajine.

## Používanie len pripojenia k sieti Wi-Fi

Vyberte položku Mobilné dáta > Vypnuté.

Miesto prístupu môže byť mobilné dátové pripojenie alebo pripojenie k sieti Wi-Fi.

Miesta prístupu môžete zhromaždiť v cieľovom zozname a zmeniť poradie priority v zozname.

**Príklad:** Ak sa miesto prístupu siete Wi-Fi nachádza v cieľovom zozname nad miestom prístupu mobilných dát, telefón sa najskôr vždy pokúsi pripojiť k miestu prístupu siete Wi-Fi. K miestu prístupu mobilných dát sa pripojí iba v prípade, ak sieť Wi-Fi nebude k dispozícii.

## Pridanie nového miesta prístupu do cieľového zoznamu

Vyberte položku Cieľové lokality v sieti > Miesto prístupu.

## Zmena priority miesta prístupu v internetovom cieľovom zozname

- 1 Vyberte položku Cieľové lokality v sieti > Internet.
- 2 Vyberte a podržte miesto prístupu a z kontextového menu vyberte možnosť Zmeniť prioritu.
- 3 Klepnite na pozíciu v zozname, na ktorú chcete dané miesto prístupu premiestniť.

## Sledovanie prenosu dát

Ak sa chcete vyhnúť nepríjemným prekvapeniam z poplatkov za prenos dát, môžete nastaviť telefón tak, aby vás upozorňoval alebo vypol mobilné dátové pripojenie, keď pomocou mobilného dátového pripojenia prenesiete určité množstvo dát.

- 1 Zvoľte položku 🏶 > Nastavenia.
- 2 Zvoľte položku Pripojenie > Sledovanie mobil. dát > Povolený limit dát.
- 3 Zvoľte položku Definovať v MB alebo Definovať v GB a potom do poľa zadajte požadovaný limit.
- 4 Zvoľte položku Pri dosiahnutí limitu a potom zvoľte možnosť Zobraziť varovanie alebo Vypnúť mobilné dáta.

Limit závisí od telefónu. Ak používate SIM kartu v inom telefóne, musíte požadované limity nastaviť v danom telefóne.

Váš poskytovateľ sieťových služieb môže použitie mobilných dát počítať iným spôsobom ako váš telefón. Informácie o poplatkoch za dáta získate od poskytovateľa sieťových služieb.

## Wi-Fi

## O pripojeniach k sieti Wi-Fi

🛜 Zvoľte položku 船 > Nastavenia a Pripojenie > Wi-Fi.

**Tip:** Takisto môžete spravovať pripojenia v menu stavu. Potiahnite prstom nadol z hornej časti displeja a potom zvoľte položku **Wi-Fi**. Ak sa možnosť Wi-Fi nezobrazuje, zvoľte položku .

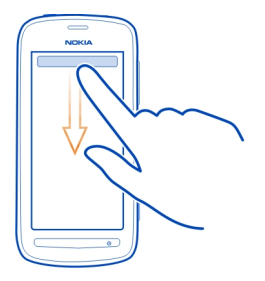

**Tip:** Na úvodný displej si môžete pridať miniaplikáciu Wi-Fi **Ta**. Ak chcete rýchlo zapnúť alebo vypnúť funkciu Wi-Fi, zvoľte prepínač v miniaplikácii. Ak chcete otvoriť aplikáciu Wi-Fi, zvoľte položku rominiaplikácii. Funkcia Wi-Fi musí byť zapnutá.

Aplikácia Wi-Fi zobrazuje zoznam dostupných sietí a pomáha sa pripojiť k sieti Wi-Fi.

Dôležité: Ak chcete zvýšiť bezpečnosť pripojenia Wi-Fi, používajte šifrovanie. Používanie šifrovania znižuje riziko, že sa k vaším dátam dostanú iné osoby.

Upozornenie: Používanie pripojenia Wi-Fi môže byť v niektorých krajinách obmedzené. Vo Francúzsku je napríklad používanie pripojenia Wi-Fi povolené iba v interiéri. Po 1. júli 2012 sa ruší obmedzenie týkajúce sa vonkajšieho používania siete Wi-Fi vo Francúzsku. Ďalšie informácie získate na miestnych úradoch.

## Pripojenie k sieti Wi-Fi v domácej sieti

Ak chcete šetriť poplatky za prenos dát, keď ste doma a chcete prehliadať web pomocou telefónu, pripojte sa k domácej sieti Wi-Fi.

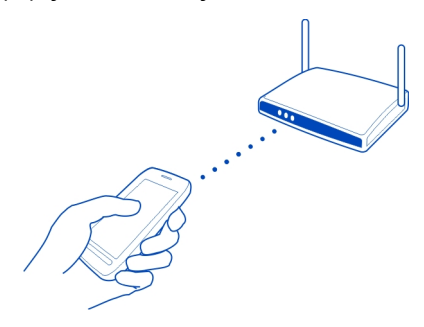

- 1 Ak chcete otvoriť menu stavu, potiahnite prstom nadol z hornej časti displeja. Ak sa možnosť Wi-Fi nezobrazuje, zvoľte položku S.
- 2 Zvoľte položku Wi-Fi a domácu sieť Wi-Fi. Ak je domáca sieť Wi-Fi zabezpečená, zadajte prístupový kód. Ak je domáca sieť Wi-Fi skrytá, zvoľte položku Iné (skryté siete) a potom napíšte názov siete (identifikátor siete SSID).

## Ukončenie pripojenia k sieti Wi-Fi

Potiahnite prstom nadol z hornej časti displeja a potom zvoľte položku 🧐.

## Pripojenie k sieti Wi-Fi na cestách

Pripojenie k sieti Wi-Fi je efektívny spôsob prístupu na internet, keď ste na cestách. K sieťam Wi-Fi sa môžete pripájať na verejných miestach, napríklad v knižnici alebo internetovej kaviarni.

- 1 Ak chcete otvoriť menu stavu, potiahnite prstom nadol z hornej časti displeja. Ak sa možnosť Wi-Fi nezobrazuje, zvoľte položku S.
- 2 Zvoľte položku Wi-Fi a pripojenie, ktoré chcete použiť.

## Ukončenie pripojenia k sieti Wi-Fi

Potiahnite prstom nadol z hornej časti displeja a potom zvoľte položku 🧐.

## Pripojenia k sieti VPN

Vyberte položku 🚼 > Nastavenia a možnosť Pripojenie > VPN.

Potrebujete pripojenie k virtuálnej súkromnej sieti (VPN), aby ste mohli napríklad prehliadať firemný intranet alebo sa vzdialene pripájať k pracovným e-mailom.

Zásady VPN definujú šifrovanie dát a autentifikáciu telefónu vašou spoločnosťou. Ak chcete konfigurovať klienta, certifikáty a pravidlá VPN, obráťte sa na oddelenie IT vašej spoločnosti. Po nainštalovaní pravidiel sa spôsob pripojenia VPN automaticky pridá k cieľovému umiestneniu intranetu.

Ďalšie informácie o mobilnej virtuálnej súkromnej sieti nájdete na stránke www.nokia.com/support.

Dôležité: Existencia certifikátu podstatne znižuje riziká pri vzdialených pripojeniach a inštalácii softvéru. Výhody zvýšenej bezpečnosti sa prejavia iba pri správnom používaní certifikátov. Certifikáty musia byť správne, autentické alebo dôveryhodné. Certifikáty majú obmedzenú dobu platnosti. Ak ich platnosť vypršala alebo sú neplatné, skontrolujte, či máte v zariadení nastavený správny dátum a čas.

Pred akoukoľvek úpravou nastavení certifikátu musíte mať istotu, že dôverujete vlastníkovi certifikátu a že certifikát uvedenému vlastníkovi skutočne patrí.

## 116 Pripojenie

## Ukončenie sieťového pripojenia

Ak niekoľko aplikácií využíva internetové pripojenie, pomocou aplikácie Správca spojenia môžete ukončiť niektoré alebo všetky sieťové pripojenia.

Vyberte položku 🚼 > Nastavenia a možnosť Pripojenie > Správca spojenia.

V okne aktívnych dátových pripojení sa zobrazia aktuálne sieťové pripojenia. 🖨 je mobilné dátové pripojenie a 🛜 je pripojenie k sieti Wi-Fi.

Stlačte a podržte požadované pripojenie a potom zvoľte položku Odpojiť.

## Zobrazenie detailov pripojenia

Zvoľte pripojenie.

Zobrazia sa detaily, ako napríklad objem prenesených dát a trvanie pripojenia.

**Tip:** Vo väčšine zobrazení si aktívne pripojenia môžete pozrieť potiahnutím prstom nadol z oblasti hlásení.

# Bluetooth O aplikácii Bluetooth

🕗 Zvoľte položku 船 > Nastavenia > Pripojenie > Bluetooth.

Môžete sa bezdrôtovo pripájať k ďalším kompatibilným zariadeniam, ako sú telefóny, počítače, headsety a súpravy do auta.

Spojenie môžete používať na posielanie položiek z telefónu, kopírovanie súborov z kompatibilného počítača a tlač súborov pomocou kompatibilnej tlačiarne.

Keďže zariadenia s bezdrôtovou technológiou Bluetooth komunikujú prostredníctvom rádiových vĺn, zariadenia nemusia byť priamo vedľa seba. Obe zariadenia sa však od seba musia nachádzať vo vzdialenosti najviac 10 metrov. Prekážky, napríklad steny alebo iné elektronické zariadenia, však môžu spojenie rušiť.

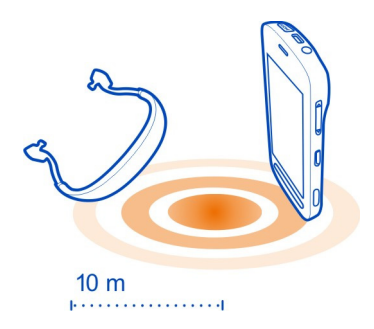

Keď je telefón zablokovaný, môžete uskutočňovať len spojenia s autorizovanými zariadeniami.

**Tip:** Takisto môžete spravovať pripojenia Bluetooth v stavovom menu. Ak chcete otvoriť stavové menu, potiahnite prstom nadol z oblasti hlásení a zvoľte položku **Bluetooth**. Ak položka Bluetooth nie je zobrazená, zvoľte položku **B**.

**Tip:** Miniaplikáciu Bluetooth môžete pridať na úvodný displej. Ak chcete rýchlo zapnúť alebo vypnúť pripojenie Bluetooth, zvoľte príslušnú miniaplikáciu.

Používanie prístroja v skrytom režime je z hľadiska ochrany pred škodlivým softvérom bezpečnejšie. Neprijímajte žiadosti o spojenie Bluetooth zo zdrojov, ktorým nedôverujete. Funkciu Bluetooth tiež môžete vypnúť, keď ju nepoužívate.

## Pripojenie zariadenia k bezdrôtovému headsetu

Pomocou bezdrôtového headsetu môžete prijať hovor aj vtedy, ak práve nemáte telefón poruke. Ruky budete mať voľné a aj počas hovoru môžete napríklad pokračovať v práci na počítači. Bezdrôtové headsety sú k dispozícii samostatne.

Vyberte položku 🚼 > Nastavenia > Pripojenie > Bluetooth.

- 1 Ak chcete aktivovať pripojenie Bluetooth, vyberte Bluetooth > Zapnutý.
- 2 Zapnite headset.
- 3 Otvorte záložku Párové zariadenia **\*** ? (\* **\*** .
- 4 Vyberte požadovaný headset.

Ak sa headset nezobrazí v zozname, vyhľadajte ho voľbou položky **=** > Nové párové zariadenie.

5 Možno bude potrebné zadať prístupový kód. Podrobnejšie informácie nájdete v používateľskej príručke k headsetu.

## Poslanie fotografie alebo iného obsahu pomocou technológie Bluetooth

Pripojenie Bluetooth môžete používať na posielanie fotografií, videí, vizitiek, záznamov v kalendári a iného obsahu do kompatibilných zariadení priateľov alebo do svojho počítača.

Súčasne sa môže používať niekoľko pripojení Bluetooth. Ak je napríklad zariadenie pripojené ku kompatibilnému headsetu, môžete zároveň posielať súbory do iného kompatibilného zariadenia.

- 1 Vyberte požadovanú položku, napríklad fotografiu.
- 2 Zvoľte položku **=** > Poslať > Cez Bluetooth.
- 3 Vyberte zariadenie, ku ktorému sa chcete pripojiť. Ak sa požadované zariadenie nezobrazí, vyhľadajte ho voľbou položky Viac zariadení. Zobrazia sa zariadenia Bluetooth, ktoré sú v dosahu.
- 4 Ak druhé zariadenie vyžaduje prístupový kód, zadajte ho. Prístupový kód si môžete vymyslieť sami a musíte ho zadať v oboch zariadeniach. V niektorých zariadeniach sa prístupový kód nemení. Podrobné informácie nájdete v používateľskej príručke k príslušnému zariadeniu.

Prístupový kód sa použije len pre aktuálne pripojenie.

## Pripojenie zariadenia k súprave do auta pomocou režimu vzdialenej karty SIM

V režime vzdialenej SIM karty môže kompatibilná súprava do auta využívať SIM kartu telefónu.

Vyberte položku 🚼 > Nastavenia > Pripojenie > Bluetooth.

Skôr ako budete môcť aktivovať režim vzdialenej SIM karty, musíte telefón s príslušenstvom spárovať. Párovanie spustite zo súpravy do auta.

- Ak chcete aktivovať pripojenie Bluetooth, vyberte položku Bluetooth > Zapnutý.
- 2 Ak chcete aktivovať režim vzdialenej SIM karty, zvoľte položku Vzdialený režim SIM > Zapnutý.
- 3 V súprave do auta aktivujte pripojenie Bluetooth.

Keď je aktivovaný režim vzdialenej SIM karty, na úvodnom displeji je zobrazený nápis Vzdialený režim SIM. Pripojenie k bezdrôtovej sieti sa ukončí a nemožno používať služby SIM karty ani žiadne funkcie, ktoré si vyžadujú pokrytie celulárnou sieťou.

Ak chcete uskutočňovať alebo prijímať hovory v režime vzdialenej karty SIM, musíte mať k prístroju pripojené kompatibilné príslušenstvo, napríklad súpravu do auta.

V tomto režime bude možné uskutočňovať len tiesňové volania.

## Inaktivácia režimu vzdialenej karty SIM

Stlačte vypínač a vyberte položku Skončiť režim vzdial. SIM.

## Blokovanie zariadenia

Môžete zabrániť, aby iné zariadenia vytvárali pripojenie Bluetooth s vaším telefónom.

Vyberte položku 😁 > Nastavenia > Pripojenie > Bluetooth.

## Odstránenie zariadenie zo zoznamu zablokovaných zariadení

Otvorte záložku Blokov. zariadenia**%×**, stlačte a podržte zariadenie, ktoré chcete odstrániť zo zoznamu, a z kontextového menu zvoľte položku Vymazať.

Ak odmietnete žiadosť iného zariadenia o spárovanie, zobrazí sa otázka, či chcete pridať zariadenie do zoznamu zablokovaných zariadení.

## Ochrana telefónu

Keď je v telefóne aktivované pripojenie Bluetooth, môžete kontrolovať, kto môže nájsť váš telefón a pripojiť sa k nemu.

Vyberte položku 🔁 > Nastavenia > Pripojenie > Bluetooth.

## Zabránenie ostatným vyhľadať telefón

Vyberte položku Viditeľnosť môjho telefónu > Skrytý.

Keď je telefón skrytý, ostatné zariadenia ho nemôžu vyhľadať. Párové zariadenia sa však k vášmu telefónu môžu pripájať stále.

## Vypnutie pripojenia Bluetooth

Vyberte položku Bluetooth > Vypnutý.

**Tip:** Ak chcete rýchlo vypnúť pripojenie Bluetooth, potiahnite prstom z hornej časti displeja a potom zvoľte položku **(**).

Nevykonávajte párovanie ani neakceptujte žiadosti o spojenie od neznámych zariadení. Týmto spôsobom môžete chrániť telefón pred škodlivým obsahom.

## Dátový kábel USB

## Kopírovanie obrázkov alebo iného obsahu medzi telefónom a počítačom

Pomocou dátového kábla USB môžete zálohovať a kopírovať obrázky, videá a iný obsah medzi telefónom a počítačom.

- 1 Ak chcete skontrolovať, či je položka Prenos médií nastavená na režim USB, vyberte položku 🖁 > Nastavenia a Pripojenie > USB > Prenos médií.
- 2 Na pripojenie telefónu ku kompatibilnému počítaču použite kompatibilný dátový kábel USB **Ý**.

Telefón sa v počítači zobrazí ako prenosné zariadenie. Ak v počítači režim Prenos médií nefunguje, použite režim Úložisko dát.

3 Na kopírovanie obsahu použite funkciu správcu súborov v počítači.

## Zmena režimu USB

Ak na pripojenie rôznych zariadení používate dátový kábel USB, najlepšie výsledky pri kopírovaní obsahu alebo synchronizácii telefónu s počítačom dosiahnete aktiváciou príslušného režimu USB.

- 1 Pripojte telefón k počítaču prostredníctvom kompatibilného kábla USB.
- 2 Na telefóne potiahnite prstom nadol z oblasti hlásení.
- 3 Vyberte USB a jednu z nasledujúcich možností:

Nokia Suite — Pripojenie telefónu ku kompatibilnému počítaču s nainštalovaným balíkom programov Nokia Suite. V tomto režime môžete synchronizovať telefón pomocou balíka Nokia Suite a využívať jeho ďalšie funkcie.

Tento režim sa aktivuje automaticky pri otvorení aplikácie Nokia Suite.

Ý Úložisko dát — Pripojenie telefónu ku kompatibilnému počítaču, v ktorom nie je nainštalovaný balík programov Nokia Suite. Telefón sa rozpozná ako pamäť flash s pripojením USB. Telefón môžete pripájať aj k iným zariadeniam, napríklad k domácemu stereosystému alebo stereosystému v aute, ku ktorým možno pripojiť jednotku USB.

Počas pripojenia k počítaču v tomto režime nemusí byť možné používať niektoré aplikácie v telefóne.

Prístup k pamäťovej karte a veľkokapacitnej pamäti telefónu z iného zariadenia nie je možný.

Prenos médií — Pripojenie telefónu ku kompatibilnému počítaču, v ktorom nie je nainštalovaný balík programov Nokia Suite. Hudba chránená technológiou spravovania digitálnych práv (DRM) sa musí prenášať v tomto režime. V uvedenom režime možno používať aj niektoré domáce systémy a tlačiarne.

**Lelefón ako modem** — Pripojenie telefónu ku kompatibilnému počítaču a používanie telefónu ako bezdrôtového modemu. Počítač sa automaticky pripojí na internet.

## Pripojenie veľkokapacitného zariadenia USB

Pomocou adaptéra USB On-The-Go (OTG) môžete telefón pripojiť ku kompatibilnému pamäťovému kľúču alebo pevnému disku USB. Môžete napríklad ukladať svoje fotografie na pamäťový kľúč USB bez toho, aby ste sa museli pripájať k počítaču.

## Pripojenie pamäťového kľúča

- 1 Zapojte konektor microUSB adaptéra USB OTG (k dispozícii samostatne) do konektora microUSB na telefóne.
- 2 Zapojte pamäťový kľúč do adaptéra USB OTG.

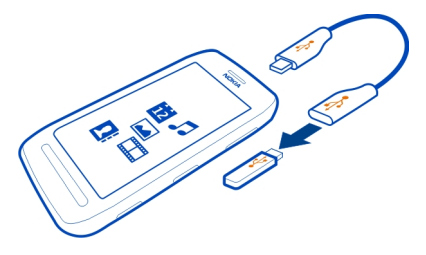

Otvorí sa aplikácia Súbory a pamäťový kľúč sa zobrazí ako veľkokapacitná pamäť.

## Kopírovanie súborov

V menu Súbory zvoľte a podržte súbor, ktorý chcete skopírovať, potom vyberte požadovanú možnosť, pamäť a zložku, do ktorej ho chcete skopírovať.

Ak pripojíte pevný disk, ktorý vyžaduje väčší prísun energie, ako môže dodať váš telefón, zobrazí sa chybové hlásenie. K pevnému disku musíte pripojiť externý zdroj napájania.

## Správa telefónu

## Aktualizácia softvéru a aplikácií telefónu Informácie o aktualizáciách softvéru telefónu a aplikácií

Držte krok so svetom – aktualizujte softvér telefónu a aplikácie a získajte do svojho telefónu nové a rozšírené funkcie. Aktualizácia softvéru môže zároveň zvýšiť výkon telefónu.

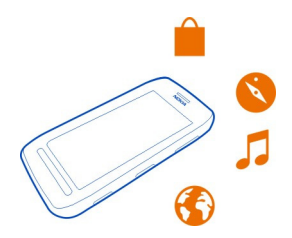

Pred aktualizáciou softvéru telefónu sa odporúča pravidelne zálohovať osobné údaje.

## 🛕 Výstraha:

Počas inštalácie aktualizácie softvéru nie je možné telefón používať dokonca ani na tiesňové volania, až kým sa inštalácia neskončí a telefón sa nereštartuje.

Používanie služieb alebo sťahovanie obsahu môže vyžadovať prenos veľkého množstva dát, čo môže viesť k poplatkom za prenos.

Pred spustením aktualizácie pripojte nabíjačku alebo zaistite, aby mala batéria zariadenia dostatok energie.

Po aktualizácii pokyny v používateľskej príručke už možno nebudú aktuálne. Aktualizovanú používateľskú príručku nájdete na stránke www.nokia.com/support.

## Aktualizácia softvéru telefónu a aplikácií pomocou telefónu

Môžete kontrolovať, či sú k dispozícii aktualizácie softvéru telefónu alebo aplikácií, a sťahovať a inštalovať ich v telefóne pomocou bezdrôtového spojenia (služba siete). Telefón môžete nastaviť aj tak, aby automaticky vyhľadával aktualizácie a v prípade dostupnosti dôležitých alebo odporúčaných aktualizácií zobrazoval upozornenia.

Vyberte položku 🚼 > Aktualiz. SW.

Ak chcete aktualizáciu dokončiť, telefón možno budete musieť reštartovať.

## Zobrazenie detailov aktualizácie

Stlačte a podržte aktualizáciu.

## Inštalácia všetkých aktualizácií Zvoľte položku **()**.

## Voľba aktualizácií, ktoré sa majú nainštalovať

Zvoľte položku 🗮 > Označiť aktualizácie a aktualizácie, ktoré chcete nainštalovať. Predvolene sú zvolené všetky aktualizácie.

## Nastavenie telefónu, aby automaticky vyhľadával aktualizácie

Zvoľte položku **Z** > Nastavenia > Autokontrola aktualizácií.

## Aktualizácia softvéru telefónu pomocou počítača

Na aktualizáciu softvéru telefónu môžete použiť počítačovú aplikáciu Nokia Suite. Na pripojenie telefónu k počítaču potrebujete kompatibilný počítač, vysokorýchlostné internetové pripojenie a kompatibilný kábel USB.

Ak chcete získať ďalšie informácie a stiahnuť aplikáciu Nokia Suite, prejdite na stránku www.nokia.com/support.

#### Správa súborov O aplikácii Správca súborov

📰 Vyberte položku 🚼 > Súbory.

Môžete prezerať, spravovať a otvárať súbory v telefóne. Zároveň môžete zobraziť a spravovať súbory na vloženej kompatibilnej pamäťovej karte.

## Zobrazenie súborov uložených v telefóne

Vyberte položku 🎦 > Súbory a požadovanú pamäť.

Zobrazia sa súbory a zložky na najvyššej úrovni v danej oblasti pamäte.

## Zobrazenie obsahu zložky

Vyberte zložku.

## Organizovanie súborov

Usporiadanie súborov sprehľadníte vytvorením nových zložiek. Takéto usporiadanie umožňuje jednoduchšie zálohovať a odovzdávať obsah. V rámci zložiek môžete potom jednotlivé súbory a podzložky kopírovať, presúvať alebo vymazávať.

Vyberte položku 🚼 > Súbory.

## Vytvorenie novej zložky

V zložke, v ktorej chcete vytvoriť podzložku, zvoľte menu 🚍 > Nová zložka.

## Kopírovanie súboru do zložky

Vyberte a podržte požadovaný súbor a z kontextového menu vyberte príslušnú možnosť.

## Vymazanie súboru v zložke

Vyberte a podržte požadovaný súbor a z kontextového menu vyberte príslušnú možnosť.

## Kopírovanie, presúvanie a vymazávanie viacerých súborov súčasne

- 1 Zvoľte položku **=** > Označiť viac položiek.
- 2 Vyberte príslušné súbory.
- 3 Vyberte ikonu **=** a príslušnú možnosť.

## Zálohovanie súborov

Chcete si byť istí, že nestratíte žiadne dôležité súbory? Môžete si vytvárať zálohy pamäte telefónu.

Vyberte položku 🏶 > Súbory a Zálohovať a obnoviť.

Informácie z pamäte telefónu sa odporúča pravidelne zálohovať.

**Tip:** Na zálohovanie obsahu v kompatibilnom počítači použite balík Nokia Suite. Ak vám telefón niekto ukradne alebo poškodí, všetky vaše dôležité informácie zostanú zachované.

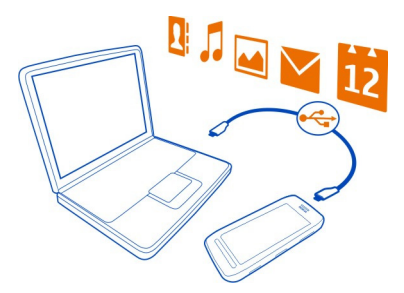

## Formátovanie veľkokapacitnej pamäte

Chcete z veľkokapacitnej pamäte telefónu vymazať všetok obsah? Veľkokapacitnú pamäť môžete formátovať.

Pred formátovaním veľkokapacitnej pamäte zálohujte všetok obsah, ktorý chcete zachovať. Všetok obsah v nej sa natrvalo vymaže.

- 1 Vyberte položku 🏶 > Súbory.
- 2 Stlačte a podržte veľkokapacitnú pamäť a potom zvoľte položku Formátovať.

Veľkokapacitnú pamäť neformátujte pomocou počítačového softvéru, pretože by to mohlo znížiť výkonnosť.

Na zálohovanie obsahu v kompatibilnom počítači môžete použiť balík Nokia Suite. Technológia spravovania digitálnych práv (DRM) môže zabrániť obnoveniu niektorého zálohovaného obsahu. Ďalšie informácie o technológii DRM použitej pre váš obsah získate od poskytovateľa služieb.

## Formátovanie pamäťovej karty

Chcete z pamäťovej karty odstrániť všetok obsah? Po formátovaní sa z pamäťovej karty odstránia všetky údaje.

- 1 Zvoľte položku 🚼 > Súbory.
- 2 Vyberte a podržte pamäťovú kartu a z kontextového menu vyberte položku Formátovať.

## Zabezpečenie pamäťovej karty heslom

Chcete pamäťovú kartu chrániť pred neoprávneným použitím? Na ochranu údajov môžete nastaviť heslo.

- 1 Vyberte položku 🏶 > Súbory.
- 2 Zvoľte a podržte pamäťovú kartu a z kontextového menu vyberte položku Nastaviť heslo.
- 3 Zadajte heslo.

Heslo udržiavajte v tajnosti a na bezpečnom mieste, oddelene od pamäťovej karty.

## Uvoľnenie priestoru v pamäti telefónu

Potrebujete uvoľniť dostupnú pamäť telefónu, aby ste mohli inštalovať ďalšie aplikácie a pridávať ďalší obsah?

Môžete vymazať nasledujúce položky, ak ich už nepotrebujete:

- · Textové, multimediálne a e-mailové správy
- Záznamy a detaily kontaktov
- Aplikácie
- Inštalačné súbory (.sis alebo .sisx) nainštalovaných aplikácií
- Hudba, fotografie alebo videá

## 126 Správa telefónu

Obsah, ktorý chcete uchovať, skopírujte do veľkokapacitnej pamäte, na kompatibilnú pamäťovú kartu (ak je k dispozícii) alebo do kompatibilného počítača.

## Správa aplikácií O aplikáciách

🔁 Vyberte položku 🚼 > Nastavenia a Inštalácie.

Môžete si prezrieť detaily o inštalovaných aplikáciách, odstrániť aplikácie a definovať nastavenia inštalácie.

Inštalovať môžete tieto typy aplikácií:

- aplikácie Java™ ME s príponami .jad alebo .jar,
- aplikácie kompatibilné s operačným systémom Symbian s príponami .sis alebo .sisx,
- miniaplikácie s príponou .wgz.

Inštalujte iba aplikácie kompatibilné s vaším telefónom.

## Odstránenie aplikácie z telefónu

Odstránením nainštalovaných aplikácií, ktoré už nechcete mať alebo ich viac nechcete používať, môžete zvýšiť objem dostupnej pamäte.

Vyberte položku 🎖 > Nastavenia a Inštalácie.

- 1 Vyberte položku Už nainštalované.
- 2 Zvoľte a podržte aplikáciu, ktorú chcete odstrániť. Potom zvoľte položku Odinštalovať.

Po odstránení aplikácie ju môžete opäť nainštalovať len v prípade, že máte originálny inštalačný súbor alebo kompletnú zálohu odstránenej aplikácie. Okrem toho môže nastať problém s otvorením súborov vytvorených pomocou odstránenej aplikácie.

Nainštalovaná aplikácia môže prestať fungovať, ak jej funkčnosť závisí od odstránenej aplikácie. Ďalšie informácie nájdete v dokumentácii pre používateľa k nainštalovanej aplikácii.

Inštalačné súbory zaberajú veľký objem pamäte a znemožňujú ukladanie ďalších súborov. Na zálohovanie inštalačných súborov do kompatibilného počítača použite balík Nokia Suite, potom použite Správcu súborov na odstránenie súborov z pamäte telefónu.

#### Synchronizácia obsahu O aplikácii Synchronizácia

🖳 Vyberte položku 🚼 > Nastavenia > Pripojenie > Prenos dát > Synchronizácia.

Chcete mať kalendár, poznámky a ďalší obsah zálohované a poruke, či už sedíte za počítačom, alebo ste na cestách s telefónom? Synchronizovať môžete kontakty, poznámky a ďalší obsah medzi telefónom a vzdialeným serverom. Po synchronizácii máte zálohu dôležitých dát na serveri.

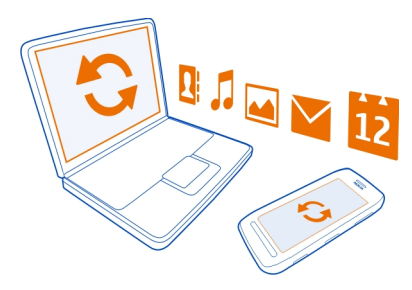

## Synchronizácia obsahu medzi telefónom a vzdialeným serverom

Synchronizujte dôležitý obsah medzi telefónom a vzdialeným serverom, aby ste si vytvorili kópiu, ku ktorej budete mať prístup odkiaľkoľvek.

Vyberte položku 🏶 > Nastavenia a možnosť Pripojenie > Prenos dát > Synchronizácia.

Nastavenia synchronizácie môžete prijať v konfiguračnej správe od poskytovateľa sieťových služieb. Nastavenia synchronizácie sa ukladajú ako synchronizačný profil. Po otvorení aplikácie sa zobrazí predvolený alebo posledný použitý synchronizačný profil.

## Zahrnutie alebo vyčlenenie typov obsahu

Vyberte typ obsahu.

## Synchronizácia obsahu

Zvoľte položku = > Synchronizovať.

**Tip:** Ak chcete synchronizovať obsah medzi telefónom a službami Nokia, použite aplikáciu Nokia Synch..

## O funkcii Nokia Synchronizácia

🗘 Vyberte položku 骼 > Nokia Synch..

Môžete synchronizovať kontakty, udalosti v kalendári a poznámky medzi svojím telefónom a službami Nokia. Tak budete mať vždy vytvorenú zálohu dôležitého

obsahu. Na používanie funkcie Nokia Synch. sa vyžaduje účet Nokia. Ak nemáte účet Nokia, prejdite do niektorej služby Nokia a zobrazí sa vám výzva na vytvorenie účtu.

Ak používate službu Nokia Synch. na automatickú synchronizáciu kontaktov so službami Nokia, nepovoľujte synchronizáciu so žiadnou inou službou, ako napríklad Mail for Exchange, pretože môže dôjsť ku konfliktom.

## Kopírovanie kontaktov alebo obrázkov medzi telefónmi

Môžete synchronizovať a kopírovať kontakty, obrázky a ďalší obsah medzi dvoma kompatibilnými telefónmi Nokia, bezplatne pomocou pripojenia Bluetooth.

Vyberte položku 🚼 > Nastavenia > Pripojenie > Prenos dát > Výmena telefónu.

- 1 Vyberte niektorú z týchto možností:
  - 🛃 Kopírovanie obsahu z iného telefónu.
  - 📮 Kopírovanie obsahu do iného telefónu.

👩 — Synchronizácia obsahu medzi dvoma telefónmi.

- 2 Zvoľte telefón, ku ktorému chcete pripojiť svoj telefón, a spárujte ich. Pripojenie Bluetooth musí byť aktivované v oboch telefónoch.
- 3 Ak druhý telefón vyžaduje prístupový kód, zadajte ho. Prístupový kód môžete určiť sami a musí sa zadať v oboch telefónoch. V niektorých telefónoch sa prístupový kód nemení. Podrobné informácie nájdete v používateľskej príručke k príslušnému telefónu.

Prístupový kód je platný len pre aktuálne pripojenie.

4 Vyberte príslušný obsah a položku OK.

## Ochrana telefónu

## Nastavenie automatického blokovania telefónu

Chcete svoj telefón ochrániť pred neoprávneným používaním? Vytvorte bezpečnostný kód a telefón nastavte tak, aby sa v čase nečinnosti automaticky zablokoval.

- 1 Vyberte položku 🖁 > Nastavenia > Telefón > Správa telefónu a Ochranné nastavenia > Telefón a SIM karta.
- 2 Zvoľte položku Autoblokovací cyklus > Definuje užívateľ a potom nastavte časový úsek, po uplynutí ktorého sa telefón zablokuje.
- 3 Vytvorte bezpečnostný kód s minimálne 4 znakmi. Použiť môžete číslice, symboly, ako aj veľké a malé písmená.

Tip: Ak chcete zadať písmená alebo symboly, stlačte a podržte symbol #.

Bezpečnostný kód udržiavajte v tajnosti a na bezpečnom mieste, mimo telefónu. Ak bezpečnostný kód zabudnete a telefón sa zablokuje, budete sa musieť obrátiť na servisné stredisko. Tam vám môžu účtovať ďalšie poplatky, navyše hrozí riziko vymazania všetkých osobných údajov z telefónu. Ďalšie informácie vám poskytne centrum Nokia Care alebo predajca telefónu.

## Manuálne zablokovanie telefónu

Na úvodnom displeji stlačte vypínač (), zvoľte položku Zablokovať telefón a zadajte bezpečnostný kód.

## Odblokovanie telefónu

Posuňte tlačidlo uzamykania, zachyťte a posuňte zablokovaný displej doľava alebo doprava, zadajte bezpečnostný kód a potom zvoľte položku OK.

Ak je tlačidlo uzamykania mimo dosahu, namiesto neho stlačte tlačidlo Menu.

## Blokovanie telefónu na diaľku

Zabudli ste si telefón v práci a chcete ho zablokovať a zabrániť tak neoprávnenému používaniu? Telefón môžete zablokovať na diaľku pomocou vopred definovanej textovej správy. Na diaľku môžete zablokovať aj pamäťovú kartu.

## Zapnutie blokovania na diaľku

- 1 Vyberte položku Položku > Nastavenia > Telefón > Správa telefónu a Ochranné nastavenia > Telefón a SIM karta > Diaľkové blokov. telefónu > Zapnuté.
- 2 Napíšte text správy. Môže obsahovať 5 až 20 znakov a použiť môžete veľké aj malé písmená.
- 3 Opätovným zadaním text overte.
- 4 Zadajte blokovací kód.

## Poslanie blokovacej správy

Ak chcete telefón zablokovať na diaľku, napíšte vopred definovaný text a pošlite ho do svojho telefónu v textovej správe.

Na odblokovanie telefónu potrebujete blokovací kód.

## Šifrovanie dát

Chcete svoje dáta chrániť pred neoprávneným používaním? Dáta v telefóne môžete zašifrovať pomocou šifrovacieho kľúča.

Zvoľte položku 🚼 > Nastavenia > Telefón > Správa telefónu > Ochranné nastavenia > Šifrovanie.

Šifrovanie alebo dešifrovanie dát môže trvať niekoľko minút. Počas procesu šifrovania:

- Nepoužívajte telefón, pokiaľ to nie je skutočne nutné.
- Nevypínajte telefón.
- Nevyberajte batériu.

Ak ste telefón nenastavili, aby sa automaticky zablokoval, keď ho nepoužívate, pri prvom šifrovaní dát sa zobrazí výzva, aby ste tak spravili.

## Šifrovanie pamäte telefónu

Vyberte ikonu Šifrovanie zapnuté.

## Dešifrovanie pamäte telefónu

Vyberte ikonu Šifrovanie vypnuté.

## Príprava telefónu na recykláciu

Ak chcete svoj starý telefón zlikvidovať, pretože ste si kúpili nový telefón alebo z iného dôvodu, spoločnosť Nokia odporúča telefón recyklovať. Predtým však z telefónu odstráňte všetky osobné údaje a obsah.

## Odstránenie celého obsahu

- Obsah, ktorý chcete uchovať, zálohujte na kompatibilnú pamäťovú kartu alebo v kompatibilnom počítači.
- 2 Zatvorte všetky aktívne pripojenia a ukončite všetky hovory.
- 3 Vyberte položku SP > Nastavenia a Telefón > Správa telefónu > Pôvodné nastavenia > Vymazať dáta a obnoviť.
- 4 Ak sa zobrazí výzva, zadajte bezpečnostný kód.
- 5 Telefón sa vypne a znova zapne. Dôkladne skontrolujte, či sa odstránili všetky osobné údaje, napríklad kontakty, obrázky, hudobné súbory, videoklipy, poznámky, správy, e-maily, prezentácie, hry a iné nainštalované aplikácie. Obsah a informácie uložené na pamäťovej karte alebo karte SIM sa neodstránia.

Nezabudnite vybrať pamäťovú kartu a SIM kartu z telefónu.

## Vyhľadanie ďalšej pomoci

## Podpora

Ak chcete získať ďalšie informácie o používaní telefónu alebo si nie ste istí, ako by mal telefón správne fungovať, prečítajte si používateľskú príručku v telefóne. Vyberte ikonu 🎛 > Príručka.

V prípade problémov postupujte takto:

- Reštartujte telefón. Vypnite telefón a vyberte batériu. Približne po minúte vložte batériu späť a telefón zapnite.
- Aktualizujte softvér telefónu.
- Obnovte pôvodné nastavenia.

Prístupové kódv

Ak problém naďalej pretrváva, informujte sa v spoločnosti Nokia o možnostiach opravy prístroja. Pred odoslaním telefónu na opravu si vždy zálohujte údaje pre prípad, že by sa všetky osobné údaje z telefónu vymazali.

| Kód PIN alebo PIN2<br>(4 – 8 číslic) | Chránia SIM kartu proti neoprávnenému použitiu alebo sú<br>nevyhnutné na prístup k niektorým funkciám.                                                                                                    |
|--------------------------------------|----------------------------------------------------------------------------------------------------|
|                                      | Telefón môžete nastaviť tak, že pri každom zapnutí bude<br>žiadať o zadanie kódu PIN.                                                                                                    |
|                                      | Ak ste kódy nedostali spolu s kartou alebo ste ich zabudli,<br>obráťte sa na poskytovateľa služieb.                                                                                                    |
|                                      | Ak kód zadáte nesprávne trikrát za sebou, budete ho musieť<br>odblokovať pomocou kódu PUK alebo PUK2.                                                                                                    |
| Kód PUK alebo PUK2                   | Sú potrebné na odblokovanie kódu PIN alebo PIN2.                                                                                                    |
| (8 číslic)                           | Ak ste kódy nedostali spolu so SIM kartou, obráťte sa na<br>poskytovateľa služieb.                                                                                                    |
| Číslo IMEl<br>(15 číslic)            | Používa sa na identifikáciu platných telefónov v sieti. Toto číslo<br>možno použiť napríklad aj na zablokovanie ukradnutých<br>telefónov. Toto číslo možno budete musieť poskytnúť aj<br>oddeleniu služieb Nokia Care. |
|                                      | Ak chcete zobraziť číslo IMEI, zadajte kombináciu <b>*#06#</b> .                                                                                                    |
| Blokovací kód                        | Pomáha chrániť telefón pred neoprávneným použitím.                                                                                                    |
| (min. 4 číslice alebo                | Telefón môžete nastaviť tak, že bude žiadať o zadanie vami<br>určeného blokovacieho kódu.                                                                                                    |
|                                      | Kód udržiavajte v tajnosti a na bezpečnom mieste, oddelene<br>od telefónu.                                                                                                    |

## 132 Informácie o produkte a bezpečnostné informácie

Ak zabudnete kód a telefón sa zablokuje, budete sa musieť obrátiť na servisné stredisko. Tam vám môžu účtovať ďalšie poplatky, navyše hrozí riziko vymazania všetkých osobných údajov z telefónu.

Ďalšie informácie vám poskytne centrum komplexnej starostlivosti o zákazníka Nokia Care alebo predajca telefónu.

## Informácie o produkte a bezpečnostné informácie

#### Sieťové služby a poplatky

Zariadenie je schválené na používanie v sieťach WCDMA 850, 900, 1700, 1900, 2100 a GSM/EDGE 850, 900, 1800, 1900 MHz . Na používanie zariadenia sa vyžaduje predplatenie u poskytovateľa služieb.

Používanie niektorých funkcií a sťahovanie obsahu do prístroja si vyžaduje sieťové pripojenie a môže viesť k poplatkom za prenos dát. Niektoré funkcie výrobku vyžadujú podporu siete a pravdepodobne si ich budete musieť vyžiadať.

#### Tipy a ponuky

Od spoločnosti Nokia budete dostávať bezplatné prispôsobené textové správy, vďaka ktorým budete môcť využívať telefón aj služby na maximum. Tieto správy obsahujú tipy, triky a podporu.

Ak tieto správy nechcete dostávať, zvoľte položku 🎦 > Tipy a ponuky > Predplatený obsah > Osobné informácie > Posielajte mi Tipy a ponuky > Nie.

S cieľom poskytovať vyššie uvedenú službu sa pri prvom použití telefónu odošle do spoločnosti Nokia číslo mobilného telefónu, sériově číslo telefónu a niektoré identifikátory aktivácie mobilných služieb. Niektoré alebo všetky informácie sa môžu do spoločnosti Nokia odoslať aj pri aktualizácii softvéru. Tieto informácie sa môžu použiť spôsobom špecifikovaným v zásadách ochrany osobných údajov, ktoré sú k dispozícii na stránke www.nokia.com.

#### Starostlivosť o váš prístroj

S prístrojom, batériou, nabíjačkou a príslušenstvom zaobchádzajte opatrne. Nasledujúce odporúčania vám pomôžu dodržať podmienky záruky.

- Uchovávajte prístroj v suchu. Zrážky, vlhkosť a najrôznejšie tekutiny a kondenzáty obsahujú minerály, ktoré spôsobujú koróziu elektronických obvodov. Keď sa váš prístroj zamočí, vyberte batériu a nechajte prístroj úplne vysušiť.
- Nepoužívajte a neuchovávajte prístroj v prašnom ani špinavom prostredí. Môže dôjsť k poškodeniu jeho pohyblivých súčastí a elektroniky.
- Neuchovávajte prístroj v horúcom prostredí. Vplyvom vysokej teploty môže dôjsť k skráteniu životnosti prístroja, poškodeniu batérie a deformácii či roztaveniu niektorých plastov.
- Neuchovávajte prístroj v chladnom prostredí. Keď sa prístroj zohreje na svoju normálnu teplotu, môže sa v jeho vnútri vytvoriť kondenzát a poškodiť elektronické obvody.
- Nepokúšajte sa prístroj otvoriť inak, než je uvedené v používateľskej príručke.
- Neautorizované úpravy môžu prístroj poškodiť a môžu byť v rozpore s právnymi predpismi upravujúcimi prevádzku rádiofrekvenčných zariadení.
- Nenechajte prístroj spadnúť, neudierajte a netraste ním. Hrubým zaobchádzaním môžete poškodiť vnútorné dosky s obvodmi a mechaniku.
- Na čistenie povrchu prístroja používajte iba jemnú, čistú a suchú handričku.
- Zariadenie nefarbite. Farba môže zaniesť pohyblivé časti zariadenia a znemožniť jeho správne fungovanie.
- Ak chcete dosiahnuť optimálnu činnosť prístroja, z času na čas ho vypnite a vyberte z neho batériu.
- Nenechávajte prístroj v blízkosti magnetov ani magnetických polí.

 Ak chcete dôležité dáta uchovať v bezpečí, ukladajte ich na minimálne dvoch samostatných miestach, napríklad v zariadení, na pamäťovej karte alebo v počítači, prípadne si ich zapíšte.

Počas dlhotrvajúcej prevádzky sa zariadenie môže zahrievať. Vo väčšine prípadov je to normálne. Ak máte podozrenie, že zariadenie nepracuje správne, zverte ho najbližšiemu autorizovanému servisnému stredisku.

#### Recyklovanie

Použíté elektronické výrobky, batérie a obalové materiály odneste vždy na určené zberné miesto. Týmto spôsobom prispejete k obmedzeniu nekontrolovanej likvidácii odpadu a pomôžete recyklovať materiály. Informácie o recyklácii výrobkov Nokia nájdete na stránke www.nokia.com/recycling.

#### Symbol preškrtnutej odpadovej nádoby

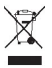

Symbol preškrtnutej odpadovej nádoby na výrobku, batérii, v dokumentácii alebo obale upozorňuje, že všetky elektrické a elektronické výrobky, batérie a akumulátory by sa po skončení svojej životnosti mali odniesť na osobitné zberné miesto. Toto opatrenie platí v Európskej únii. Nevyhadzujte tieto výrobky do netriedeného komunálneho odpadu. Ďalšie informácie o ochrane životného prostredia nájdete v eko-profile výrobku na stránke www.nokia.com/ecoprofile.

#### Informácie o správe digitálnych práv

Pri používaní tohto zariadenia dodržujte všetky právne predpisy a rešpektujte miestne zvyklosti, súkromie a práva iných vrátane autorských práv. Možnosť kopírovať, upravovať alebo prenášať fotografie, hudbu a iný obsah môže byť na základe ochrany autorských práv obmedzená.

Vlastníci obsahu môžu na ochranu svojho duševného vlastníctva vrátane autorských práv využívať rozličné technológie správy digitálnych práv (DRM – Digital Rights Management). Na prístup k obsahu chránenému technológiou DRM používa tento prístroj rôzne typy softvéru DRM. S týmto prístrojom môžete pristupovať k obsahu chránenému technológiou DRM používa 10, OMA DRM 1.0 a OMA DRM 2.0. Ak niektorý softvér DRM nechráni obsah, vlastníci obsahu môžu vyžadovať, aby takýto softvér DRM nemohol pristupovať k novému obsahu chránenému technológiou DRM. Takéto zrušenie prístupu môže zabrániť aj obnoveniu obsahu chránenému technológiou DRM, ktorý sa už nachádza vo vašom prístroji. Zrušenie prístupu pre takýto softvér DRM neovplyvňuje možnosť používania obsahu chráneného inými typmi technológie DRM alebo používania obsahu bez ochrany technológiou DRM.

Obsah chránený technológiou správy digitálnych práv (DRM) sa dodáva s priradenou licenciou, ktorá vymedzuje vaše práva používať daný obsah.

Ak sa vo vašom zariadení nachádza obsah chránený technológiou OMA DRM, použite na zálohovanie licencií a obsahu zálohovaciu funkciu balíka Nokia Suite.

Pri iných spôsoboch prenosu sa nemusia preniesť licencie, ktoré musia byť obnovené spolu s obsahom, aby ste po sformátovaní pamäte zariadenia mohli pokračovať v používaní obsahu chráneného technológiou OMA DRM. Licencie budete musieť obnoviť aj v prípade, že dôjde k poškodeniu súborov vo vašom zariadení.

Ak sa vo vašom zariadení nachádza obsah chránený technológiou WMDRM, prídete pri formátovaní pamäte zariadenia o licencie aj o obsah. O licencie a obsah môžete prísť aj v prípade poškodenia súborov vo vašom zariadení. Strata licencií alebo obsahu môže obmedziť vaše možnosti opätovného použitia rovnakého obsahu v zariadení. Ak chcete získať ďalšie informácie, obráťte sa na svojho poskytovateľa služieb.

Niektoré licencie môžu byť spojené so špecifickou kartou SIM a ku chránenému obsahu môžete mať prístup, iba ak je v prístroji vložená takáto karta SIM.

#### Batérie a nabíjačky

#### Informácie o batérii a nabíjačke

Zariadenie je určené na používanie s nabíjateľnou batériou BV-4D . Spoločnosť Nokia môže vyrábať ďalšie modely batérií, ktoré sa môžu použiť s týmto zariadením. Vždy používajte originálne batérie Nokia.

Pre tento prístroj sú určené nasledujúce nabíjačky: AC-50. Presné číslo modelu nabíjačky Nokia sa môže líšiť v závislosti od typu konektora označeného písmenami E, X, AR, U, A, C, K, B alebo N.

Kompatibilné môžu byť aj nabíjačky tretích strán, ktoré spĺňajú normu IEC/EN 62684 a ktoré možno pripojiť ku konektoru microUSB zariadenia.

Batériu môžete nabiť a vybiť niekoľko stokrát, ale nakoniec sa opotrebuje. Keď sa hovorový čas a čas pohotovostného režimu podstatne skrátia oproti normálnym intervalom, batériu vymeňte.

#### Bezpečnosť batérie

Pred vybratím batérie zariadenie vždy vypnite a odpojte nabíjačku. Keď odpájate nabíjačku alebo príslušenstvo, držte a ťahajte zástrčku, nie kábel.

Keď nabíjačku nepoužívate, odpojte ju od elektrickej siete a od prístroja. Nenechávajte úplne nabitú batériu zapojenú do nabíjačky, pretože prebíjanie môže skrátiť životnosť batérie. Ak úplne nabitú batériu nepoužívate, časom sa sama vybije.

Batériu vždy udržiavajte v prostredí s teplotou medzi 15 °C a 25 °C (59 °F a 77 °F). Extrémne teploty znižujú kapacitu a životnosť batérie. Prístroj s horúcou alebo studenou batériou môže krátkodobo prestať pracovať.

K náhodnému skratu môže dôjsť, keď sa kovový predmet dotkne kovových prúžkov na batérii, napríklad ak nosíte náhradnú batériu vo vrecku. Pri skratovaní môže dôjsť k poškodeniu batérie alebo predmetu, ktorý skrat spôsobil.

Nevhadzujte nepotrebné batérie do ohňa - mohli by explodovať. Použité batérie likvidujte v súlade s miestnymi predpismi. Ak je to možné, nechajte ich recyklovať. Neodhadzujte ich do komunálneho odpadu.

Batérie alebo články batérie nerozoberajte, nerozrezávajte, neotvárajte, nedrvte, neohýbajte, nedeformujte, neprepichujte alebo nekúskujte. Ak z batérie vyteká tekutina, zabráňte jej kontaktu s pokožkou alebo očami. Ak dôjde k takémuto kontaktu, okamžite vypláchnite postihnuté miesto vodou alebo vyhľadajte lekársku pomoc.

Batérie nemodifikujte, neprerábajte, nesnažte sa do nich vkladať cudzie predmety, neponárajte a nevystavujte ich vplyvu vody, ani iných tekutín. Poškodená batéria môže explodovať.

Batériu a nabíjačku používajte iba na také účely, na ktoré sú určené. Nesprávne použitie alebo používanie neschválených batérii alebo nekompatibilných nabíjačiek môže spôsobiť vznik požiaru, explóziu alebo iné nebezpečenstvo a viesť k strate platnosti všetkých povolení a záruk. Ak máte pocit, že je batéria alebo nabíjačka poškodená, nechajte ju pred ďalším používaním najprv skontrolovať v autorizovanom servisnom centre. Nikdy nepoužívajte poškodenú batériu ani nabíjačku. Nabíjačky nikdy nepoužívajte vonku.

#### Ďalšie bezpečnostné informácie Uskutočnenie tiesňového volania

- Presvedčte sa, že je prístroj zapnutý.
- 2 Skontrolujte, či je intenzita signálu dostatočná. Možno bude potrebné vykonať tieto kroky:
  - Do zariadenia vložte SIM kartu.
  - Vypnite obmedzenia hovorov v zariadení, napríklad blokovanie hovorov, pevný zoznam alebo uzavreté skupiny používateľov.
  - Skontrolujte, či nie je zapnutý profil offline alebo profil lietadlo.
  - Ak sú obrazovka a tlačidlá prístroja zamknuté, odomknite ich.
- 3 Stláčajte tlačidlo Koniec, kým sa nezobrazí úvodný displej.

- 4 Vytáčanie otvoríte voľbou položky 📞
- 5 Napíšte oficiálne tiesňové číslo platné v lokalite, kde sa nachádzate. Čísla tiesňového volania sa v rôznych oblastiach líšia.
- 6 Stlačte tlačidlo Hovor.
- 7 Poskytnite čo najpresnejšie potrebné informácie. Neukončujte hovor, kým na to nedostanete povolenie.

Pri prvom zapnutí prístroja sa zobrazí výzva na vytvorenie účtu Nokia. Ak by ste potrebovali počas vytvárania účtu volať na tiesňovú linku, stlačte tlačidlo Volať.

Dôležité: Ak váš prístroj podporuje hovory cez internet, aktivujte celulárne aj internetové hovory. Prístroj sa môže pokúšať o tiesňové volania prostredníctvom celulárnej siete aj prostredníctvom poskytovateľa služieb internetových hovorov. Spojenie nemožno zaručiť za každých okolností. Nikdy sa nespoliehajte na žiadne bezdrôtové zariadenie ako na jedný prostriedok pre životne dôležitú komunikáciu, napríklad na privolanie lekárskej pomoci.

#### Malé deti

Váš prístroj a jeho príslušenstvo nie sú hračky. Môžu obsahovať malé súčasti. Uchovávajte ich mimo dosahu malých detí.

#### Zdravotnícke prístroje

Používanie rádiofrekvenčných prenosových zariadení, vrátane bezdrôtových telefónov, môže rušiť funkcie nedostatočne chránených zdravotníckych zariadení. Ak chcete zistiť, či je zariadenie adekvátne chránené pred externou rádiofrekvenčnou energiou, informujte sa u lekára alebo výrobcu zariadenia.

#### Implantované zdravotnícke prístroje

Výrobcovia zdravotníckej techniky odporúčajú na ochranu pred možným rušením dodržiavať minimálnu vzdialenosť 15,3 centimetra (6 palcov) medzi bezdrôtovým zariadením a implantovaným zdravotníckym prístrojom, ako kardiostimulátor alebo implantovaný kardioverter-defibrilátor. Osoby nosiace tieto prístroje by sa mali riadiť týmito pokynmi:

- Vždy udržujte bezdrôtový prístroj vo vzdialenosti viac ako 15,3 centimetra (6 palcov) od zdravotníckeho prístroja.
- Nenoste bezdrôtový prístroj v náprsnom vrecku.
- Držte prístroj pri uchu na opačnej strane než je zdravotnícky prístroj.
- Ak existuje akýkoľvek dôvod predpokladať, že bezdrôtové zariadenie spôsobuje rušenie, vypnite ho.
- Postupujte podľa pokynov od výrobcu implantovaného zdravotníckeho prístroja.

V prípade akýchkoľvek otázok týkajúcich sa používania bezdrôtových zariadení s implantovanými zdravotníckymi prístrojmi, prekonzultujte ich so svojim lekárom.

#### Schopnosť vnímať zvuky

Výstraha: Pri používaní headsetu sa znižuje vaša schopnosť vnímať okolité zvuky. Nepoužívajte headset tam, kde vás to môže vystaviť nebezpečenstvu.

Medzi niektorými bezdrôtovými zariadeniami a niektorými načúvacími prístrojmi môže dochádzať k rušeniu.

#### Nikel

Upozornenie: Povrch tohto prístroja nie je pokovaný materiálom obsahujúcim nikel. Povrch tohto prístroja obsahuje ušľachtilú oceľ.

#### Ochrana prístroja pred škodlivým obsahom

Váš prístroj môže byť vystavený vírusom a inému škodlivému obsahu. Vykonajte nasledujúce opatrenia:

- Buďte opatrní pri otváraní správ. Môžu obsahovať nebezpečný softvér alebo byť iným spôsobom škodlivé pre váš prístroj alebo počítač.
- Buďte opatrní pri prijímaní požiadaviek na pripojenie, prehliadaní internetu alebo načítavaní obsahu. Nepovoľujte pripojenia Bluetooth zo zdrojov, ktorým nedôverujete.
- Inštalujte a používajte iba služby a softvér zo zdrojov, ktorým dôverujete a ktoré poskytujú adekvátnu bezpečnosť a ochranu.
- Inštalujte antivirusové aplikácie a iný bezpečnostný softvér do vášho zariadenia a do každého pripojeného počítača. Naraz používajte len jednu antivirusovú aplikáciu. Používanie viacerých aplikácií môže mať vplyv na výkon a funkčnosť prístroja a počítača.
- Pri otváraní vopred nainštalovaných záložiek a odkazov na internetové stránky tretích strán vykonajte príslušné opatrenia. Spoločnosť Nokia sa nehlási k zodpovednosti za takéto stránky ani ju nepreberá.

#### Prevádzkové prostredie

Toto zariadenie vyhovuje smerniciam regulujúcim podmienky pôsobenia rádiofrekvenčného žiarenia pri používaní buď v normálnej polohe pri uchu, alebo vo vzdialenosti najmenej 1,5 centimetra (5/8 palca) od tela. Ak nosíte telefón upevnený na tele pomocou ochranného puzdra, spony na opasok alebo držiaka, tieto nesmú obsahovať kovy a musia medzi zariadením a telom zabezpečiť uvedenú minimálnu vzdialenosť.

Na odosielanie dátových súborov a správ je potrebné kvalitné sieťové spojenie. Dátové súbory alebo správy môžu byť omeškané, dokiaľ takéto spojenie nie je k dispozícii. Uvedené pokyny o vzdialenosti od tela dodržujte, kým prenos neskončí.

#### Vozidlá

Rádiofrekvenčné signály môžu mať vplyv na nesprávne nainštalované alebo neadekvátne tienené elektronické systémy v motorových vozidlách, ako je elektronické vstrekovanie paliva, elektronické protišmykové brzdové zariadenie (antilock), elektronické systémy ovládania rýchlosti a airbagové systémy. Bližšie informácie vám poskytne výrobca vášho vozidla alebo jeho výbavy.

Inštaláciu prístroja vo vozidle môže vykonávať iba kvalifikovaný personál. Chybná inštalácia alebo servis môžu byť nebezpečné a môžu mať za následok neplatnosť záruky. Pravidelne kontrolujte, či sú všetky bezdrôtové zariadenia vo vašom vozidle správne namontované a funkčné. Neskladujte alebo neprevážajte ľahko zápalné kvapaliny, plyny alebo explozívne materiály v tom istom priestore ako prístroj, jeho súčasti alebo príslušenstvo. Nezabudnite, že airbagy sa nafúknu veľkou silou. Zariadenie ani jeho príslušenstvo neumiestňujte do oblasti, kde sa rozpína airbag.

#### Potenciálne explozívne prostredia

Keď sa nachádzate v potenciálne výbušnom prostredí, napríklad v blízkosti benzínových púmp na čerpacích staniciach, vypnite zariadenie. Iskry môžu v takýchto oblastiach spôsobiť výbuch alebo oheň, ktoré môžu mať za následok telesné poranenie alebo smrť. Dodržujte obmedzenia v servisných strediskách, v skladoch a priestoroch predaja palív, chemických továrňach alebo na miestach, kde prebiehajú trhacie práce. Oblasti s potenciálne výbušnou atmosférou sú často, ale nie vždy, jasne označené. Patria sem miesta, na ktorých platí inštrukcia vypnúť motor vozidla, podpalubia lodí, miesta skladovania alebo prepravy chemikálií a miesta s chemikáliami alebo časticami ako prach alebo kovový prášok v ovzduší. O možnosti používať toto zariadenie v bízkosti vozidiel jazdiacich na skvapalnené uhľovodíky (napríklad propán alebo bután) by ste sa mali poradiť s ich výrobcami.

#### Informácia o certifikácii (SAR)

Tento mobilný prístroj vyhovuje smerniciam o expozícii rádiovými vlnami.

Váš mobilný prístroj je vysielač a prijímač rádiových vĺn. Je skonštruovaný tak, aby neprekračoval limity expozície rádiovými vlnami, odporúčané medzinárodnými smernicami. Tieto smernice boli vypracované nezávislou vedeckou organizáciou ICNIRP a zahŕňajú bezpečnostné rezervy pre zabezpečenie ochrany všetkých osôb nezávisle od veku a zdravotného stavu. Smernice pre vyžarovanie mobilných prístrojov používajú meraciu jednotku, ktorá je známa ako špecifický absorbovaný výkon alebo SAR (Specific Absorption Rate). Limit SAR, stanovený v smerniciach (ICNIRP), je 2,0 wattu na kilogram (W/kg) a je priemernou hodnotou na 10 gramov tkaniva. Merania SAR sa vykonávajú v štandardných prevádzkových polohách a s prístrojom vysielajúcím na najvyššej certifikovanej výkonovej úrovni vo všetkých testovaných frekvenčných pásmach. Skutočná hodnota SAR prístroja, ktorý je v prevádzke, môže byť nižšia ako maximálna hodnota, pretože prístroj je konštruovaný tak, aby využíval najnižší výkon postačujúci pre komunikáciu so sieťou. Tento výkon ovplyvňujú mnohé faktory, napríklad vzdialenosť od základňovej stanice siete.

Najvyššia hodnota SAR v zmysle smerníc ICNIRP pri používaní zariadenia pri uchu je 1,23 W/kg .

Pri používaní doplnkov a príslušenstva zariadenia sa môžu hodnoty SAR zmeniť. Hodnoty SAR sa môžu odlišovať v závislosti od metodiky ich uvádzania a stanovovania v jednotlivých krajinách a od frekvenčného pásma siete. Ďalšie informácie o hodnote SAR môžete nájsť medzi informáciami o produkte na stránkach www.nokia.com.

## Ochrana autorských práv a ďalšie upozornenia

#### VYHLÁSENIE O ZHODE

# €€0168

NOKIA CORPORATION týmto vyhlasuje, že tento výrobok RM-807 spĺňa základné požiadavky a všetky príslušné ustanovenia smernice 1999/5/ES. Kópiu Vyhlásenia o zhode – Declaration of Conformity – nájdete na adrese http://www.nokia.com/ global/declaration/declaration-of-conformity.

Tento symbol upozornenia platí pre výrobky uvedené na trh pred 1. júlom 2012 a slúži na to, aby vo Francúzsku označoval obmedzenia týkajúce sa používania funkcionality siete Wi-Fi. V súlade s rozhodnutím EÚ 2009/812/ES sa tento symbol upozornenia po 1. júli 2012 neuplatňuje v súvislosti s funkcionalitou siete Wi-Fi v rámci tohto produktu, a preto ho možno považovať za irelevantný aj v prípade, že sa na produkte stále nachádza.

© 2012 Nokia. Všetky práva vyhradené.

Nokia a Nokia Connecting People sú ochrannými značkami alebo registrovanými ochrannými značkami spoločnosti Nokia Corporation. Nokia tune je zvuková značka spoločnosti Nokia Corporation. Ostatné názvy výrobkov a spoločností uvedené v tomto dokumente môžu byť ochrannými značkami alebo obchodnými označeniami ich príslušných vlastníkov.

Rozmnožovanie, prenášanie, rozširovanie alebo uchovávanie časti alebo celého obsahu tohto dokumentu v akejkoľvek forme bez predchádzajúceho pisomného súhlasu spoločnosti Nokia je zakázané. Spoločnosť Nokia uplatňuje politiku nepretržitého vývoja. Nokia si vyhradzuje právo meniť a zdokonaľovať ktorýkoľvek z výrobkov opísaných v tomto dokumente bez predchádzajúceho upozornenia.

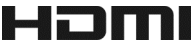

HDMI, the HDMI Logo, and High-Definition Multimedia Interface are trademarks or registered trademarks of HDMI Licensing LLC in the United States and other countries.

Manufactured under license from Dolby Laboratories.

Dolby and the double-D symbol are trademarks of Dolby Laboratories.

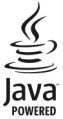

Oracle and Java are registered trademarks of Oracle and/or its affiliates.

The Bluetooth word mark and logos are owned by the Bluetooth SIG, Inc. and any use of such marks by Nokia is under license.

Tento produkt je licencovaný pod licenciou MPEG-4 Visual Patent Portfolio License (i) na osobné a nekomerčné účely spotrebiteľa v súvislosti s informáciami zakódovanými podľa štandardu MPEG-4 Visual Standard pre svoju osobnú a nekomerčnú činnosť, a (ii) na použitie v spojitosti s MPEG-4 video videom poskytnutým licencovaným poskytovateľom videa. Pre akékoľvek iné použitie sa žiadna licencia neudeľuje a nedá uplatniť. Doplňujúce informácie vrátane informácií týkajúcich sa používania na reklamné, interné a komerčné účely možno získať od spoločnosti MPEG LA, LLC. Navštívte stránky http:// www.mpegla.com.

Spoločnosť Nokia ani žiadny z jej poskytovateľov licencií nenesie zodpovednosť za akúkoľvek stratu dát alebo príjmu, ani za akokoľvek vzniknuté osobitné, náhodné, následné alebo nepriame škody a to v najväčšom možnom rozsahu, prípustnom podľa príslušných právnych predpisov.

Obsah tohto dokumentu sa vykladá "tak, ako je". Neposkytujú sa žiadne záruky akéhokoľvek druhu, či už výslovné alebo implikované, ohľadom správnosti, spoľahlivosti alebo obsahu tohto dokumentu, vrátane, ale nie výhradne, implikovaných záruk obchodovateľnosti a vhodnosti na určitý účel, okrem záruk vyžadovaných príslušnými platnými právnymi predpismi. Spoločnosť Nokia si vyhradzuje právo kedykoľvek a bez predchádzajúceho upozornenia tento dokument zmeniť alebo stiahnuť z obehu.

Akékoľvek úpravy softvéru v zariadení sú zakázané v rozsahu, ktorý pripúšťajú príslušné právne predpisy. Keďže táto používateľská príručka obsahuje obmedzenia súvisiace s vyhláseniami, zárukami, škodami a zodpovednosťou spoločnosti Nokia, tieto obmedzenia sa takisto vzťahujú na všetky vyhlásenia, záruky, škody a zodpovednosť poskytovateľov licencií Nokia.

Dostupnosť určitých výrobkov, funkcií, aplikácií a služieb sa môže líšiť v závislosti od regiónu. Ak chcete získať ďalšie informácie, obrátte sa na svojho predajcu zariadení Nokia alebo na poskytovateľa služieb. Tento prístroj môže obsahovať výrobky, technológiu alebo softvér, na ktoré sa vzťahujú právne predpisy upravujúce oblasť exportu platné v USA a ostatných krajinách. Neoprávnené vývozy v rozpore so zákonmi sú zakázané.

Spoločnosť Nokia neposkytuje žiadnu záruku ani nepreberá zodpovednosť za funkčnosť, obsah ani podporu koncových používateľov aplikácií tretích strán dodaných s vaším zariadením. Používaním takejto aplikácie beriete na vedomie, že aplikácia sa poskytuje taká, aká je. Spoločnosť Nokia neposkytuje žiadne vyhlásenia, záruku ani nepreberá zodpovednosť za funkčnosť, obsah ani podporu koncových používateľov aplikácií tretích strán dodaných so zariadením. Dostupnosť služieb Nokia sa môže v závislosti od regiónu líšiť.

#### UPOZORNENIE ÚRADOV FCC A INDUSTRY CANADA

Toto zariadenie vyhovuje požiadavkám smerníc FCC uvedených v časti 15 a štandardov týkajúcich sa licenčných výnimiek špecifikácie RSS úradu Industry Canada. Prevádzka je podmienená splnením nasledujúcich dvoch podmienok: (1) tento prístroj nesmie spôsobovať škodlivé rušenie a (2) prístroj musi zniesť akékoľvek pôsobiace rušenie vrátane rušenia, ktoré môže spôsobiť nežiaduce zhoršenie prevádzky. Váš prístroj môže spôsobovať rušenie televízneho alebo rozhlasového vysielania (napríklad pri používaní prístroja v bezprostrednej blízkosti prijímacieho zariadenia). Ak potrebujete pomoc, obrátte sa na miestne servisné stredisko. Akékoľvek zmeny alebo úpravy, ktoré nie sú výslovne povolené spoločnosťou Nokia, môžu viesť k zrušeniu oprávnenia používateľa na prevádzkovanie tohto zariadenia.

Niektoré operácie a funkcie závisia od SIM karty a/alebo od siete, od MMS alebo od komaptibility prístrojov a podporovaných formátov obsahov. Niektoré služby sú predmetom zvláštnych poplatkov.

# Register

## А

| aktualizácie                           |                  |
|----------------------------------------|------------------|
| — aplikácie                            | 121, 122         |
| <ul> <li>softvér telefónu</li> </ul>   | 121, 122, 123    |
| aktualizácie softvéru                  | 121, 122, 123    |
| aktualizácie stavu                     | 68               |
| antény                                 | 15               |
| aplikácie                              | 22, 51, 122, 126 |
| aplikácie Java                         | 126              |
| aplikácie widget                       | 49               |
| Autom                                  |                  |
| <ul> <li>hlasové navádzanie</li> </ul> | e 94             |
| — navigácia                            | 93               |
| <ul> <li>plánovanie trás</li> </ul>    | 95               |
| <ul> <li>trasy pre vodičov</li> </ul>  | 93, 94           |
| — zmena zobrazení                      | 94               |
| <ul> <li>zobrazenie mapy</li> </ul>    | 94               |

## В

| batéria              | 8, 134             |
|----------------------|--------------------|
| — nabíjanie          | 11                 |
| — šetrenie energie   | 30                 |
| bezpečnostný kód     | 128, 131           |
| blesk                | 17, 29             |
| blogy                | 77                 |
| blokovací kód        | 128, 131           |
| blokovanie           |                    |
| — displej            | 13                 |
| — na diaľku          | 129                |
| — telefón            | 128, 129           |
| — tlačidlá           | 13                 |
| — zariadenia         | 119                |
| blokovanie hovorov   | 62                 |
| blokovanie telefónu  | 128, 129           |
| blokovanie tlačidiel | 13                 |
| blokovanie zariadeni | ia 128, 129        |
| Bluetooth            | 116, 117, 118, 119 |
| budík                | 105                |

## С

| camera |                       |    |
|--------|-----------------------|----|
| —      | informácie o polohe   | 37 |
| —      | nahrávanie videí      | 35 |
| —      | posielanie fotografií | 37 |
| _      | zdieľanie fotografií  | 39 |
| _      | zdieľanie videí       | 39 |
|        |                       |    |

## Č

| <u> </u>       |          |
|----------------|----------|
| čakajúci hovor | 56       |
| čas a dátum    | 105, 106 |
| číslo IMEI     | 131      |

## D

| D                                          |          |
|--------------------------------------------|----------|
| dátové spojenia                            | 116      |
| — Bluetooth                                | 116      |
| <ul> <li>paketový dátový prenos</li> </ul> | 113      |
| — poplatky                                 | 113      |
| dátum a čas                                | 105, 106 |
| dešifrovanie                               | 129      |
| diaľkové blokovanie                        | 129      |
| DLNA                                       | 90, 91   |
| domáca obrazovka                           | 50       |
| dotykový displej                           | 19       |
| · · · · ·                                  |          |

## Е

| e-mail                                       | 72,75 |
|----------------------------------------------|-------|
| <ul> <li>miniaplikácie</li> </ul>            | 75    |
| — nastavenie                                 | 73    |
| <ul> <li>prečítanie a odpovedanie</li> </ul> | 73    |
| – schránka                                   | 73    |
| Pozrite si <i>e-mail</i>                     |       |

## F

| FM rádio                                | 84,85  |
|-----------------------------------------|--------|
| fotoaparát                              |        |
| <ul> <li>snímanie fotografií</li> </ul> | 33, 35 |
| fotografie                              | 45     |
| — HDMI                                  | 89     |
| <ul> <li>informácie o polohe</li> </ul> | 37     |
| — kopírovanie                           | 14, 45 |
|                                         |        |

| —   | prezeranie v televízore | 89     |
|-----|-------------------------|--------|
| _   | snímanie                | 34, 35 |
|     | zdieľanie               | 42,69  |
|     | zobrazenie              | 40     |
| fot | o-video                 | 32     |
| _   | snímanie fotografií     | 34, 35 |
|     |                         |        |

## G

| Galéria |  |
|---------|--|
|         |  |

| Н                                     |                |
|---------------------------------------|----------------|
| HDMI                                  | 43, 89         |
| headset                               | 15             |
| hlasové hovory                        |                |
| Pozrite si <i>hovory</i>              |                |
| hlasové povely                        | 59             |
| hlavný displej                        | 49             |
| hodiny                                | 105, 106       |
| hovory                                | 61             |
| <ul> <li>konferenčný hovor</li> </ul> | 58             |
| — obmedzenie                          | 62             |
| <ul> <li>posledné volané</li> </ul>   | 60             |
| <ul> <li>videohovory</li> </ul>       | 57             |
| <ul> <li>vytváranie</li> </ul>        | 54, 56         |
| hudba                                 | 79, 81, 83, 91 |
| <ul> <li>podcasty</li> </ul>          | 81             |
| <ul> <li>zoznamy skladieb</li> </ul>  | 80             |

| K                                      |                      |
|----------------------------------------|----------------------|
| káblové spojenie                       | 45, 119, 120         |
| kalendár                               | 70, 107, 108, 109    |
| kalkulačka                             | 111                  |
| kancelárske aplikácie                  | 110                  |
| karta SIM                              | 66                   |
| klávesnica                             | 23, 24               |
| Klávesnica                             | 24                   |
| klávesnica na displeji                 | 23, 24               |
| kódy PIN                               | 131                  |
| kódy PUK                               | 131                  |
| kontakty                               | 63, 66               |
| <ul> <li>kopírovanie</li> </ul>        | 14, 128              |
| <ul> <li>miniaplikácie</li> </ul>      | 51,64                |
| — obľúbené                             | 64                   |
| — poslanie                             | 38, 66, 118          |
| <ul> <li>pridávanie</li> </ul>         | 63                   |
| — skupiny                              | 65,66                |
| <u> </u>                               | 65                   |
| <ul> <li>— synchronizácia</li> </ul>   | 66, 127              |
| — ukladanie                            | 63,64                |
| — úprava                               | 63                   |
| <ul> <li>v sociálnych sieťa</li> </ul> | ch <u>68,69</u>      |
| <ul> <li>vyhľadávanie</li> </ul>       | 55                   |
| — zvonenia                             | 65                   |
| kopírovanie obsahu 1<br>128            | 14, 45, 81, 88, 119, |

## 

| ikony                            | 27, 28      |
|----------------------------------|-------------|
| informácie o lokalite            | 103         |
| informácie o podpore pre vý      | írobky      |
| Nokia                            | 130         |
| informácie o polohe              | 37, 78, 109 |
| Informácie o polohe              | 102         |
| informácie o určení polohy       | 102, 103    |
| inštalácia aplikácií             | 126         |
| internet                         |             |
| Pozrite si <i>webový prehlia</i> | ndač        |
| internetové pripojenie           | 112         |
|                                  |             |

## Μ

43

| ma | il                  |                |
|----|---------------------|----------------|
| —  | poslanie            | 74             |
| _  | prílohy             | 74             |
| _  | vytváranie          | 74             |
| Ma | py                  | 92             |
| _  | dopravné informácie | 95             |
| _  | hlasové navádzanie  | 97             |
| _  | nahlásenie          | 104            |
| _  | navigácia           | 93, 94, 96, 97 |
| _  | Obľúbené            | 104            |
| _  | počasie             | 101            |
| _  | prehliadanie        | 98             |
|    |                     |                |

| <ul> <li>— sprievodcovia</li> </ul>      | 101      |
|------------------------------------------|----------|
| <u> </u>                                 | 100      |
| — synchronizácia                         | 104      |
| <ul> <li>trasy pre chodcov</li> </ul>    | 96,97    |
| — trasy pre vodičov                      | 93       |
| <ul> <li>ukladanie miest</li> </ul>      | 103      |
| <ul> <li>určenie polohy</li> </ul>       | 102      |
| <ul> <li>vyhľadávanie lokalít</li> </ul> | 99       |
| <ul> <li>zdieľanie polohy</li> </ul>     | 104      |
| — zmena zobrazení                        | 101      |
| — zobrazenie uložených miest             | 103      |
| menu                                     | 51       |
| mikrofón a reproduktor                   | 13       |
| miniaplikácie 51, 64                     | , 75, 88 |
| MMS (služba multimediálnych sp           | ráv) 70  |
| Moja vizitka                             | 66       |
| multimediálne správy                     | 70       |

## Ν

| nabíjanie batérie 1                                       | 1,134    |
|-----------------------------------------------------------|----------|
| Nabijanie pomocou pripojenia USB                          | <u> </u> |
| načítané súbory                                           | 52       |
| — témy                                                    | 48       |
| načítania                                                 | 51       |
| nahrávanie                                                |          |
| <u> </u>                                                  | 60       |
| — zvuky                                                   | 83       |
| narodeniny                                                | 109      |
| nastavenia                                                |          |
| <u>         jazyk                                    </u> | 72       |
| — miesta prístupu                                         | 112      |
| — obnovenie                                               | 32       |
| nastavenia jazyka                                         | 72       |
| nastavenia senzora                                        | 55       |
| NFC (Komunikácia nablízko)                                | 17,78    |
| Nokia Hudba                                               | 82       |
| Nokia Obchod                                              | 51       |
| — hodnotenie                                              | 54       |
| — načítania                                               | 53       |
| — načítavanie                                             | 52       |
| <u> </u>                                                  | 52       |

| — prehľadávanie      | 52  |
|----------------------|-----|
| — vyhľadanie         | 52  |
| Nokia Suite          | 82  |
| Nokia Synchronizácia | 127 |

## 0

| 0                    |          |
|----------------------|----------|
| obľúbené             | 64       |
| obnovenie nastavení  | 32       |
| obrázky              |          |
| — kopírovanie        | 119, 128 |
| ochrana tlačidiel    | 13       |
| ovládanie hlasitosti | 13       |
|                      |          |

## Ρ

| pamäť                         | 123, 130   |
|-------------------------------|------------|
| — zmazanie                    | 125        |
| pamäťová karta                | 9, 125     |
| Počasie                       | 101        |
| podcasty                      | 81         |
| podpora                       | 18, 130    |
| podsvietenie hlásenia         | 29         |
| pomocník                      | 18         |
| poslanie hovorov ďalej        | 61         |
| používateľská príručka        | 18         |
| pôvodné nastavenia, obnoveni  | e 32       |
| poznámky                      | 111        |
| prediktívne písanie textu     | 24, 25     |
| prehliadač                    |            |
| Pozrite si webový prehliada   | č          |
| prenos obsahu 14, 45, 81, 88, | 119, 128   |
| Prepínanie telefónu           | 14, 128    |
| prijaté, správy               | 71         |
| pripojenie                    | 116        |
| pripojenie USB 45, 119,       | 120, 121   |
| prispôsobenie telefónu46, 48, | 49, 50, 51 |
| prístupové kódy               | 131        |
| profil offline                | 29, 47     |
| profily                       | 46, 47     |
| — offline                     | 29, 47     |
| — personalizácia              | 46, 48     |
| — vytváranie                  | 48         |
|                               |            |

| Q                                          |                    | svetové hodi         |
|--------------------------------------------|--------------------|----------------------|
| Quickoffice                                | 110                | synchronizác         |
|                                            |                    | systém GPS ((        |
| R                                          |                    | Systém GPS (         |
| rádio                                      | 84, 85             |                      |
| reproduktor                                | 13, 54             | S                    |
| rýchla voľba                               | 59                 | šifrovanie           |
|                                            |                    | <u>šnúrka na záp</u> |
| S                                          |                    |                      |
| schôdzky                                   | 107, 109           | Т                    |
| schránka                                   |                    | tapeta               |
| <u> </u>                                   | 61                 | Technológia I        |
| SIM karta                                  | 8                  | <u>telefónny zoz</u> |
| — vloženie                                 | 8                  | Pozrite si           |
| _skratky18,                                | 21, 50, 51, 64     | televízia            |
| slovník                                    | 111                | <u> </u>             |
| služby Nokia                               | 14, 66             | <u> </u>             |
| <u>SMS (služba krátkych texto</u>          | ových správ)70     | <u> </u>             |
| snímanie                                   |                    | témy                 |
| — videá                                    | 35                 | textové správ        |
| snímka                                     | 43                 | tiesnové vola        |
| <u> </u>                                   | 43                 | tichý profil         |
| <u> </u>                                   | 41                 | tlačidla             |
| <u> </u>                                   | 37, 38, 118        | tlacidla a suca      |
| <ul> <li>prezeranie v televízor</li> </ul> | e 43               | tlacidlà na dis      |
| <u> </u>                                   | m prijímači 91     | tony                 |
| <u> </u>                                   | 33                 | <u> </u>             |
| <u> </u>                                   | 40                 | 11                   |
| <u> </u>                                   | 42                 | G Xat Nakia          |
| <u> </u>                                   | 39                 |                      |
| <u> </u>                                   | 91                 | <u>uiony</u>         |
| <u>socialne siete</u>                      | <u>67,68,69,70</u> | <u>uvoany aispie</u> |
| softver                                    | 120                | V                    |
| sprava suborov                             | 123, 124, 125      | Voľká obrazov        |
| spravodajske zdroje                        | //                 | velka obrazo         |
| spravy                                     | 70, 71             | Versiná donr         |
|                                            | /0                 | verejna uopra        |
| <u> </u>                                   |                    | videá                |
|                                            | <u> </u>           |                      |
|                                            |                    |                      |
| subory vo formate ZID                      | 112                |                      |

| svetové hodiny          | 106                |
|-------------------------|--------------------|
| synchronizácia          | 66, 126, 127       |
| systém GPS (Global Posi | tioning System)102 |
| Systém GPS (Global Posi | tioning System)103 |

| Š                  |     |
|--------------------|-----|
| šifrovanie         | 129 |
| šnúrka na zápästie | 18  |
| ·                  |     |

| Т                                                |            |
|--------------------------------------------------|------------|
| tapeta                                           | 49         |
| Technológia NFC                                  | 16, 38, 86 |
| telefónny zoznam                                 |            |
| Pozrite si <i>kontakty</i>                       |            |
| televízia                                        |            |
| <ul> <li>prezeranie fotografií a vide</li> </ul> | eí 43,89   |
| <ul> <li>sledovanie programov</li> </ul>         | 88         |
| <ul> <li>Veľká obrazovka</li> </ul>              | 43         |
| témy                                             | 48         |
| textové správy                                   | 70         |
| tiesňové volania                                 | 134        |
| tichý profil                                     | 46         |
| tlačidlá                                         | 25         |
| tlačidlá a súčasti                               | 7          |
| tlačidlá na displeji                             | 24, 25     |
| tóny                                             |            |
| — personalizácia                                 | 46         |
|                                                  |            |

| U              |                    |
|----------------|--------------------|
| účet Nokia     | 14                 |
| úlohy          | 108                |
| úvodný displej | 21, 48, 51, 64, 75 |
|                |                    |

| V                                       |       |
|-----------------------------------------|-------|
| Veľká obrazovka                         | 43    |
| veľkokapacitná pamäť                    | 124   |
| Verejná doprava                         | 97,98 |
| viacúrovňové spracovanie úloh           | 22    |
| videá                                   | 43,87 |
| — HDMI                                  | 43    |
| <ul> <li>informácie o polohe</li> </ul> | 37    |
|                                         |       |

| <u>kopírovanie</u>                     | 45                  |
|----------------------------------------|---------------------|
| — nahrávanie                           | 36                  |
| — posielanie                           | 37                  |
| <ul> <li>sledovanie v telev</li> </ul> | vízore 43           |
| <u> </u>                               | 35                  |
| — ukladanie                            | 40                  |
| — zdieľanie                            | 39, 42, 69          |
| videoeditor                            | 42                  |
| videohovory                            | 57, 58              |
| videoklipy                             |                     |
| — HDMI                                 | 89                  |
| <ul> <li>kopírovanie</li> </ul>        | 14, 88, 119, 128    |
| <u> </u>                               | 38, 118             |
| <ul> <li>prehrávanie</li> </ul>        | 87                  |
| — sledovanie                           | 40, 91              |
| <ul> <li>sledovanie v telev</li> </ul> | íznom prijímači 89, |
| 91                                     |                     |
| vizitky                                | 66, 118             |
| vkladanie textu                        | 22, 23, 24, 25, 26  |
| volania                                |                     |
| <ul> <li>posielanie ďalej</li> </ul>   | 61                  |
| <ul> <li>tiesňové</li> </ul>           | 134                 |
| VPN                                    | 115                 |
| vyhľadanie                             |                     |
| <ul> <li>rádiostanice</li> </ul>       | 85                  |
| vyhľadávanie                           | 29                  |
| <ul> <li>kontakty</li> </ul>           | 55                  |
| <ul> <li>rádiostanice</li> </ul>       | 85                  |
| výročia                                | 109                 |
| vyrovnávacia pamäť                     | 76                  |
| vysielač FM                            | 83                  |
| Vysielač FM                            | 83                  |

## W

| webové kanály                          | 77            |
|----------------------------------------|---------------|
| webové pripojenie                      | 112           |
| webový prehliadač                      | 76, 78        |
| — prezeranie stránok                   | 76            |
| <ul> <li>vyrovnávacia pamäť</li> </ul> | 76            |
| — záložky                              | 77            |
| Wi-Fi                                  | 113, 114, 115 |

| Z                      |            |
|------------------------|------------|
| zablokovanie na diaľku | 128        |
| zadávanie textu        | 23, 25     |
| zálohovanie obsahu     | 45, 124    |
| záložky                | 77         |
| zapnutie/vypnutie      | 12         |
| zdieľanie online       | 39, 42, 69 |
| zdroje, spravodajské   | 77         |
| zoznamy skladieb       | 80         |
| zvonenia               | 46, 55, 65 |
| zvukové správy         | 70, 72     |

# Ž

žiadosti o schôdzky

75